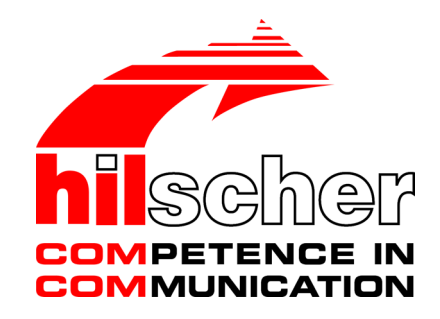

Benutzerhandbuch SmartWire-DT Gateway EU5C-SWD-POWERLINK

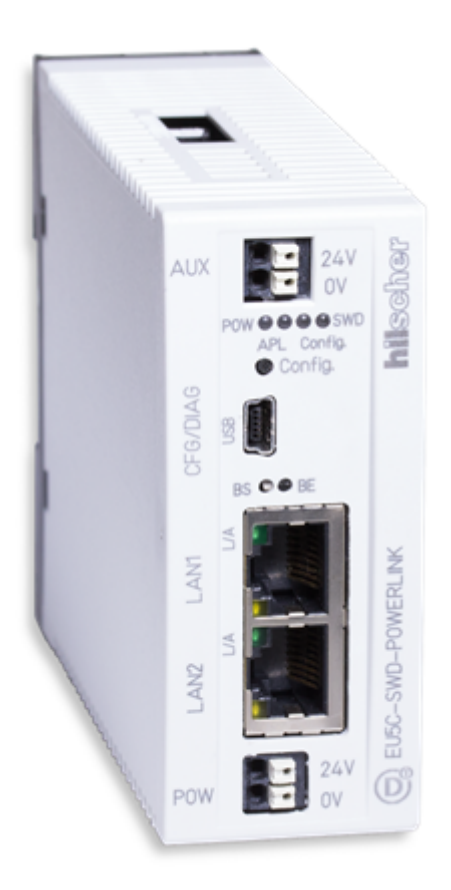

# Hilscher Gesellschaft für Systemautomation mbH www.hilscher.com

DOC130802UM04DE | Revision 4 | Deutsch | 2015-06 | Freigegeben | Öffentlich

# Inhaltsverzeichnis

| 1 | Einle | Einleitung                                                                                                    |                                  |  |  |
|---|-------|----------------------------------------------------------------------------------------------------|----------------------------------|--|--|
|   | 1.1   | Über dieses Dokument<br>1.1.1 Inhaltsbeschreibung<br>1.1.2 Änderungsübersicht<br>1.1.3 Konventionen in diesem Dokument                                                                                                    | 5<br>5<br>5<br>6                 |  |  |
|   | 1.2   | Bezug auf Geräte, Firmware, Softwaretools und Treiber                                                                                                    | 7                                |  |  |
|   | 1.3   | Software-Paket         1.3.1       Übersicht         1.3.2       Inhalt der Produkt-DVD         1.3.3       Verwendung der Produkt-DVD         1.3.4       Hinweise zur Installation des USB-Treibers                                                                               | 8<br>8<br>8<br>10<br>11          |  |  |
|   | 1.4   | Dokumentationsübersicht                                                                                                    | 12                               |  |  |
|   | 1.5   | Rechtliche Hinweise       1.5.1       Copyright       1.5.2         1.5.2       Wichtige Hinweise       1.5.3       Haftungsausschluss         1.5.3       Haftungsausschluss       1.5.4       Gewährleistung         1.5.5       Exportbestimmungen       1.5.6       Warenmarken | 13<br>13<br>14<br>14<br>15<br>15 |  |  |
| 2 | Siche | erheit                                                                                                    | 16                               |  |  |
|   | 2.1   | Allgemeines zur Sicherheit                                                                                                    | 16                               |  |  |
|   | 2.2   | Bestimmungsgemäßer Gebrauch                                                                                                    | 16                               |  |  |
|   | 2.3   | Personalqualifizierung                                                                                                    | 16                               |  |  |
|   | 2.4   | Quellennachweise Sicherheit                                                                                                    | 16                               |  |  |
|   | 2.5   | Sicherheitshinweise zur Vermeidung von Personenschaden2.5.1Gefahr durch elektrischen Schlag2.5.2Gefahr durch unbeabsichtigtes Anlaufen von Maschinen                                                                                                    | 17<br>17<br>17                   |  |  |
|   | 2.6   | Sicherheitshinweise zur Vermeidung von Sachschaden                                                                                                    | 18<br>18<br>18<br>19             |  |  |
|   | 2.7   | Kennzeichnung von Warnhinweisen                                                                                                    | 20                               |  |  |
| 3 | Kurz  | beschreibung EU5C-SWD-POWERLINK Gateway                                                                                                    | 21                               |  |  |
|   | 3.1   | Funktion                                                                                                    | 21                               |  |  |
|   | 3.2   | Konfiguration                                                                                                    | 22                               |  |  |
|   | 3.3   | Schnittstellen                                                                                                    | 23                               |  |  |
|   | 3.4   | Diagnose                                                                                                    | 23                               |  |  |
|   | 3.5   | Firmware und Gerätebeschreibungsdatei                                                                                                    | 24                               |  |  |
| 4 | Vora  | ussetzungen für den Betrieb                                                                                                    | 25                               |  |  |
|   | 4.1   | Netzwerk                                                                                                    | 25                               |  |  |
|   | 4.2   | Spannungsversorgung                                                                                                    | 25                               |  |  |
|   |       | 4.2.1 Anschluss POW                                                                                                    | 26<br>26                         |  |  |
| 5 | Gerä  | teansicht, Anschlüsse und LEDs                                                                                                    | 27                               |  |  |

|               | 5.1                                                                                                    | Geräteansicht                                                                                                    | 27                                                                                                    |
|---------------|----------------------------------------------------------------------------------------------------|----------------------------------------------------------------------------------------------------|----------------------------------------------------------------------------------------------------|
|               | 5.2                                                                                                    | LEDs und ihre Bedeutung                                                                                                    |                                                                                                    |
|               |                                                                                                    | 5.2.1 Positionen der LEDs                                                                                                    | 28                                                                                                    |
|               |                                                                                                    | 5.2.2 Beschreibung der LEDs                                                                                                    |                                                                                                    |
|               | 5.3                                                                                                    | Pinbelegung Real-Time-Ethernet-Schnittstelle                                                                                                    | 31                                                                                                    |
|               | 5.4                                                                                                    | Typenschild                                                                                                    | 32                                                                                                    |
| 6             | Schn                                                                                                    | nelleinstieg                                                                                                    | 33                                                                                                    |
| 7             | Gate                                                                                                    | way installieren                                                                                                    | 34                                                                                                    |
|               | 7.1                                                                                                    | Warnhinweise                                                                                                    | 34                                                                                                    |
|               | 7.2                                                                                                    | Gateway montieren7.2.1Gateway auf Hutschiene anbringen7.2.2Gateway von Hutschiene abnehmen                                                                                                    | 35<br>35<br>37                                                                                                    |
|               | 7.3                                                                                                    | Spannungsversorgung herstellen                                                                                                    | 38                                                                                                    |
|               | 7.4                                                                                                    | SmartWire-DT anschließen                                                                                                    | 40                                                                                                    |
|               | 7.5                                                                                                    | POWERLINK anschließen                                                                                                    | 41                                                                                                    |
|               | 7.6                                                                                                    | EMV-gerechte Verdrahtung                                                                                                    | 41                                                                                                    |
| 8             | Gate                                                                                                    | way konfigurieren                                                                                                    | 42                                                                                                    |
|               | 8.1                                                                                                    | SmartWire-DT-Netzwerk in Gateway konfigurieren (Soll-Konfiguration erzeugen)                                                                                                    | ) 42                                                                                                    |
|               | 8.2                                                                                                    | SWD-Assist und USB-Treiber auf Konfigurations-PC installieren                                                                                                    |                                                                                                    |
|               | 8.3                                                                                                    | Gateway per USB mit Konfigurations-PC verbinden                                                                                                    | 46                                                                                                    |
|               | 8.4                                                                                                    | Gateway in SWD-Assist projektieren (Projekt-Konfiguration erzeugen)                                                                                                    | 47                                                                                                    |
|               |                                                                                                    |                                                                                                    |                                                                                                    |
| 9             | Gate                                                                                                    | way in POWERLINK konfigurieren                                                                                                    | 52                                                                                                    |
| 9<br>10       | Gate<br>POW                                                                                                 | way in POWERLINK konfigurieren                                                                                                    | 52<br>56                                                                                                    |
| 9<br>10       | <b>Gate</b><br><b>POW</b><br>10.1                                                                           | way in POWERLINK konfigurieren<br>/ERLINK-Datenkommunikation<br>Azyklische Kommunikation                                                                                                    | <b>52</b><br><b>56</b><br>56                                                                                                    |
| 9<br>10       | <b>Gate</b><br><b>POW</b><br>10.1                                                                           | way in POWERLINK konfigurieren<br>/ERLINK-Datenkommunikation<br>Azyklische Kommunikation<br>10.1.1 SDO Write (Azyklischer Output)                                                                                                    | <b>52</b><br><b>56</b><br>56                                                                                                    |
| 9<br>10       | <b>Gate</b><br><b>POW</b><br>10.1                                                                           | way in POWERLINK konfigurieren.<br>/ERLINK-Datenkommunikation<br>Azyklische Kommunikation                                                                                                    | 52<br>56<br>56<br>56<br>58                                                                                                    |
| 9<br>10       | Gate<br>POW<br>10.1                                                                                         | way in POWERLINK konfigurieren<br>/ERLINK-Datenkommunikation<br>Azyklische Kommunikation<br>10.1.1 SDO Write (Azyklischer Output)<br>10.1.2 SDO Read (Azyklischer Input)<br>Error Entry: Fehler- und Statusmeldungen (Diagnose)                                                                                                    | 52<br>56<br>56<br>56<br>58<br>59                                                                                                    |
| 9<br>10       | Gate<br>POW<br>10.1<br>10.2                                                                                 | way in POWERLINK konfigurieren.<br>/ERLINK-Datenkommunikation<br>Azyklische Kommunikation<br>10.1.1 SDO Write (Azyklischer Output)<br>10.1.2 SDO Read (Azyklischer Input)<br>Error Entry: Fehler- und Statusmeldungen (Diagnose)<br>10.2.1 Übersicht<br>10.2.2 Fehler/Diagnosemeldungen einzelner SWD-Teilnehmer                                                                                                    | 52<br>56<br>56<br>56<br>58<br>59<br>59<br>59<br>59                                                                                                    |
| 9<br>10       | Gate<br>POW<br>10.1<br>10.2                                                                                 | <ul> <li>way in POWERLINK konfigurieren</li></ul>                                                                                                    | <b> 52</b><br>56<br>56<br>56<br>58<br>59<br>59<br>61<br>n SWD-                                                                                                    |
| 9<br>10       | Gate<br>POW<br>10.1<br>10.2                                                                                 | <ul> <li>way in POWERLINK konfigurieren.</li> <li>/ERLINK-Datenkommunikation.</li> <li>Azyklische Kommunikation.</li> <li>10.1.1 SDO Write (Azyklischer Output).</li> <li>10.1.2 SDO Read (Azyklischer Input).</li> <li>Error Entry: Fehler- und Statusmeldungen (Diagnose).</li> <li>10.2.1 Übersicht.</li> <li>10.2.2 Fehler/Diagnosemeldungen einzelner SWD-Teilnehmer</li></ul>                                                                                                    | <b>52</b><br><b>56</b><br><b>56</b><br><b>56</b><br><b>58</b><br><b>59</b><br><b>59</b><br><b>61</b><br><b>m SWD</b> -<br><b>62</b>                                                    |
| 9<br>10<br>11 | <b>Gate</b><br><b>POW</b><br>10.1<br>10.2                                                                   | <ul> <li>way in POWERLINK konfigurieren.</li> <li>/ERLINK-Datenkommunikation.</li> <li>Azyklische Kommunikation.</li> <li>10.1.1 SDO Write (Azyklischer Output).</li> <li>10.1.2 SDO Read (Azyklischer Input).</li> <li>Error Entry: Fehler- und Statusmeldungen (Diagnose).</li> <li>10.2.1 Übersicht</li></ul>                                                                                                    | <b>52</b><br><b>56</b><br><b>56</b><br><b>58</b><br><b>58</b><br><b>59</b><br><b>59</b><br><b>61</b><br><b>m SWD-</b><br><b>62</b><br><b>64</b>                                        |
| 9<br>10<br>11 | Gate<br>POW<br>10.1<br>10.2<br>Firmv<br>11.1                                                                | <ul> <li>way in POWERLINK konfigurieren</li></ul>                                                                                                    | <b>52</b><br>56<br>56<br>58<br>58<br>59<br>59<br>61<br>n SWD-<br>62<br><b>64</b>                                                                                                    |
| 9<br>10<br>11 | Gate<br>POW<br>10.1<br>10.2<br>Firm<br>11.1<br>11.2                                                         | <ul> <li>way in POWERLINK konfigurieren</li></ul>                                                                                                    | <b>52</b><br>56<br>56<br>56<br>58<br>59<br>61<br>m SWD-<br>62<br><b>64</b><br>64<br>65                                                                                                 |
| 9<br>10<br>11 | Gate<br>POW<br>10.1<br>10.2<br>Firm<br>11.1<br>11.2<br>11.3                                                 | way in POWERLINK konfigurieren.          /ERLINK-Datenkommunikation         Azyklische Kommunikation.         10.1.1       SDO Write (Azyklischer Output)         10.1.2       SDO Read (Azyklischer Input)         Error Entry: Fehler- und Statusmeldungen (Diagnose)         10.2.1       Übersicht         10.2.2       Fehler/Diagnosemeldungen einzelner SWD-Teilnehmer         10.2.3       Vom Gateway generierte Meldungen über Fehler/Statusänderungen ar Bus         ware aktualisieren       Übersicht         IP-Adresse des Gateways       Voraussetzungen                                                                                                    | <b>52</b><br><b>56</b><br><b>56</b><br><b>58</b><br><b>59</b><br><b>59</b><br><b>61</b><br><b>n SWD-</b><br><b>62</b><br><b>64</b><br><b>64</b><br><b>64</b><br><b>65</b><br><b>66</b> |
| 9<br>10<br>11 | Gate<br>POW<br>10.1<br>10.2<br>Firm<br>11.1<br>11.2<br>11.3<br>11.4                                         | way in POWERLINK konfigurieren                                                                                                    | <b>52</b><br>56<br>56<br>56<br>58<br>59<br>59<br>61<br>n SWD-<br>62<br><b>64</b><br>64<br>65<br>66<br>66                                                                               |
| 9<br>10<br>11 | Gate<br>POW<br>10.1<br>10.2<br>Firm<br>11.1<br>11.2<br>11.3<br>11.4<br>11.5                                 | way in POWERLINK konfigurieren                                                                                                    | <b>52</b><br><b>56</b><br>56<br>58<br>59<br>59<br>61<br>n SWD-<br>62<br>62<br>64<br>64<br>64<br>65<br>66<br>66                                                                         |
| 9<br>10<br>11 | Gate<br>POW<br>10.1<br>10.2<br>Firm<br>11.1<br>11.2<br>11.3<br>11.4<br>11.5<br>Firm                         | way in POWERLINK konfigurieren         /ERLINK-Datenkommunikation         Azyklische Kommunikation         10.1.1       SDO Write (Azyklischer Output)         10.1.2       SDO Read (Azyklischer Input)         Error Entry: Fehler- und Statusmeldungen (Diagnose)         10.2.1       Übersicht         10.2.2       Fehler/Diagnosemeldungen einzelner SWD-Teilnehmer         10.2.3       Vom Gateway generierte Meldungen über Fehler/Statusänderungen ar Bus         Ware aktualisieren       Übersicht         IP-Adresse des Gateways       Voraussetzungen         Schrittanleitung Firmware aktualisieren       Reset auf Gateway durchführen         ware-Recovery per HTTP                 | <b>52</b><br><b>56</b><br>56<br>58<br>58<br>59<br>61<br>n SWD-<br>62<br><b>64</b><br>64<br>64<br>65<br>66<br>66<br>66<br><b>68</b><br><b>70</b>                                        |
| 9<br>10<br>11 | Gate<br>POW<br>10.1<br>10.2<br>Firmv<br>11.1<br>11.2<br>11.3<br>11.4<br>11.5<br>Firmv<br>12.1               | way in POWERLINK konfigurieren         /ERLINK-Datenkommunikation         Azyklische Kommunikation         10.1.1       SDO Write (Azyklischer Output)         10.1.2       SDO Read (Azyklischer Input)         Error Entry: Fehler- und Statusmeldungen (Diagnose)         10.2.1       Übersicht         10.2.2       Fehler/Diagnosemeldungen einzelner SWD-Teilnehmer         10.2.3       Vom Gateway generierte Meldungen über Fehler/Statusänderungen an Bus         ware aktualisieren       Übersicht         IP-Adresse des Gateways       Voraussetzungen         Schrittanleitung Firmware aktualisieren       Reset auf Gateway durchführen         Ware-Recovery per HTTP       Übersicht | <b>52</b><br><b>56</b><br>56<br>58<br>58<br>59<br>59<br>61<br>n SWD-<br>62<br><b>64</b><br>64<br>64<br>65<br>66<br>66<br>66<br>66<br><b>70</b>                                         |
| 9<br>10<br>11 | Gate<br>POW<br>10.1<br>10.2<br>Firm<br>11.1<br>11.2<br>11.3<br>11.4<br>11.5<br>Firm<br>12.1<br>12.2         | way in POWERLINK konfigurieren                                                                                                    | <b>52</b><br>56<br>56<br>58<br>59<br>59<br>61<br>n SWD-<br>62<br>64<br>64<br>64<br>65<br>66<br>66<br>66<br>68<br><b>70</b><br>70<br>70                                                 |
| 9<br>10<br>11 | Gate<br>POW<br>10.1<br>10.2<br>Firm<br>11.1<br>11.2<br>11.3<br>11.4<br>11.5<br>Firm<br>12.1<br>12.2<br>12.3 | way in POWERLINK konfigurieren                                                                                                    | <b>52</b><br><b>56</b><br>56<br>58<br>59<br>59<br>61<br>n SWD-<br>62<br><b>64</b><br>64<br>64<br>64<br>65<br>66<br>66<br>66<br><b>66</b><br>70<br>70<br>70<br>70<br>71                 |

| 13.1  | Technische Daten EU5C-SWD-POWERLINK Gateway | 76 |
|-------|---------------------------------------------|----|
| 13.2  | POWERLINK Controlled Node                   | 79 |
| Abbil | dungsverzeichnis                            | 80 |
| Tabe  | llenverzeichnis                             | 81 |
| Konta | akte                                        | 82 |

4/82

# 1 Einleitung

# 1.1 Über dieses Dokument

### 1.1.1 Inhaltsbeschreibung

Dieses Benutzerhandbuch beschreibt das SmartWire-DT Gateway **EU5C-SWD-POWERLINK** von Hilscher. Hier finden Sie Informationen zur Installation, Konfiguration und zum Betrieb des Gateways.

Dieses Handbuch richtet sich an Automatisierungstechniker und Ingenieure. Es werden fundierte Kenntnisse zu Ethernet POWERLINK vorausgesetzt. Außerdem sollten Sie mit der Handhabung des Systems SmartWire-DT vertraut sein.

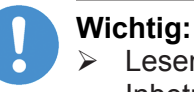

- Lesen Sie sich dieses Handbuch vor Installation und Inbetriebnahme des Gateways aufmerksam durch, um Personenschaden und Schäden an Ihrem System oder dem Gateway zu vermeiden.
- > Lesen Sie zuerst das Kapitel Sicherheit [▶ Seite 16].

### 1.1.2 Änderungsübersicht

| Revision | Datum      | Änderungen                                                                                                    |
|----------|------------|----------------------------------------------------------------------------------------------------|
| 1        | 2013-10-15 | Erstellt                                                                                                    |
| 2        | 2013-12-09 | Abschnitt Diagnose/Status Response überarbeitet.                                                                                                    |
| 3        | 2014-11-05 | Kapitel Firmware-Recovery per HTTP ergänzt.                                                                                                    |
|          |            | Abschnitt Software-Paket aktualisiert.                                                                                                    |
|          |            | Beschreibung der POW-LED im Abschnitt <i>Beschreibung der LEDs</i> aktualisiert.                                                                       |
|          |            | Abschnitt Kontakte aktualisiert.                                                                                                    |
|          |            | Sicherheitssymbole gemäß ANSI überarbeitet.                                                                                                    |
| 4        | 2015-06-26 | Layout der Warnhinweise überarbeitet.                                                                                                    |
|          |            | Abschnitt <i>Diagnose/Status Response</i> überarbeitet und in<br><i>Error Entry: Fehler- und Statusmeldungen (Diagnose)</i> [▶<br>Seite 59] umbenannt. |

Tabelle 1: Änderungsübersicht

### 1.1.3 Konventionen in diesem Dokument

Hinweise, Handlungsanweisungen und Ergebnisse von Handlungen sind wie folgt gekennzeichnet:

#### Hinweise

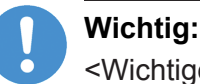

<Wichtiger Hinweis>

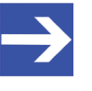

### Hinweis:

<Einfacher Hinweis>

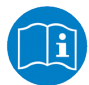

<Hinweis, wo Sie weitere Informationen finden können>

#### Handlungsanweisungen

- 1. <Arbeitsschritt>
- <Handlungsanweisung>
- 2. <Arbeitsschritt>
- <Handlungsanweisung>

#### Handlungsergebnisse

- २ <Zwischenergebnis>
- Image: Sector Sector Secto

Zur Kennzeichnung von **Warnhinweisen**, siehe Abschnitt *Kennzeichnung von Warnhinweisen* [> Seite 20].

# 1.2 Bezug auf Geräte, Firmware, Softwaretools und Treiber

Hardware-Revisionen und Software-Versionen gehören funktional zusammen; d. h. bestimmte Revisionsstände eines SmartWire-DT Gateways benötigen bestimmte Firmware-, Software- und Treiber-Versionen, um richtig funktionieren zu können.

Dieser Abschnitt listet die Hardware-Revisionen sowie die Versionen der Firmware, der Konfigurationssoftware und der Treiber, die funktional zusammen gehören, und auf die sich alle Angaben in diesem Handbuch beziehen.

#### Gerät und Firmware

Dieses Handbuch bezieht sich auf folgenden Hardware-Revisionsstand und folgende Firmwareversion des EU5C-SWD-POWERLINK Gateways:

| Artikelbezeichnung | Protokoll                    | Artikel-Nr | Hardware<br>Revision | Firmware     | Firmware<br>Version |
|--------------------|------------------------------|------------|----------------------|--------------|---------------------|
| EU5C-SWD-POWERLINK | POWERLINK<br>Controlled Node | 9233.921   | 3                    | E030K0U0.nxf | 1.0.x.x             |

Tabelle 2: Bezug auf Hardware und Firmware

#### Softwaretools

Dieses Handbuch bezieht sich auf folgende Versionen der Softwaretools:

| Software                           | Hersteller         | Version |
|------------------------------------|--------------------|---------|
| Ethernet Device Configuration Tool | Hilscher           | 1.501   |
| Automation Studio                  | Bernecker + Rainer | 3.0.90  |
| SWD-Assist                         | Eaton              | 1.90    |

Tabelle 3: Bezug auf Softwaretools

#### Treiber

Dieses Handbuch bezieht sich auf folgende Treiberversionen:

| Treiber                 | Dateiname  | Version               |  |
|-------------------------|------------|-----------------------|--|
| USB-Treiber für Windows | usbser.sys | Abhängig von Windows- |  |

Tabelle 4: Bezug auf Treiber

## 1.3 Software-Paket

### 1.3.1 Übersicht

Für die Konfiguration des Gateways EU5C-SWD-POWERLINK wird die Software **SWD-Assist** benötigt.

Die Software ist als Produkt unter **EU5C-SWD-SW** (Artikelnummer 3233.920) bei Hilscher separat bestellbar. Es beinhaltet die Produkt-DVD **SmartWire-DT Gateway Solutions** sowie ein Mini-USB-Kabel.

Sie können den Inhalt der Produkt-DVD jederzeit auch kostenfrei als ZIP-Datei unter <u>www.hilscher.com</u> > **Produkte** > **Partner Produkte** > **SmartWire-DT** > **EU5C-SWD-POWERLINK** > **Downloads** > **Software** herunterladen.

### 1.3.2 Inhalt der Produkt-DVD

Die Produkt-DVD **SmartWire-DT Gateway Solutions** enthält Software für sämtliche Modelle der SmartWire-DT Gateway-Produktlinie. Je nachdem welches Gateway-Modell Sie verwenden, werden Sie nur einige bestimmte Inhalte der DVD benötigen.

Die Produkt-DVD enthält:

Gerätebeschreibungsdateien

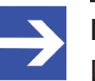

#### Hinweis:

Die Produkt-DVD enthält keine Gerätebeschreibungsdatei für das EU5C-SWD-POWERLINK Gateway. Die XDD-Gerätebeschreibungsdatei des POWERLINK-Gateways wird projektspezifisch mit der SWD-Assist Software erzeugt.

- Firmware
- SWD-Assist Software von Eaton
- Assistent für die Installation der auf der DVD mitgelieferten Software und den Download der aktuellen SWD-Assist-Software aus dem Internet
- Installationsprogramm f
  ür USB-Treiber (USB-Treiber wird ben
  ötigt f
  ür den Anschluss des Gateways an einen PC zwecks Verwendung der Eaton SWD-Assist-Software)
- Installationsprogramm f
  ür das Hilscher Ethernet Device Configuration Tool
- Dokumentationen im PDF-Format
- Installationsprogramm für Adobe Reader

| Verzeichnis      | Inhalt                                                                                                    |
|------------------|----------------------------------------------------------------------------------------------------|
| Documentation    | Handbücher in deutscher und englischer Sprache im PDF-Format sowie Installationsprogramm für den Adobe Reader.                                                                                                    |
| EDS              | Elektronische Gerätebeschreibungsdateien sowie Bitmap-Dateien, direkt importierbar in die<br>Master/Controller Parametrierungssoftware.<br><b>Hinweis</b> : Die Gerätebeschreibungsdatei für das EU5C-SWD-POWERLINK Gateway wird mit der<br>SWD-Assist Software erzeugt. |
| Firmware         | Ladbare Firmware für die Gateways.                                                                                                    |
| fscommand        | Dateien für den Startbildschirm der Produkt-DVD.                                                                                                    |
| Setups & Drivers | SWD-Assist Software<br>Ordner: SWD-Assist                                                                                                    |
|                  | Assistent für die Installation der auf der DVD mitgelieferten Software und den Download der<br>aktuellen SWD-Assist-Software aus dem Internet<br>Ordner: Setup                                                                                                    |
|                  | Installationsprogramm für das Ethernet Device Configuration Tool<br>Ordner: EnDeviceCfg                                                                                                    |
|                  | Installationsprogramm (setup.exe) sowie .INF- und .CAT-Dateien für Windows USB-Treiber.<br>Ordner: USB Driver                                                                                                    |

#### Auf der Produkt-DVD finden Sie Verzeichnisse mit folgenden Inhalten:

Tabelle 5: Verzeichnis Produkt-DVD

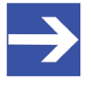

#### Hinweis:

Die neueste Version der Eaton SWD-Assist-Software können Sie mit Hilfe des DVD-Assistenten oder direkt von der www.moeller.net Webseite unter **Support > Download Center** herunterladen.

Direkter Link: <u>http://downloadcenter.moeller.net/de/</u> software.a487d8b7-da91-486f-b3ba-a7ca2035db99

### 1.3.3 Verwendung der Produkt-DVD

Legen Sie die Produkt-DVD **SmartWire-DT Gateway Solutions** in das DVD-Laufwerk Ihres Konfigurations-PCs ein. Falls die Autostart-Funktionalität für Ihr DVD-Laufwerk aktiviert ist, öffnet sich der Startbildschirm der DVD automatisch. Alternativ können Sie den Startbildschirm auch öffnen, indem Sie im Root-Verzeichnis der DVD die Datei SmartWire.exe doppelklicken.

Im Menü des Startbildschirms der DVD können Sie mit dem Menüpunkt **Planungs- und Projektierungswerkzeuge installieren** einen Assistenten für die Installation der auf der Produkt-DVD enthaltenen Software und für den Download der neuesten SWD-Assist-Version aus dem Internet starten. Der Installations-Assistent prüft, welche Software-Komponenten bereits auf Ihrem PC vorhanden sind, und listet Ihnen dementsprechend die Installations-Optionen auf. Dies können folgende Optionen sein:

- USB-Treiber: Installiert den USB-Treiber für Windows.
- **Downloadcenter SWD-Assist (manuelle Prüfung)**: Stellt eine Verbindung zu einer Webseite für den Download der neuesten SWD-Assist-Version her.
- SWD-Planungssoftware SWD-Assist Vx.xx: Installiert die auf der DVD enthaltene Version der SWD-Assist-Software auf Ihrem PC.
- Ethernet-Geräte Scanner/Konfigurationswerkzeug: Installiert das Hilscher Ethernet Device Configuration Tool auf Ihrem PC.
- **GSDML, EDS, ESI Dateien (HTML Seite)**: Öffnet eine HTML-Seite, die Links zu den Gerätebeschreibungsdateien enthält.

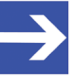

#### Hinweis:

Die Produkt-DVD enthält keine Gerätebeschreibungsdatei für das EU5C-SWD-POWERLINK Gateway. Die XDD-Gerätebeschreibungsdatei des POWERLINK-Gateways wird projektspezifisch mit der SWD-Assist Software erzeugt.

Des Weiteren können Sie im Haupt-Menü der DVD eine Übersicht der auf der DVD vorhandenen Dokumentationen (Menüpunkt **Dokumentation**) aufrufen sowie den Ordner mit den Gerätebeschreibungsdateien öffnen (Menüpunkt **Gerätebeschreibungsdatei-Verzeichnis öffnen**).

### 1.3.4 Hinweise zur Installation des USB-Treibers

Falls Sie beabsichtigen, die SWD-Assist-Software zu verwenden, sollten Sie zuerst den USB-Treiber auf Ihrem PC installieren bevor Sie das Gateway per USB an den PC anschließen.

Sie können den USB-Treiber von der DVD installieren, indem Sie im Menü den Eintrag **Planungs- und Projektierungswerkzeuge installieren** wählen und anschließend im Installations-Assistenten die Option **USB-Treiber** anhaken. Alternativ können Sie mit dem Windows Explorer auf der Produkt-DVD den Ordner Setups & Drivers\USB Driver öffnen und anschließend die Datei setup.exe doppelklicken. Folgen Sie dann den Anweisungen des Installationsprogramms.

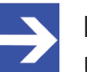

#### Hinweis:

Unter Windows XP ist der Installationsvorgang mit dem Setup noch nicht vollständig abgeschlossen. Erst nachdem Sie das Gateway zum ersten Mal per USB an den PC angeschlossen haben, können Sie mit dem automatisch erscheinenden **Assistent für das Suchen neuer Hardware** die Installation komplett fertig stellen (siehe unten).

### Windows XP

Wenn Sie unter Windows XP das Gateway per USB-Kabel zum ersten Mal an Ihrem PC anschließen, erscheint der **Assistent für das Suchen neuer Hardware**:

- Beantworten Sie die Frage Soll eine Verbindung mit Windows Update hergestellt werden...? mit der Option Nein, diesmal nicht. Klicken Sie anschließend die Schaltfläche Weiter.
- Wenn Sie wie empfohlen das Setup des USB-Treibers bereits vorgenommen haben, ignorieren Sie die Aufforderung des Assistenten, die Installations-CD oder Diskette einzulegen und beantworten Sie die Frage Wie möchten Sie vorgehen? mit der Option Software automatisch installieren. Klicken Sie anschließend die Schaltfläche Weiter.
- Klicken Sie nach Abschluss der Installation die Schaltfläche Fertig stellen.

#### Windows 7 und 8

Wenn Sie unter Windows 7 oder 8 wie empfohlen das Treiber-Setup bereits ausgeführt haben bevor Sie das Gateway per USB-Kabel zum ersten Mal an Ihren PC anschließen, ist die USB-Verbindung sofort einsatzbereit.

#### **USB-Treiber deinstallieren**

Wenn Sie den USB-Treiber auf Ihrem PC deinstallieren möchten, wählen Sie unter Windows XP **Startmenü > Systemsteuerung > Software** und markieren den Eintrag:

Windows Driver Package – Hilscher GmbH (hilusbser) Ports. Klicken Sie anschließend die Schaltfläche Ändern/Entfernen. Unter Windows 7 und 8 wählen Sie **Startmenü > Systemsteuerung > Programm deinstallieren** und markieren den Eintrag: **Windows Driver Package – Hilscher GmbH (hilusbser) Ports**. Klicken Sie anschließend die Schaltfläche **Deinstallieren/Ändern**.

# 1.4 Dokumentationsübersicht

Neben dem vorliegenden Benutzerhandbuch (Pfad auf Produkt-DVD: Documentation\deutsch\2.Hardware\EU5C-SWD-POWERLINK UM xx DE.pdf) sind folgende Dokumentationen für Sie als Nutzer des EU5C-SWD-POWERLINK Gateways relevant:

| Titel                                          | Inhalt                                                                                                    | Herausgeber           | Dokument-ID     | Pfad auf Produkt-DVD                                                                                                    |
|------------------------------------------------|----------------------------------------------------------------------------------------------------|-----------------------|-----------------|----------------------------------------------------------------------------------------------------|
| SmartWire-DT<br>Teilnehmer                     | Informationen zu<br>Projektierung, Installation<br>und Programmierung der<br>einzelnen SmartWire-DT-<br>Teilnehmer (Slaves). | Eaton                 | MN05006001z-DE  | Documentation\deutsch\<br>3.SmartWire-DT\<br>SmartWire-DT - Teilnehmer<br>\MN050060012_DE.pdf                               |
| SmartWire-DT<br>Das System                     | Beschreibt<br>Funktionsumfang,<br>Installation,<br>Inbetriebnahme und<br>Diagnose des<br>SmartWire-DT-Systems.               | Eaton                 | MN05006002z-de  | Documentation\deutsch\<br>3.SmartWire-DT\<br>SmartWire-DT - Das System<br>\MN05006002Z_DE.pdf                               |
| Ethernet Device<br>Configuration               | Bediener-Manual des<br>Hilscher Ethernet Device<br>Configuration Tools.                                                      | Hilscher              | DOC0504020IxxDE | Documentation\deutsch\<br>1.Software\Ethernet<br>Geräte-Setup Werkzeug<br>\Ethernet Device<br>Configuration OI xx<br>DE.pdf |
| SWD-Assist<br>Onlinehilfe                      | Onlinehilfe zur<br>Planungssoftware SWD-<br>Assist                                                                           | Eaton                 | -               | In der SWD-Assist-Software enthalten                                                                                        |
| B&R Help<br>Explorer –<br>Automation<br>Studio | Onlinehilfe zu<br>Automation Studio                                                                                          | Bernecker +<br>Rainer | -               | In der Automation Studio Software enthalten                                                                                 |

Tabelle 6: Dokumentationsübersicht

# 1.5 Rechtliche Hinweise

### 1.5.1 Copyright

© Hilscher 2013 – 2015, Hilscher Gesellschaft für Systemautomation mbH

Alle Rechte vorbehalten.

Die Bilder, Fotografien und Texte der Begleitmaterialien (Benutzerhandbuch, Begleittexte, Dokumentation etc.) sind durch deutsches und internationales Urheberrecht sowie internationale Handelsund Schutzbestimmungen geschützt. Sie sind ohne vorherige schriftliche Genehmigung nicht berechtigt, diese vollständig oder teilweise durch technische oder mechanische Verfahren zu vervielfältigen (Druck, Fotokopie oder anderes Verfahren), unter Verwendung elektronischer Systeme zu verarbeiten oder zu übertragen. Es ist Ihnen untersagt, Veränderungen an Copyrightvermerken, Kennzeichen, Markenzeichen oder Eigentumsangaben vorzunehmen. Darstellungen werden ohne Rücksicht auf die Patentlage mitgeteilt. Die in diesem Dokument enthaltenen Firmennamen und Produktbezeichnungen sind möglicherweise Marken (Unternehmens- oder Warenmarken) der jeweiligen Inhaber und können marken- oder patentrechtlich geschützt sein. Jede Form der weiteren Nutzung bedarf der ausdrücklichen Genehmigung durch den jeweiligen Inhaber der Rechte.

### 1.5.2 Wichtige Hinweise

Das Benutzerhandbuch, Begleittexte und die Dokumentation wurden mit größter Sorgfalt erarbeitet. Fehler können jedoch nicht ausgeschlossen werden. Eine Garantie, die juristische Verantwortung für fehlerhafte Angaben oder irgendeine Haftung kann daher nicht übernommen werden. Sie werden darauf hingewiesen, dass Beschreibungen in dem Benutzerhandbuch, den Begleittexte und der Dokumentation weder eine Garantie, noch eine Angabe über die nach dem Vertrag vorausgesetzte Verwendung oder eine zugesicherte Eigenschaft darstellen. Es kann nicht ausgeschlossen werden, dass das Benutzerhandbuch, die Begleittexte und die Dokumentation nicht vollständig mit den beschriebenen Eigenschaften, Normen oder sonstigen Daten der gelieferten Produkte übereinstimmen. Eine Gewähr oder Garantie bezüglich der Richtigkeit oder Genauigkeit der Informationen wird nicht übernommen.

Wir behalten uns das Recht vor, unsere Produkte und deren Spezifikation, sowie zugehörige Benutzerhandbücher, Begleittexte und Dokumentationen jederzeit und ohne Vorankündigung zu ändern, ohne zur Anzeige der Änderung verpflichtet zu sein. Änderungen werden in zukünftigen Manuals berücksichtigt und stellen keine Verpflichtung dar; insbesondere besteht kein Anspruch auf Überarbeitung gelieferter Dokumente. Es gilt jeweils das Manual, das mit dem Produkt ausgeliefert wird.

Die Hilscher Gesellschaft für Systemautomation mbH haftet unter keinen Umständen für direkte, indirekte, Neben- oder Folgeschäden oder Einkommensverluste, die aus der Verwendung der hier enthaltenen Informationen entstehen.

### 1.5.3 Haftungsausschluss

Die Software wurde von der Hilscher Gesellschaft für Systemautomation mbH sorgfältig erstellt und getestet und wird im reinen Ist-Zustand zur Verfügung gestellt. Es kann keine Gewährleistung für die Leistungsfähigkeit und Fehlerfreiheit der Software für alle Anwendungsbedingungen und -fälle und die erzielten Arbeitsergebnisse bei Verwendung der Software durch den Benutzer übernommen werden. Die Haftung für etwaige Schäden, die durch die Verwendung der Hard- und Software oder der zugehörigen Dokumente entstanden sein könnten, beschränkt sich auf den Fall des Vorsatzes oder der grob fahrlässigen Verletzung wesentlicher Vertragspflichten. Der Schadensersatzanspruch für die Verletzung wesentlicher Vertragspflichten ist jedoch auf den vertragstypischen vorhersehbaren Schaden begrenzt.

Es ist strikt untersagt, die Software in folgenden Bereichen zu verwenden:

- für militärische Zwecke oder in Waffensystemen;
- zum Entwurf, zur Konstruktion, Wartung oder zum Betrieb von Nuklearanlagen;
- in Flugsicherungssystemen, Flugverkehrs- oder Flugkommunikationssystemen;
- in Lebenserhaltungssystemen;
- in Systemen, in denen Fehlfunktionen der Software körperliche Schäden oder Verletzungen mit Todesfolge nach sich ziehen können.

Sie werden darauf hingewiesen, dass die Software nicht für die Verwendung in Gefahrumgebungen erstellt worden ist, die ausfallsichere Kontrollmechanismen erfordern. Die Benutzung der Software in einer solchen Umgebung geschieht auf eigene Gefahr; jede Haftung für Schäden oder Verluste aufgrund unerlaubter Benutzung ist ausgeschlossen.

### 1.5.4 Gewährleistung

Obwohl die Hard- und Software mit aller Sorgfalt entwickelt und intensiv getestet wurde, übernimmt die Hilscher Gesellschaft für Systemautomation mbH keine Garantie für die Eignung für irgendeinen Zweck, der nicht schriftlich bestätigt wurde. Es kann nicht gewährleistet werden, dass die Hard- und Software Ihren Anforderungen entspricht, die Verwendung der Software unterbrechungsfrei und die Software fehlerfrei ist. Eine Garantie auf Nichtübertretung, Nichtverletzung von Patenten, Eigentumsrecht oder Freiheit von Einwirkungen Dritter wird nicht gewährt. Weitere Garantien oder Zusicherungen hinsichtlich Marktgängigkeit, Rechtsmängelfreiheit, Integrierung oder Brauchbarkeit für bestimmte Zwecke werden nicht gewährt, es sei denn, diese sind nach geltendem Recht vorgeschrieben und können nicht eingeschränkt werden. Gewährleistungsansprüche beschränken sich auf das Recht, Nachbesserung zu verlangen.

### 1.5.5 Exportbestimmungen

Das gelieferte Produkt (einschließlich der technischen Daten) unterliegt den gesetzlichen Export- bzw. Importgesetzen sowie damit verbundenen Vorschriften verschiedener Länder, insbesondere denen von Deutschland und den USA. Die Software darf nicht in Länder exportiert werden, in denen dies durch das US-amerikanische Exportkontrollgesetz und dessen ergänzender Bestimmungen verboten ist. Sie verpflichten sich, die Vorschriften strikt zu befolgen und in eigener Verantwortung einzuhalten. Sie werden darauf hingewiesen, dass Sie zum Export, zur Wiederausfuhr oder zum Import des Produktes unter Umständen staatlicher Genehmigungen bedürfen.

### 1.5.6 Warenmarken

Adobe Reader<sup>®</sup> ist eine registrierte Warenmarke der Adobe Systems, Inc. in den USA und weiteren Staaten.

Ethernet POWERLINK und B & R Automation Studio sind Warenmarken der Bernecker + Rainer Industrie-Elektronik Ges.m.b.H, Eggelsberg, Österreich.

SmartWire-DT<sup>®</sup> ist eine registrierte Warenmarke der Eaton Corporation.

Windows<sup>®</sup> XP, Windows<sup>®</sup> 7 und Windows<sup>®</sup> 8 sind registrierte Warenmarken der Microsoft Corporation.

Alle anderen erwähnten Marken sind Eigentum ihrer jeweiligen rechtmäßigen Inhaber.

# 2 Sicherheit

# 2.1 Allgemeines zur Sicherheit

Dieses Benutzerhandbuch sowie alle Begleittexte und Dokumentationen sind für die Verwendung der Produkte durch ausgebildetes Fachpersonal erstellt worden. Bei der Nutzung der Produkte sind sämtliche Sicherheitshinweise, Warnhinweise und alle geltenden Vorschriften zu beachten. Technische Kenntnisse werden vorausgesetzt. Der Verwender hat die Einhaltung der Gesetzesbestimmungen sicherzustellen.

# 2.2 Bestimmungsgemäßer Gebrauch

Das in diesem Benutzerhandbuch beschriebene EU5C-SWD-POWERLINK Gateway dient dazu, eine Verbindung zwischen Teilnehmern eines SmartWire-DT-Netzwerks und einem Managing Node (Master-Gerät) in einem übergeordneten Ethernet POWERLINK-Netzwerk herzustellen.

# 2.3 Personalqualifizierung

Das Gateway darf ausschließlich von qualifiziertem Fachpersonal montiert, konfiguriert, betrieben oder deinstalliert werden.

Das Personal muss folgende Qualifikationen für Elektroberufe besitzen:

- Sicherheit und Gesundheitsschutz bei der Arbeit
- Montieren und Anschließen elektrischer Betriebsmittel
- Messen und Analysieren von elektrischen Funktionen und Systemen
- Beurteilen der Sicherheit von elektrischen Anlagen und Betriebsmitteln
- Installieren und Konfigurieren von IT-Systemen

# 2.4 Quellennachweise Sicherheit

- [S1] ANSI Z535.6-2006 American National Standard for Product Safety Information in Product Manuals, Instructions, and Other Collateral Materials
- [S2] IEC 60950-1, Einrichtungen der Informationstechnik Sicherheit, Teil 1: Allgemeine Anforderungen, (IEC 60950-1:2005, modifiziert); Deutsche Fassung EN 60950-1:2006
- [S3] EN 61340-5-1 und EN 61340-5-2 sowie IEC 61340-5-1 und IEC 61340-5-2

## 2.5 Sicherheitshinweise zur Vermeidung von Personenschaden

Um Personenschäden zu vermeiden, müssen Sie die nachfolgenden Sicherheitshinweise und alle Warnhinweise in diesem Handbuch zu Gefahren, die Personenschäden verursachen können, unbedingt lesen, verstehen und befolgen, bevor Sie das Gateway installieren und in Betrieb nehmen.

### 2.5.1 Gefahr durch elektrischen Schlag

Treffen Sie vor Beginn von Installations- oder Deinstallationsarbeiten folgende Maßnahmen:

- Trennen Sie das Gerät von der Netzspannung.
- Stellen Sie sicher, dass das Gerät von der Netzspannung getrennt ist.
- Decken oder schranken Sie benachbarte, unter Spannung stehende Teile ab.

Einbaugeräte für Gehäuse oder Schränke dürfen nur im eingebauten Zustand, Tischgeräte oder portable Geräte nur bei geschlossenem Gehäuse betrieben und bedient werden.

### 2.5.2 Gefahr durch unbeabsichtigtes Anlaufen von Maschinen

- Einrichtungen der Automatisierungstechnik und deren Bedienelemente sind so einzubauen, dass sie gegen unbeabsichtigte Betätigung geschützt sind.
- NOT-AUS-Einrichtungen nach IEC/EN 60204-1 müssen in allen Betriebsarten der Automatisierungseinrichtung wirksam bleiben. Entriegeln der NOT-AUS-Einrichtungen darf keinen Wiederanlauf bewirken.
- Sicherheitsvorkehrungen (NOT-AUS) müssen Sie in der äußeren Beschaltung des Gateways und möglicherweise verwendeter Power-Module EU5C-SWD-PF1-1 und EU5C-SWD-PF2-1 vornehmen. Planen Sie dazu die Abschaltung der Spannungsversorgung für die Schützspulen AUX ein.
- Es sind Vorkehrungen zu treffen, dass nach Spannungseinbrüchen und -ausfällen ein unterbrochenes Programm ordnungsgemäß wieder aufgenommen werden kann. Dabei dürfen auch kurzzeitig keine gefährlichen Betriebszustände auftreten. Gegebenenfalls ist NOT-AUS zu erzwingen.
- An Orten, an denen in der Automatisierungseinrichtung auftretende Fehler Personen- oder Sachschäden verursachen können, müssen externe Vorkehrungen getroffen werden, die auch im Fehler- oder Störfall einen sicheren Betriebszustand gewährleisten, beziehungsweise erzwingen (z. B. durch unabhängige Grenzwertschalter, mechanische Verriegelungen usw.).

Um Sachschäden am Gateway oder Ihrem Kommunikationssystem zu vermeiden, müssen Sie die nachfolgenden Sicherheitshinweise und alle Warnhinweise in diesem Handbuch auf möglichen Sachschaden unbedingt lesen, verstehen und befolgen, bevor Sie das Gateway installieren und in Betrieb nehmen.

### 2.6.1 Allgemeine Warnhinweise zur Spannungsversorgung

- In sicherheitsrelevanten Applikationen muss das Netzgerät zur Versorgung des SmartWire-DT Systems als PELV-Netzgerät (Protective Extra Low Voltage) ausgeführt werden.
- Schalten Sie die Versorgungsspannung aus, wenn Sie Teilnehmer im SmartWire-DT System bzw. Flachbandkabel umstecken. Die SmartWire-DT-Teilnehmer könnten andernfalls zerstört werden!
- Das Gateway verfügt über einen Verpolungsschutz für die 24-V-DC-POW-Versorgung. Ist das Gateway jedoch über die serielle Schnittstelle mit einem geerdeten Gerät (zum Beispiel einem PC) verbunden, so kann bei verpolter Versorgungsspannung das Gateway zerstört werden!
- Die Funktionserde (FE) muss an die Schutzerde (PE) oder den Potentialausgleich angeschlossen werden. Die Ausführung dieser Verbindung liegt in der Verantwortung des Errichters.
- Anschluss- und Signalleitungen sind so zu installieren, dass induktive und kapazitive Einstreuungen keine Beeinträchtigung der Automatisierungsfunktionen verursachen.
- Damit ein Leitungs- oder Aderbruch auf der Signalseite nicht zu undefinierten Zuständen in der Automatisierungseinrichtung führen kann, sind bei der E/A-Kopplung hard- und softwareseitig entsprechende Sicherheitsvorkehrungen zu treffen.

### 2.6.2 Geräteschaden durch zu hohe Versorgungsspannung

Das Gateway darf ausschließlich mit der vorgeschriebenen Versorgungsspannung betrieben werden.

- Achten Sie darauf, dass die Grenzen des erlaubten Bereichs f
  ür die Versorgungsspannung nicht 
  überschritten werden. Eine Versorgungsspannung oberhalb der Obergrenze kann zu schweren Besch
  ädigungen des Gateways f
  ühren!
- Eine Versorgungsspannung unterhalb der Untergrenze kann zu Funktionsstörungen des Gateways führen.
- Bei der 24-Volt-Versorgung ist auf eine sichere elektrische Trennung der Kleinspannung zu achten. Es dürfen nur Netzgeräte verwendet werden, die die Forderungen der IEC 60364-4-41 bzw. HD 384.4.41 S2 (VDE 0100 Teil 410) erfüllen.

Den erlaubten Toleranzbereich für die Versorgungsspannung des Gateways finden Sie in diesem Handbuch im Abschnitt *Technische Daten EU5C-SWD-POWERLINK Gateway* [▶ Seite 76].

### 2.6.3 Elektrostatisch gefährdete Bauelemente

Das Gateway ist empfindlich gegenüber elektrostatischer Entladung, wodurch es im Inneren beschädigt und sein normaler Betrieb beeinträchtigt werden kann. Beachten Sie daher bei der Installation und beim Hantieren mit dem Gateway die notwendigen Vorsichtsmaßnahmen für elektrostatisch gefährdete Bauelemente:

- Berühren Sie vorher ein geerdetes Objekt, um elektrostatisches Potential zu entladen.
- Tragen Sie ein vorschriftsmäßiges Erdungsband.
- Arbeiten Sie möglichst an einem gegen elektrostatische Aufladung geschützten Arbeitsplatz.
- Bewahren Sie das Gerät in einer Schutzverpackung zur Vermeidung elektrostatischer Aufladung auf, wenn Sie das Gerät nicht verwenden.

# 2.7 Kennzeichnung von Warnhinweisen

In diesem Dokument sind alle Sicherheitshinweise und Warnhinweise entsprechend der internationalen Vorgaben zur Sicherheit sowie nach den Vorgaben der **ANSI Z535** gestaltet.

- Die Vorangestellten Warnhinweise am Beginn eines Kapitels sind besonders hervorgehoben und mit einem speziellen Sicherheitssymbol und einem Signalwort entsprechend dem Gefährdungsgrad ausgezeichnet. Die Art der Gefahr ist im Hinweis genau benannt und optional durch ein spezielles Sicherheitspiktogramm gekennzeichnet.
- Die Integrierten Warnhinweise innerhalb einer Handlungsanweisung sind mit einem speziellen Signalwort entsprechend dem Gefährdungsgrad ausgezeichnet. Im Hinweis ist die Gefahr genau benannt.

#### Signalwörter und Piktogramme bei Warnung vor Personenschaden

| Signalwort      | Bedeutung                                                                                                    |
|-----------------|----------------------------------------------------------------------------------------------------|
| <b>▲</b> GEFAHR | kennzeichnet eine unmittelbare Gefährdung mit hohem Risiko, die Tod<br>oder schwere Körperverletzung zur Folge haben wird, wenn sie nicht<br>vermieden wird.                 |
| <b>WARNUNG</b>  | kennzeichnet eine mögliche Gefährdung mit mittlerem Risiko, die Tod oder<br>(schwere) Körperverletzung zur Folge haben kann, wenn sie nicht<br>vermieden wird.               |
|                 | kennzeichnet eine Gefährdung mit geringem Risiko, die leichte oder<br>mittlere Körperverletzungen oder Sachschaden zur Folge haben könnte,<br>wenn sie nicht vermieden wird. |

Tabelle 7: Signalwörter bei Warnung vor Personenschaden

| Piktogramm | Art der Warnung oder des Gebotes                     |
|------------|------------------------------------------------------|
|            | Warnung vor Gefahr von tödlichen elektrischen Schlag |
|            | Gebot: Netzstecker ziehen                            |

Tabelle 8: Piktogramme bei Warnung vor Personenschaden

#### Signalwörter und Piktogramme bei Warnung vor Sachschaden

| Signalwort | Bedeutung                                                          |
|------------|--------------------------------------------------------------------|
| ACHTUNG    | Hinweis, der befolgt werden muss, damit kein Sachschaden eintritt. |

Tabelle 9: Signalwörter bei Warnung vor Sachschaden

| Piktogramm | Art der Warnung oder des Gebotes                         |  |  |
|------------|----------------------------------------------------------|--|--|
|            | Warnung vor Sachschaden durch elektrostatische Entladung |  |  |

Tabelle 10: Piktogramme bei Warnung vor Sachschaden

# 3 Kurzbeschreibung EU5C-SWD-POWERLINK Gateway

# 3.1 Funktion

Das EU5C-SWD-POWERLINK Gateway integriert ein SmartWire-DT-Netzwerk in ein Ethernet POWERLINK-Netzwerk. Hierzu stellt das Gateway eine Datenverbindung zwischen den Teilnehmern des untergeordneten SmartWire-DT-Netzwerks und einem Managing Node (Master-Gerät bzw. Steuerung) in dem übergeordneten POWERLINK-Netzwerk her.

Das Gateway ist bezogen auf das SmartWire-DT-Netzwerk ein Master-Gerät, bezogen auf das POWERLINK-Netzwerk ein modularer Controlled Node (Slave-Gerät). Es bildet dabei gegenüber dem POWERLINK Managing Node jeden angeschlossenen SmartWire-DT-Teilnehmer als einzelnes Modul ab.

Die zyklischen Prozessdaten werden transparent zwischen den beiden Netzwerken übertragen.

Es können bis zu 99 SmartWire-DT-Teilnehmer an einem Gateway betrieben und 1000 Byte im Summenrahmen an Ein- und Ausgangsdaten ausgetauscht werden.

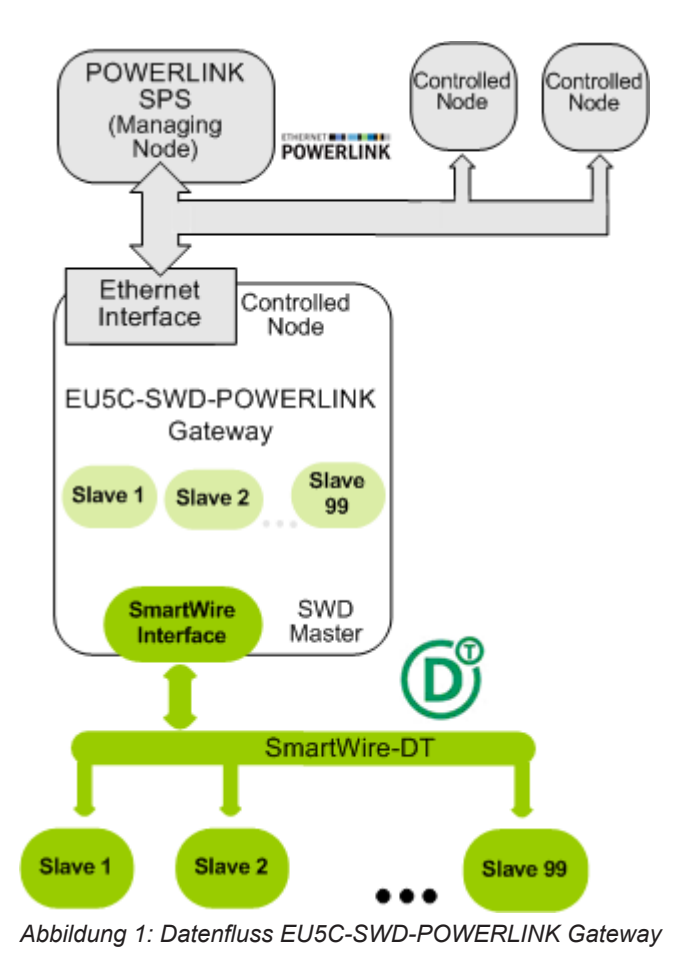

# 3.2 Konfiguration

Die Arbeitsweise des EU5C-SWD-POWERLINK Gateways und dessen Inbetriebnahme wird entscheidend über drei Konfigurationen bestimmt.

Die sogenannte **Ist-Konfiguration** bezeichnet die tatsächlich aktuell angeschlossene SmartWire-DT-Teilnehmerkonstellation an der SmartWire-DT-Schnittstelle des Gateways. Sie wird immer bei einem Neuanlauf des Gerätes eingelesen. Dieser Vorgang kann nicht beeinflusst werden.

Entspricht die Ist-Konfiguration der zum Betrieb gewünschten Konfiguration, kann die Ist-Konfiguration als **Soll-Konfiguration** nullspannungssicher im Gerät abgespeichert werden. Dieses Abspeichern der Ist-Konfiguration als Soll-Konfiguration kann vor Ort durch das Drücken des Konfigurations-Tasters an der Frontblende des Gateways oder mithilfe der SWD-Assist-Software durchgeführt werden (zur Position des Konfigurations-Tasters siehe Abschnitt *Geräteansicht* [> Seite 27]).

Danach steht die Soll-Konfiguration auch nach einem Spannungsausfall oder einem Geräte-Neustart im Gateway zur Verfügung. Ist eine Soll-Konfiguration hinterlegt, überprüft das Gateway bei jedem Neuanlauf durch einen Soll-Ist-Abgleich, ob die Ist-Konfiguration der Soll-Konfiguration entspricht. Werden nicht zulässige Unterschiede festgestellt, so geht das Gateway nicht in Betrieb. Ändert sich die Ist-Konfiguration beispielsweise durch Ausfall oder Entnahme eines SWD-Teilnehmers gegenüber der Soll-Konfiguration, wird dies durch rotes Blinken der **SWD-LED** angezeigt (zur Position der SWD-LED siehe Abschnitt *Positionen der LEDs* [▶ Seite 28]).

Führt der Soll-Ist-Abgleich zu keinem Fehler, ist das Gateway grundsätzlich betriebsbereit, verharrt aber in einer Warteposition, solange bis die sogenannte projektierte Konfiguration über SWD-Assist an das Gerät übertragen wurde.

Ohne Soll-Konfiguration geht das Gateway nicht in Betrieb. Die Soll-Konfiguration ist daher immer zu erzeugen, wenn

- das Gateway zum ersten Mal in Betrieb genommen wird,
- ein SmartWire-DT-Teilnehmer ausgetauscht wird oder
- auf eine andere Art absichtlich die Konfiguration des SmartWire-DT-Netzwerkes verändert wurde und zukünftig mit dieser Konfiguration gearbeitet werden soll.

Die dritte Konfiguration wird als sogenannte **projektierte Konfiguration** bezeichnet (in diesem Dokument auch **Projekt-Konfiguration** genannt). Sie wird mithilfe der Software **SWD-Assist** erstellt und beinhaltet die zu parametrierende Wunsch-Konfiguration des SmartWire-DT-Netzwerks. Sie kann manuell in der Arbeitsfläche von SWD-Assist durch Hinzufügen der einzelnen SWD-Teilnehmer oder automatisch durch das Rücklesen der im Gateway gespeicherten Soll-Konfiguration erzeugt werden. Letztere Methode ist fehlerunanfällig und daher der anderen Vorgehensweise vorzuziehen.

Diese SmartWire-DT-Teilnehmerkonstellation ist in SWD-Assist um die gerätespezifischen Parameter der SWD-Geräte selbst und um die POWERLINK-spezifischen Parameter zu ergänzen (beispielsweise die Node-ID des Gateways), und anschließend als Projekt-Konfiguration vom Konfigurations-PC per USB in das Gateway zu übertragen und darin nullspannungssicher abzulegen.

Die Projekt-Konfiguration wird vom Gateway bei jedem Neustart gegen die Soll-Konfiguration geprüft. SWD-Assist erlaubt es, in der Projekt-Konfiguration einzelne Teilnehmer so zu konfigurieren, dass sie in der Soll-Konfiguration fehlen dürfen. Projekt-Konfiguration und Soll-Konfiguration müssen daher nicht zwangsläufig übereinstimmen, aber kompatibel sein. Das Ergebnis der Prüfung wird am Gateway mit der **Config-LED** angezeigt (siehe Abschnitt *Beschreibung der LEDs* [▶ Seite 29]).

Um abschließend das Gateway einem POWERLINK Managing Node in seiner POWERLINK Konfiguration bekannt zu machen, ist über SWD-Assist aus der Projekt-Konfiguration eine sogenannte XDD-Gerätebeschreibungsdatei zu erzeugen und zu exportieren. Die Datei enthält die projektierte Konfiguration des Gateways in einem standardisiertem und allgemein für POWERLINK festgelegtem Beschreibungsformat. Die XDD-Datei ist dann in das **POWERLINK-Engineering-Werkzeug** (zum Beispiel **Automation Studio** von B & R) zu importieren. Anschließend kann das Gateway im Engineering-Werkzeug einem POWERLINK-Projekt als Controlled Node hinzugefügt werden, ein Daten-Mapping für die enthaltenen E/A Module bzw. SmartWire-DT-Teilnehmer vorgenommen werden, und am Ende das Projekt in den POWERLINK Managing Node geladen werden.

# 3.3 Schnittstellen

Das Gateway verfügt über einen SmartWire-DT-Anschluss (Stiftleiste, 8-polig), einen 2-Port Switch Ethernet-Anschluss (RJ45) für den Anschluss an das POWERLINK-Netzwerk sowie einen Mini-USB-Anschluss. Über den Mini-USB-Anschluss kann das Gateway mit Hilfe der Software SWD-Assist konfiguriert und diagnostiziert werden.

## 3.4 Diagnose

Eine Diagnose des Gateways können Sie über die Mini-USB-Schnittstelle mit Hilfe der Software SWD-Assist vornehmen. Informationen hierzu finden Sie in der Online-Hilfe von SWD-Assist.

Das POWERLINK-Protokoll bietet ebenfalls Möglichkeiten zur Diagnose. Nähere Informationen hierzu finden Sie im Abschnitt Diagnose/Status Response.

# 3.5 Firmware und Gerätebeschreibungsdatei

Im Auslieferungszustand des EU5C-SWD-POWERLINK Gateways ist bereits eine Firmware geladen. Welche Firmwareversion zum Zeitpunkt der Auslieferung in dem Gateway geladen ist, können Sie dem Typenschild entnehmen (siehe Abschnitt *Typenschild* [> Seite 32]).

Sie können die Firmware von Ihrem Konfigurations-PC aus mit Hilfe eines gewöhnlichen Web-Browsers aktualisieren. Ein im Gateway integrierter Web-Server ermöglicht den Zugriff über die Ethernet-Schnittstelle auf eine spezielle Firmware-Aktualisierungsseite. Detaillierte Informationen hierzu finden Sie im Kapitel *Firmware aktualisieren* [▶ Seite 64]. Ein Firmware-Recovery per HTTP ist im Notfall ebenso möglich. Informationen hierzu finden Sie im Kapitel *Firmware-Recovery per HTTP* [▶ Seite 70].

Eine Gerätebeschreibungsdatei im XDD-Format können Sie mit Hilfe der SWD-Assist-Software erzeugen und anschließend in Ihr POWERLINK-Engineering-Werkzeug importieren (dies wird i. d. R. **Automation Studio** von B & R sein).

# 4 Voraussetzungen für den Betrieb

Folgende Voraussetzungen müssen für den Betrieb des EU5C-SWD-POWERLINK Gateways erfüllt sein:

### 4.1 Netzwerk

- SmartWire-DT-Netzwerk mit maximal 99 Teilnehmern und maximaler Ausdehnung von 600 Metern.
- POWERLINK-Netzwerk mit POWERLINK-Steuerung (Managing Node). Die maximale Kabellänge für ein Segment (bis zum nächsten Gerät bzw. Hub) beträgt 100 Meter.

## 4.2 Spannungsversorgung

### **WARNUNG**

#### Gefahr durch unsicheren Anlagenbetrieb

In sicherheitsrelevanten Applikationen muss das Netzgerät zur Versorgung des SmartWire-DT Systems als PELV-Netzgerät ausgeführt werden.

### **WARNUNG**

#### Gefahr durch unsicheren Anlagenbetrieb

Sicherheitsvorkehrungen (NOT-AUS) müssen Sie in der äußeren Beschaltung des Gateways und möglicherweise verwendeter Power-Module EU5C-SWD-PF1-1 und EU5C-SWD-PF2-1 vornehmen. Planen Sie dazu die Abschaltung der Spannungsversorgung für die Schützspulen am Anschluss **AUX** ein.

### ACHTUNG

### Geräteschaden durch ungeeignete Netzgeräte

Bei der 24-Volt-Versorgung ist auf eine sichere elektrische Trennung der Kleinspannung zu achten. Es dürfen nur Netzgeräte verwendet werden, die die Forderungen der IEC 60364-4-41 bzw. HD 384.4.41 S2 (VDE 0100 Teil 410) erfüllen.

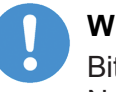

### Wichtig:

Bitte beachten Sie die Gesamt-Stromaufnahme Ihres SmartWire-DT Netzwerks und projektieren Sie gegebenenfalls ein zusätzliches Einspeisemodul EU5C-SWD-PF2. Informationen über den Stromverbrauch finden Sie in den Handbüchern zu den SmartWire-DT-Geräten.

### 4.2.1 Anschluss POW

Für die Stromversorgung des Gateways sowie der SmartWire-DT-Teilnehmer wird am Anschluss **POW** eine Spannungsversorgung von 24 V DC benötigt. Schließen Sie die **POW**- und die **AUX**-Versorgungsspannung über getrennte Leitungsschutzschalter oder Schmelzsicherungen an:

#### Leitungsschutzschalter 24 V DC für POW

- Leitungsschutz nach DIN VDE 0641 Teil 11, IEC/EN 60898: Leitungsschutzschalter 24 V DC Nennstrom 3 A; Auslösecharakteristik C oder Schmelzsicherung 3 A, Betriebsklasse gL/gG
- Leitungsschutz f
  ür Leitung AWG 24 nach UL 508 und CSA-22.2 Nr. 14: Leitungsschutzschalter 24 V DC Nennstrom 3 A; Tripping characteristic C oder Schmelzsicherung 3 A

### 4.2.2 Anschluss AUX

Werden auch Schaltgeräte, z. B. über die SmartWire-DT-Teilnehmer DIL-SWD-32-001/002 angeschlossen, wird am Anschluss **AUX** eine Spannungsversorgung von 24 V DC benötigt. Diese stellt die Versorgung zur Ansteuerung der Schützspulen bereit. Diese Versorgung muss mit einem Sicherungsautomat abgesichert werden (3 A gG/gl oder Leitungsschutzschalter 3 A mit Z-Charakteristik). Werden Schaltgeräte mit einer Ansteuerleistung größer als 3 A angeschlossen, muss ein zusätzliches Einspeisemodul EU5C-SWD-PF1 oder EU5C-SWD-PF2 eingesetzt werden. Schließen Sie die **POW**- und die **AUX**-Versorgungsspannung über getrennte Leitungsschutzschalter oder Schmelzsicherungen an:

### Leitungsschutzschalter 24 V DC für AUX

- Leitungsschutz nach DIN VDE 0641 Teil 11, IEC/EN 60898: Leitungsschutzschalter 24 V DC Nennstrom 3 A; Auslösecharakteristik Z oder Schmelzsicherung 3 A, Betriebsklasse gL/gG
- Leitungsschutz f
  ür Leitung AWG 24 nach UL 508 und CSA-22.2 Nr. 14: Leitungsschutzschalter 24 V DC Nennstrom 2 A; Tripping characteristic Z oder Schmelzsicherung 2 A

# 5 Geräteansicht, Anschlüsse und LEDs

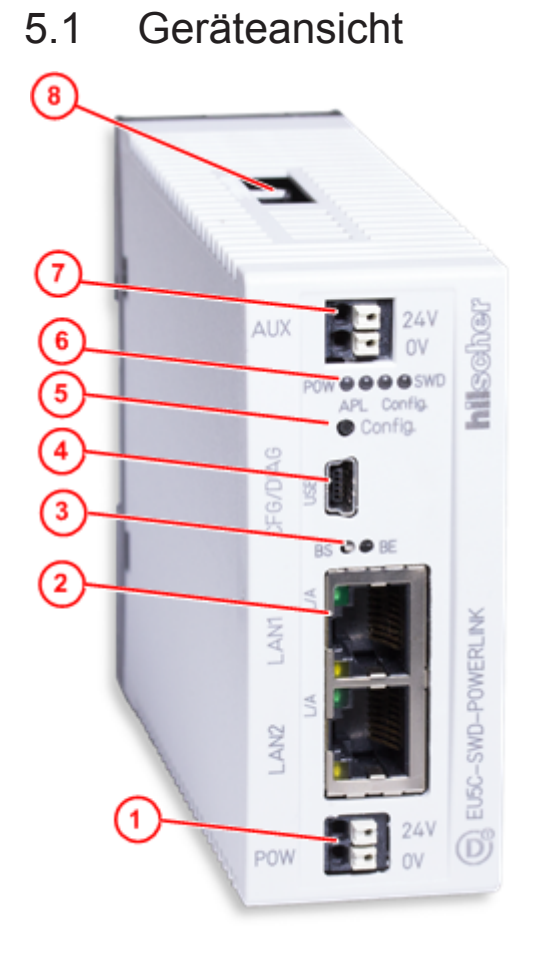

- (1) 24-V-Spannungsversorgung POW
- (2) Ethernet POWERLINK-Anschluss (RJ45)
- (3) LEDs Kommunikationsstatus POWERLINK (für Details siehe folgenden Abschnitt)
- (4) Mini-USB-Anschluss
- (5) Konfigurationstaste
- (6) LEDs für die Gateway-Funktionen (für Details siehe folgenden Abschnitt)
- (7) 24-V-Spannungsversorgung AUX
- (8) SmartWire-DT Anschluss (Stiftleiste, 8-polig)

Tabelle 11: Frontansicht EU5C-SWD-POWERLINK Gateway

# 5.2 LEDs und ihre Bedeutung

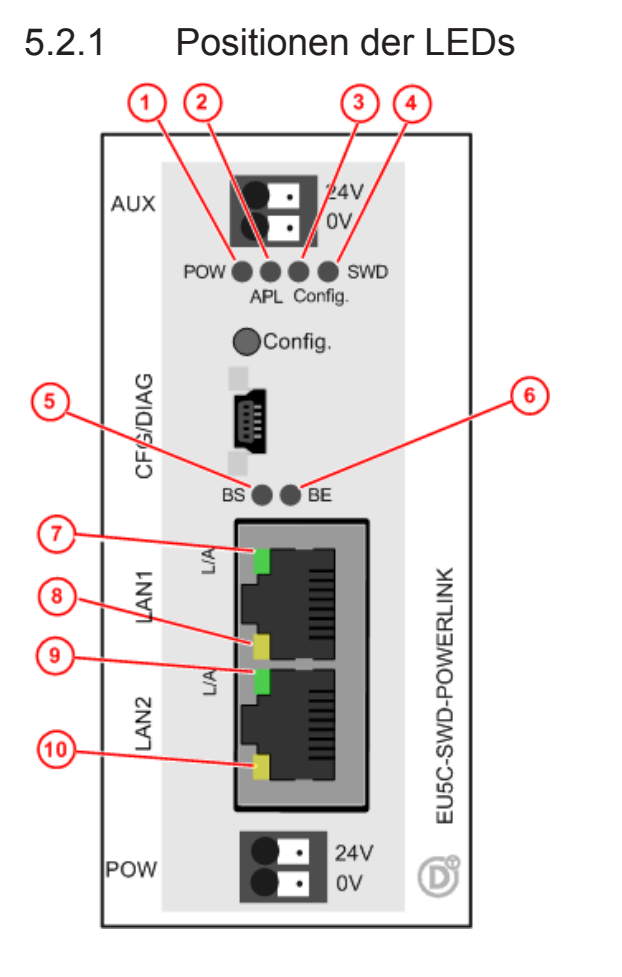

| (1)  | POW: Systemstatus                    |
|------|--------------------------------------|
| (2)  | APL: Applikationsstatus              |
| (3)  | Config.: Konfigurationsstatus        |
| (4)  | SWD: SmartWire-DT-Status             |
| (5)  | BS: POWERLINK Busstatus              |
| (6)  | BE: POWERLINK Busfehler              |
| (7)  | L/A LINK/Activity für Kanal 0        |
| (8)  | Receive/Transmit (RX/TX) für Kanal 0 |
| (9)  | L/A LINK/Activity für Kanal 1        |
| (10) | Receive/Transmit (RX/TX) für Kanal 1 |

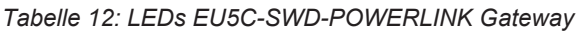

## 5.2.2 Beschreibung der LEDs

| LED                                                         | Farbe                     | Zustand                            | Bedeutung                                                                                                    |  |  |
|-------------------------------------------------------------|---------------------------|------------------------------------|----------------------------------------------------------------------------------------------------|--|--|
| POW                                                         | Duo-LED ge                | Duo-LED gelb/grün                  |                                                                                                    |  |  |
| Systemstatus<br>Nummer in<br>Zeichnung:<br>(1)              | e (gelb)                  | Ein                                | Betriebssystem läuft, Firmware gestartet.                                                                                                    |  |  |
|                                                             | <b>∰ ╬</b><br>(grün/gelb) | Blinkt<br>abwechselnd<br>grün/gelb | Second Stage Bootloader kann Firmware nicht starten.<br>Das Gerät muss eingeschickt werden.                                                                                    |  |  |
|                                                             | • (grün)                  | Ein                                | Backup-Firmware aktiv.<br>Das Gateway benötigt ein Firmware-Recovery, siehe hierzu Kapitel<br><i>Firmware-Recovery per HTTP</i> [▶ Seite 70]                                   |  |  |
|                                                             | 🌞 (grün)                  | Blinkt grün                        | ROM-Loader findet kein bootfähiges Medium.<br>Das Gerät muss eingeschickt werden.                                                                                              |  |  |
|                                                             | • (aus)                   | Aus                                | Versorgungsspannung für das Gerät fehlt oder Hardwaredefekt.                                                                                                    |  |  |
| APL                                                         | Duo-LED rot               | /grün                              |                                                                                                    |  |  |
| Applikations-<br>status<br>Nummer in<br>Zeichnung:<br>(2)   | 📍 (grün)                  | Ein                                | Die Kommunikation am POWERLINK- und SmartWire-DT-Netzwerk ist<br>im zyklischen Datenaustausch und die Gateway-Funktion wird<br>ausgeführt.                                     |  |  |
|                                                             | 🌞 (grün)                  | Blinkt mit<br>1 s aus,<br>1 s ein  | Gateway ist initialisiert, jedoch ist die Kommunikation am<br>POWERLINK- oder SmartWire-DT-Netzwerk nicht im zyklischen<br>Datenaustausch.                                     |  |  |
|                                                             | 🌞 (rot)                   | Blinkt mit<br>1 s aus,<br>1 s ein  | Gateway ist initialisiert, jedoch fehlt die Konfiguration oder die SmartWire-DT-Konfiguration enthält einen Fehler.                                                            |  |  |
|                                                             | • (rot)                   | Ein                                | Gateway hat bei der Initialisierung einen der folgenden Fehler festgestellt: Fehlende Konfiguration, fehlerhafte Konfiguration oder interner Fehler.                           |  |  |
| Config.                                                     | Duo-LED rot/grün          |                                    |                                                                                                    |  |  |
| Konfigurations-<br>status<br>Nummer in<br>Zeichnung:<br>(3) | 📍 (grün)                  | Ein                                | Die Projekt-Konfiguration stimmt mit der Soll-Konfiguration überein.<br>Datenaustausch zwischen Gateway und SPS über POWERLINK kann<br>stattfinden.                            |  |  |
|                                                             | 🌞 (grün)                  | Blinkt                             | Die Projekt-Konfiguration entspricht nicht der Soll-Konfiguration, ist<br>aber kompatibel mit ihr. Datenaustausch zwischen Gateway und SPS<br>über POWERLINK kann stattfinden. |  |  |
|                                                             | • (rot)                   | Ein                                | Projekt-Konfiguration und Soll-Konfiguration sind nicht miteinander kompatibel. Datenaustausch zwischen Gateway und SPS über POWERLINK kann <b>nicht</b> stattfinden.          |  |  |
|                                                             | • (aus)                   | Aus                                | Keine Kommunikation mit der POWERLINK-SPS oder das Gateway<br>enthält keine Projekt-Konfiguration.                                                                             |  |  |

Tabelle 13: Beschreibung der LEDs (1)

| LED                                                      | Farbe            | Zustand                | Bedeutung                                                                                                    |  |  |
|----------------------------------------------------------|------------------|------------------------|----------------------------------------------------------------------------------------------------|--|--|
| SWD                                                      | Duo-LED rot/g    | <b>rün/orange</b> (ora | ange = rot/grün gleichzeitig)                                                                                                    |  |  |
| Status<br>SmartWire-DT<br>Nummer in<br>Zeichnung:<br>(4) | • (grün)         | Ein                    | Die aktuelle Ist-Konfiguration stimmt mit der Soll-Konfiguration<br>überein.<br>Datenaustausch zwischen Gateway und SmartWire-DT-Teilnehmern<br>findet statt.                                                                                                    |  |  |
|                                                          | 🌞 (rot)          | Blinkt                 | Das Gateway enthält noch keine Soll-Konfiguration oder ein<br>notwendiger SmartWire-DT-Teilnehmer fehlt oder die Soll-<br>Konfiguration entspricht nicht der Ist-Konfiguration. Datenaustausch<br>zwischen Gateway und SmartWire-DT-Teilnehmern findet <b>nicht</b> statt. |  |  |
|                                                          | 🌟 (grün)         | Blinkt                 | Die Teilnehmeradressierung ist aktiv (nach Power-On oder einem<br>Download einer Projekt-Konfiguration mit Leermodulen).<br>Datenaustausch zwischen Gateway und SmartWire-DT-Teilnehmern<br>findet <b>nicht</b> statt.                                                     |  |  |
|                                                          | • (rot)          | Ein                    | Kurzschluss auf der 15-V-Spannungsversorgung oder kein<br>SmartWire-DT-Teilnehmer angeschlossen.<br>Datenaustausch zwischen Gateway und SmartWire-DT-Teilnehmern<br>findet <b>nicht</b> statt.                                                                             |  |  |
|                                                          | 🍀 (orange)       | Blinkt                 | Nach Betätigen der Konfigurationstaste: Die Ist-Konfiguration wird eingelesen und im Gateway als Soll-Konfiguration abgespeichert.                                                                                                    |  |  |
| BS                                                       | Duo-LED rot/grün |                        |                                                                                                    |  |  |
| POWERLINK<br>Busstatus                                   | • (aus)          | Aus                    | Controlled Node (Gateway) ist initialisiert                                                                                                    |  |  |
| Nummer in                                                | 🄆 (grün)         | Flackert               | Controlled Node (Gateway) ist im Status "Basic Ethernet"                                                                                                    |  |  |
| Zeichnung:                                               | (9.0.1)          | Einfach-Blitz          | Controlled Node (Gateway) ist im Status "Pre-Operational 1"                                                                                                    |  |  |
| (5)                                                      |                  | Doppel-Blitz           | Controlled Node (Gateway) ist im Status "Pre-Operational 2"                                                                                                    |  |  |
|                                                          |                  | Dreifach-Blitz         | Controlled Node (Gateway) ist im Status "ReadyToOperate"                                                                                                    |  |  |
|                                                          |                  | Ein                    | Controlled Node (Gateway) ist im Status "Operational"                                                                                                    |  |  |
|                                                          |                  | Blinkt                 | Controlled Node (Gateway) ist im Status "Stopped"                                                                                                    |  |  |
| BE                                                       | Duo-LED rot/grün |                        |                                                                                                    |  |  |
| POWERLINK<br>Busfehler                                   | • (aus)          | Aus                    | Kein Fehler.                                                                                                    |  |  |
| Nummer in<br>Zeichnung:<br>(6)                           | • (rot)          | Ein                    | Controlled Node (Gateway) hat einen Fehler erkannt.                                                                                                    |  |  |
| <b>L/A</b> (RJ45)                                        | LED grün         |                        |                                                                                                    |  |  |
| Ch0 & Ch1                                                | • (grün)         | Ein                    | Link: Es besteht eine Verbindung zum Ethernet.                                                                                                    |  |  |
| Zeichnung:                                               | 🍀 (grün)         | Blinkt                 | Activity: Das Gateway sendet/empfängt Ethernet-Frames.                                                                                                    |  |  |
| (7) und (9)                                              | (aus)            | Aus                    | Das Gateway hat keine Verbindung zum Ethernet.                                                                                                    |  |  |
| (RJ45)                                                   | LED gelb         |                        |                                                                                                    |  |  |
| Ch0 & Ch1<br>Nummern in<br>Zeichnung:<br>(8) und (10)    | e (gelb)         | -                      | Diese LED wird nicht verwendet.                                                                                                    |  |  |

Tabelle 14: Beschreibung der LEDs (2)

# 5.3 Pinbelegung Real-Time-Ethernet-Schnittstelle

Die folgende Zeichnung zeigt die Pinbelegung der POWERLINK-Schnittstelle des Gateways.

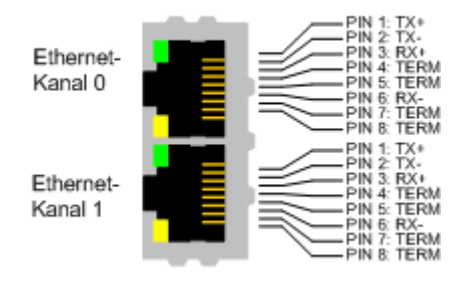

#### Abbildung 2: Anschlussbelegungen der Ethernet-Schnittstelle (RJ45)

| Pin | Signal | Beschreibung           |  |
|-----|--------|------------------------|--|
| 1   | TX +   | Sendedaten +           |  |
| 2   | TX –   | Sendedaten –           |  |
| 3   | RX +   | Empfangsdaten +        |  |
| 4   | TERM   | Bob Smith-Terminierung |  |
| 5   | TERM   |                        |  |
| 6   | RX –   | Empfangsdaten –        |  |
| 7   | TERM   | Bob Smith-Terminierung |  |
| 8   | TERM   |                        |  |

Tabelle 15: Anschlussbelegung der Ethernet-Schnittstelle (RJ45) an Kanal 0 und Kanal 1

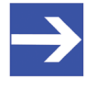

### Hinweis:

Die Ethernet-Anschlüsse verfügen über Auto-Crossover-Funktionalität. Jedes EU5C-SWD-POWERLINK Gateway trägt ein Typenschild, dem Sie folgende Informationen entnehmen können:

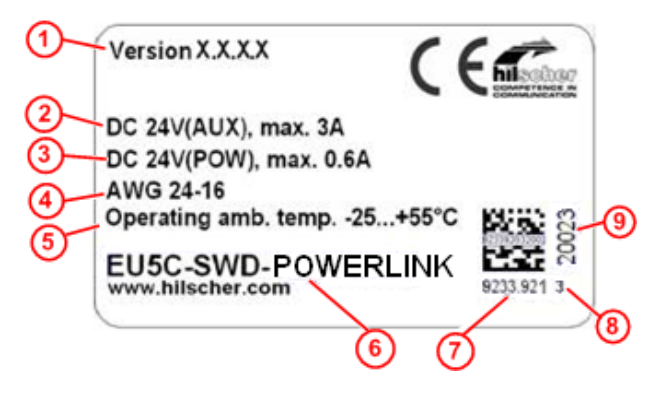

- (1) Firmwareversion (zum Zeitpunkt der Auslieferung)
- (2) Angaben zur Stromversorgung für Schaltgeräte (AUX)
- (3) Angaben zur Stromversorgung für Gateway und SmartWire-DT-Teilnehmer (POW)
- Leitungsdurchmesser f
  ür Stromversorgung gem
  äß AWG
- (5) Zulässige Betriebsumgebungstemperatur
- (6) Gerätebezeichnung
- (7) Artikelnummer
- (8) Hardware-Revisionsnummer
- (9) Seriennummer

Tabelle 16: Typenschild EU5C-SWD-POWERLINK

# 6 Schnelleinstieg

In der folgenden Tabelle finden Sie eine zusammenfassende Übersicht der Schritte, die Sie zur Installation, Konfiguration und Inbetriebnahme des EU5C-SWD-POWERLINK Gateways ausführen müssen.

| #   | Schritt                                                                       | Details siehe                                                                                                    |  |
|-----|-------------------------------------------------------------------------------|----------------------------------------------------------------------------------------------------|--|
| 1   | Gateway installieren                                                          | Kapitel Gateway installieren [> Seite 34]                                                                            |  |
| 1.1 | Sicherheitsvorkehrungen treffen                                               | Abschnitt Warnhinweise [> Seite 34]                                                                                  |  |
| 1.2 | Gateway auf Hutschiene montieren                                              | Abschnitt Gateway auf Hutschiene<br>anbringen [▶ Seite 35]                                                           |  |
| 1.3 | Spannungsversorgung herstellen                                                | Abschnitt Spannungsversorgung herstellen [<br>> Seite 38]                                                            |  |
| 1.4 | SmartWire-DT-Netzwerk an Gateway anschließen                                  | Abschnitt <i>SmartWire-DT anschließen</i> [▶<br>Seite 40]                                                            |  |
| 2   | Gateway konfigurieren                                                         | Kapitel <i>Gateway konfigurieren</i> [▶ Seite 42]<br>ab Seite 42 [▶ Seite 42]                                        |  |
| 2.1 | SmartWire-DT-Netzwerk in Gateway konfigurieren                                | Abschnitt <i>SmartWire-DT-Netzwerk in</i><br><i>Gateway konfigurieren</i> [> Seite 42] auf<br>Seite 42 [> Seite 42]  |  |
| 2.2 | SWD-Assist und USB-Treiber auf Konfigurations-PC installieren                 | Abschnitt SWD-Assist und USB-Treiber auf<br>Konfigurations-PC installieren [▶ Seite 44]<br>auf Seite 45 [▶ Seite 44] |  |
| 2.3 | Gateway per USB mit Konfigurations-PC verbinden                               | Abschnitt Gateway per USB mit<br>Konfigurations-PC verbinden [▶ Seite 46]<br>auf Seite 47 [▶ Seite 46]               |  |
| 2.4 | Gateway in SWD-Assist projektieren                                            | Abschnitt Gateway in SWD-Assist                                                                                      |  |
| 2.5 | Projekt-Konfiguration auf Gateway laden                                       | <i>projektieren</i> [▶ Seite 47] auf Seite 48 [▶<br>Seite 47]                                                        |  |
| 3   | Gateway in POWERLINK konfigurieren                                            | Kapitel Gateway in POWERLINK<br>konfigurieren [▶ Seite 52] ab Seite 54 [▶<br>Seite 52]                               |  |
| 3.1 | XDD-Gerätebeschreibungsdatei für Gateway in SWD-<br>Assist erzeugen           | Kapitel Gateway in POWERLINK<br>konfigurieren [▶ Seite 52] ab Seite 54 [▶                                            |  |
| 3.2 | XDD-Gerätebeschreibungsdatei in POWERLINK<br>Engineering-Werkzeug importieren | Seite 52]                                                                                                    |  |
| 3.3 | Gateway in POWERLINK Engineering-Werkzeug projektieren                        | ]                                                                                                    |  |
| 3.4 | POWERLINK-Konfiguration auf Steuerung laden                                   |                                                                                                    |  |
| 3.5 | POWERLINK-Netzwerk an Gateway anschließen                                     | Abschnitt <i>POWERLINK anschließen</i> [▶<br>Seite 41] auf Seite 41 [▶ Seite 41]                                     |  |

Tabelle 17: Schnelleinstieg

# 7 Gateway installieren

# 7.1 Warnhinweise

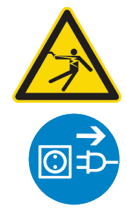

### **WARNUNG**

### Elektrischer Schlag

Beachten Sie bei der Installation und beim Hantieren mit dem Gerät folgende Warnhinweise:

- Trennen Sie das Gerät von der Netzspannung.
- Stellen Sie sicher, dass das Gerät tatsächlich von der Netzspannung getrennt ist.
- Decken oder schranken Sie benachbarte, unter Spannung stehende Teile ab.

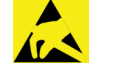

## ACHTUNG

### Elektrostatisch gefährdetes Bauelement

Das Gerät ist empfindlich gegenüber elektrostatischer Entladung, wodurch es im Inneren beschädigt und sein normaler Betrieb beeinträchtigt werden kann. Beachten Sie daher bei der Installation und beim Hantieren mit dem Gerät die notwendigen Vorsichtsmaßnahmen für elektrostatisch gefährdete Bauelemente:

- Achten Sie darauf, dass Sie nicht die Kontakte in den Anschlüssen des Geräts berühren.
- Berühren Sie ein geerdetes Objekt, um elektrostatisches Potential zu entladen.
- > Tragen Sie ein vorschriftsmäßiges Erdungsband.
- Arbeiten Sie möglichst an einem gegen elektrostatische Aufladung geschützten Arbeitsplatz.
- Bewahren Sie das Gerät in einer Schutzverpackung zur Vermeidung elektrostatischer Aufladung auf, wenn Sie das Gerät nicht verwenden.

## 7.2 Gateway montieren

Sie benötigen kein Werkzeug, um das Gateway auf einer Hutschiene zu montieren. Die Rückseite des Gateways (1) wird einfach mit Hilfe eines Riegels mit eingebauter Spiralfeder (2) auf der Hutschiene (3) festgeklemmt.

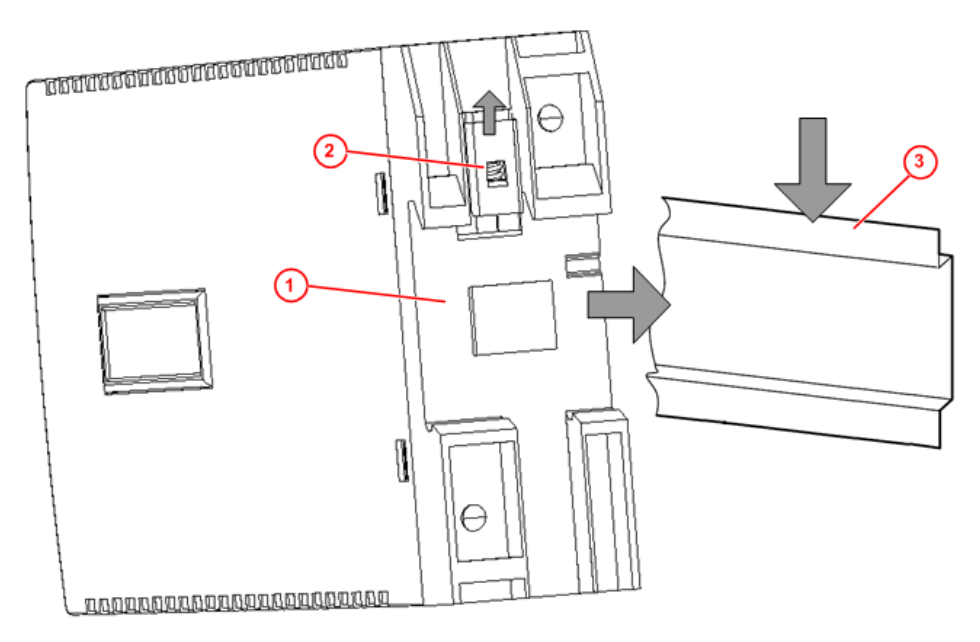

Abbildung 3: Montageprinzip des Gateways

### 7.2.1 Gateway auf Hutschiene anbringen

Um das Gateway auf der Hutschiene zu montieren, gehen Sie folgendermaßen vor:

**WARNUNG** Elektrischer Schlag: Stellen Sie sicher, dass das Gerät von der Netzspannung getrennt ist und decken oder schranken Sie benachbarte, unter Spannung stehende Teile ab!

Neigen Sie das Gateway leicht diagonal und haken Sie es von oben in die Führung der Hutschiene ein. Drücken Sie dabei das Gateway mit leichtem Kraftaufwand nach unten, um den Widerstand der Spiralfeder im Riegel zu überwinden.

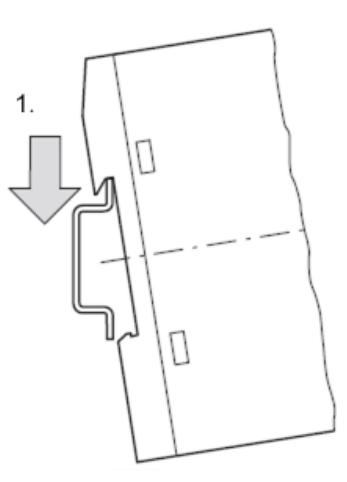

Gateway oben einhaken

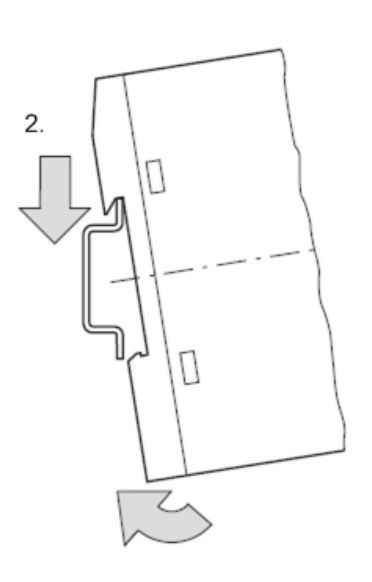

Gateway unten einhaken

Lassen Sie das Gateway los. Die Spiralfeder im Inneren des Riegels drückt das Gateway automatisch nach oben in die Führungen der Hutschiene, und das Gateway sitzt nun auf der Hutschiene fest.

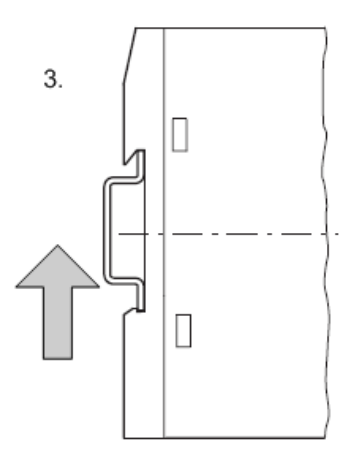

Gateway rastet automatisch ein
### 7.2.2 Gateway von Hutschiene abnehmen

Um das Gateway von der Hutschiene abzunehmen, gehen Sie folgendermaßen vor:

**WARNUNG** Elektrischer Schlag: Stellen Sie sicher, dass das Gerät von der Netzspannung getrennt ist und decken oder schranken Sie benachbarte, unter Spannung stehende Teile ab!

Drücken Sie das Gateway mit leichtem Kraftaufwand (um den Widerstand der Spiralfeder im Riegel zu überwinden) nach unten und haken Sie das Gateway erst unten, dann oben aus der Hutschiene aus.

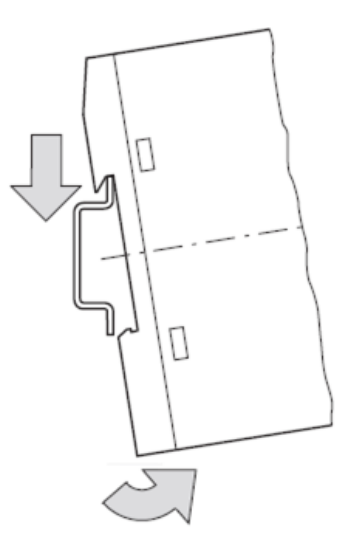

Gateway abnehmen

### 7.3 Spannungsversorgung herstellen

### **GEFAHR**

#### Tödliche Verletzungen durch unbeabsichtigtes Anlaufen von Motoren!

Falls Sie Geräte bereits in eine Anlage integriert haben, sichern Sie den Arbeitsbereich der angeschlossenen Anlagenteile gegen Zutritt, damit keine Personen durch ein unerwartetes Anlaufen von Motoren gefährdet werden.

### WARNUNG

### Gefahr durch unsicheren Anlagenbetrieb

In sicherheitsrelevanten Applikationen muss das Netzgerät zur Versorgung des SmartWire-DT Systems als PELV-Netzgerät ausgeführt werden.

### **WARNUNG**

### Gefahr durch unsicheren Anlagenbetrieb

Sicherheitsvorkehrungen (NOT-AUS) müssen Sie in der äußeren Beschaltung des Gateways und möglicherweise verwendeter Power-Module EU5C-SWD-PF1-1 und EU5C-SWD-PF2-1 vornehmen. Planen Sie dazu die Abschaltung der Spannungsversorgung für die Schützspulen am Anschluss **AUX** ein.

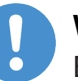

### Wichtig:

Bitte beachten Sie die Gesamt-Stromaufnahme Ihres SmartWire-DT Netzwerks und projektieren Sie gegebenenfalls ein zusätzliches Einspeisemodul EU5C-SWD-PF2. Informationen über den Stromverbrauch finden Sie in den Handbüchern zu den SmartWire-DT-Geräten.

Schließen Sie die 24-V-DC-Spannung an die Anschlussklemmen POW auf der Vorderseite des Gateways an. Der Anschluss **POW** versorgt das Gateway sowie die SmartWire-DT-Teilnehmerelektronik mit Spannung.

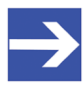

#### Hinweis:

Für die 15-V-Versorgung der SmartWire-DT-Teilnehmer enthält das Gateway ein zusätzliches Netzteil mit einer Leistung von 0,7 A.

Schließen Sie, falls notwendig, die 24-V-DC-Spannung für die Schützspulen an die Anschlussklemmen AUX auf der Vorderseite des Gateways an.

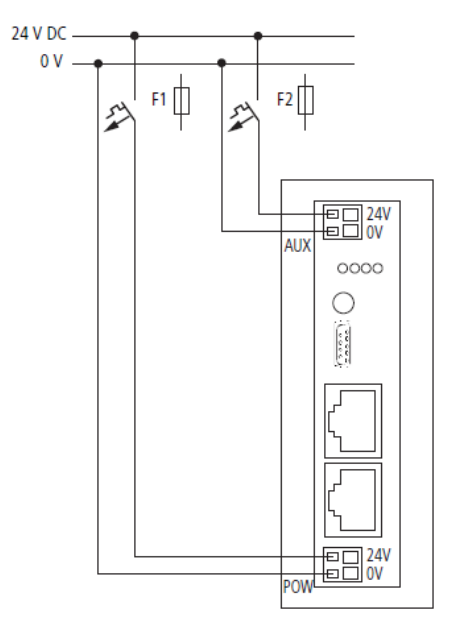

Abbildung 4: Spannungsversorgung Gateway

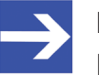

### Hinweis:

Der Anschluss **AUX** wird benötigt, wenn auch Schaltgeräte, z. B. über die SmartWire-DT-Teilnehmer DIL-SWD-32-001/002 angeschlossen werden sollen. Der Anschluss **AUX** stellt die Versorgung zur Ansteuerung der Schützspulen der Schaltgeräte bereit. Diese Versorgung muss mit einem Sicherungsautomat abgesichert werden (3 A gG/gl oder Leitungsschutzschalter 3 A mit Z-Charakteristik).

Werden Schaltgeräte mit einer Ansteuerleistung größer als 3 A angeschlossen, muss ein zusätzliches Einspeisemodul EU5C-SWD-PF1 oder EU5C-SWD-PF2 eingesetzt werden.

#### Potenzialverhältnisse zwischen den Komponenten

Das gesamte System SmartWire-DT arbeitet mit einer gemeinsamen Versorgungsspannung. Sehen Sie für die Masseverdrahtung einen gemeinsamen Sternpunkt vor. Damit sind die verschiedenen Teilnehmer im Smart-Wire-DT-System nicht galvanisch voneinander getrennt. Das POWERLINK-Netzwerk und das SmartWire-DT-System sind galvanisch voneinander getrennt.

### 7.4 SmartWire-DT anschließen

Schließen Sie das SmartWire-DT-Netzwerk an das Gateway an. Verwenden Sie hierzu die SmartWire-DT Leitung SWD4-100LF8-24 und den zugehörigen Flachstecker SWD4-8MF2 oder vorkonfektionierte Leitungen vom Typ SWD4-(3/5/10)F8-24-2S.

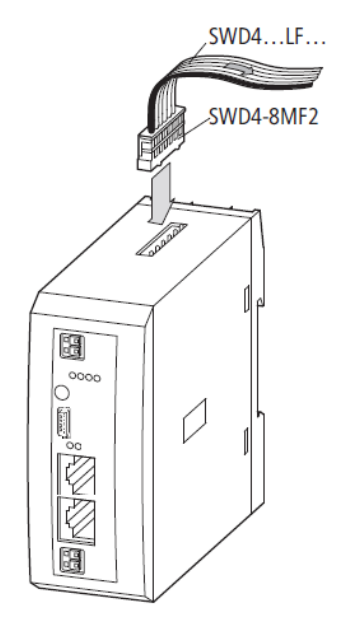

Abbildung 5: SmartWire-DT an Gateway anschließen

### ACHTUNG

### Geräteschaden

Schalten Sie die Spannungsversorgung aus, bevor Sie Teilnehmer im SmartWire-DT System bzw. Flachbandkabel umstecken. Die SmartWire-DT-Teilnehmer könnten andernfalls zerstört werden!

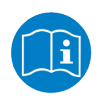

Eine ausführliche Anleitung für die Adaption des SmartWire-DT Gerätesteckers (SWD4-8SF2-5) an die 8-polige SmartWire-DT Leitung finden Sie im Kapitel *Gerätestecker SWD4-8SF2-5 montieren* des Handbuches *SmartWire-DT – Das System*, MN05006002Z-DE (frühere Bezeichnung AWB2723-1617de) von Eaton.

### 7.5 POWERLINK anschließen

Schließen Sie das POWERLINK-Kabel mit dem RJ45-Stecker an eine der Ethernet-Buchsen des Gateways an.

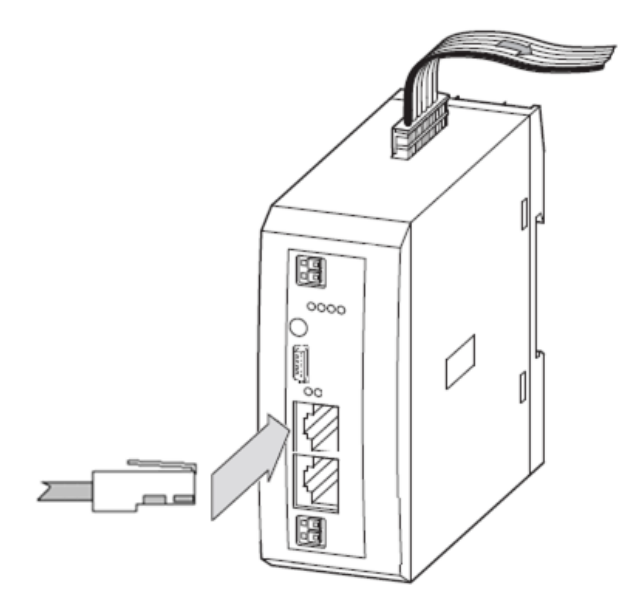

Abbildung 6: POWERLINK an Gateway anschließen

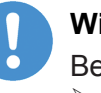

### Wichtig:

Beachten Sie folgende Verkabelungshinweise für POWERLINK: → Verwenden Sie ausschließlich Hubs, keine Switches.

Die maximale Kabellänge in einem Segment (Strecke bis zum nächsten Gerät bzw. Hub) beträgt 100 Meter.

### 7.6 EMV-gerechte Verdrahtung

Durch eventuelle elektromagnetische Beeinflussung der Kabel können unerwünschte Störungen auftreten.

Diese lassen sich durch geeignete EMV-Maßnahmen bereits im Vorfeld minimieren. Hierzu zählen:

- der EMV-gerechte Systemaufbau der Anlage,
- eine EMV-gerechte Leitungsführung,
- Ma
  ßnahmen, die keine gro
  ßen Potenzialunterschiede aufkommen lassen und
- die richtige Installation des POWERLINK-Systems (Kabel, Anschlüsse der Stecker usw.)

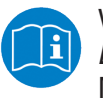

Weitere Informationen hierzu finden Sie im *IAONA Industrial Ethernet -Planning and Installation Guide* von der IAONA e.V. Magdeburg.

## 8 Gateway konfigurieren

Damit das Gateway Daten mit dem POWERLINK Managing Node austauschen kann, muss im Gateway eine Soll- und eine Projekt-Konfiguration für das SmartWire-DT-Netzwerk gespeichert sein. Dieses Kapitel beschreibt, wie Sie diese Konfigurationen vornehmen und im Gerät abspeichern können.

### 8.1 SmartWire-DT-Netzwerk in Gateway konfigurieren (Soll-Konfiguration erzeugen)

Wenn Sie das Gateway zum ersten Mal in Betrieb nehmen, müssen Sie die Ist-Konfiguration (d. h. die aktuelle tatsächliche Zusammensetzung der SWD-Teilnehmer) einlesen und als Soll-Konfiguration abspeichern.

Dies geschieht durch Betätigen der Konfigurationstaste auf dem Gateway (zur Position der Konfigurationstaste, siehe Abbildung Frontansicht EU5C-SWD-POWERLINK Gateway). Dabei werden alle SmartWire-DT-Teilnehmer in aufsteigender Reihenfolge neu adressiert. Alternativ können Sie die Soll-Konfiguration auch mithilfe der SWD-Assist-Software erzeugen und abspeichern (dazu muss das Gateway per USB mit SWD-Assist verbunden sein).

Der Vorgang sollte nur erfolgen bei:

- der Erstinbetriebnahme,
- einem Austausch eines defekten Teilnehmers oder
- einer gewollten Änderung der Konfiguration.

### ACHTUNG

# Geräteschaden durch Unterbrechung der Spannungsversorgung während der Speicherung der Soll-Konfiguration

Unterbrechen Sie keinesfalls die Spannungsversorgung des Gateways während der Erzeugung der Soll-Konfiguration. Wenn der Strom zum Zeitpunkt eines Schreibprozesses im Dateisystem ausfällt, kann dies eine Schädigung des Gerätes zur Folge haben.

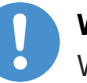

#### Wichtig:

Wird bei einer fehlerhaften Konfiguration die Konfigurationstaste betätigt, werden nur noch die Teilnehmer bis zu dem ausgefallenen Gerät adressiert und gespeichert. Die Verwendung der restlichen Teilnehmer ist erst wieder möglich, wenn der defekte Teilnehmer ausgetauscht und die Konfiguration durch Betätigen der Konfigurationstaste neu eingelesen wurde.

Die remanent gespeicherte Soll-Konfiguration wird bei jedem Start des Gateways und während des laufenden Betriebs kontinuierlich mit der aktuellen realen Ist-Konfiguration des SmartWire-DT-Netzwerks verglichen. Stellt das Gateway hierbei fest, dass ein als erforderlich definierter SmartWire-DT-Teilnehmer nicht erreicht werden kann, oder wird ein falscher Teilnehmertyp ermittelt, so geht das Gateway nicht in Betrieb oder stellt seinen Betrieb ein. Jeden Einzelfall bewertet das Gateway hierbei im

42/82

Kontext der in der projektierten Konfiguration erlaubten Netzwerkkonstellation. Die SmartWire-Status-LED (SWD-LED) blinkt dann im Fehlerfall rot (zur Position der **SWD**-LED, siehe *Positionen der LEDs* [> Seite 28]).

Ist ein SmartWire-DT-Teilnehmer ausgefallen, kann das SmartWire-DT Netzwerk je nach Konfigurationseinstellung in der Projekt-Konfiguration noch mit den verbleibenden Teilnehmern betrieben werden (auch nach einem erneutem Power Up des Gateways). Der Ausfall wird der Applikation gemeldet.

Voraussetzungen für das Einlesen der Konfiguration des SmartWire-DT-Netzwerks sind:

- Alle SmartWire-DT-Teilnehmer sind an die SmartWire-DT-Leitung angeschlossen.
- Das SmartWire-DT-Netzwerk ist an das Gateway angeschlossen.
- Am Gateway ist die Spannung POW angelegt, die Power-LED leuchtet.
- Die Spannung AUX ist angelegt (falls notwendig).
- Die SmartWire-DT-Status-LEDs der SmartWire-DT-Teilnehmer sind an oder blinken.
- Das Ethernet POWERLINK-Netzwerk ist vom Gateway getrennt, indem der RJ45-Stecker aus dem Ethernet-Anschluss entfernt wurde.

Gehen Sie zum Einlesen der Konfiguration des SmartWire-DT-Netzwerks folgendermaßen vor:

- Stellen Sie sicher, dass das Gateway vom POWERLINK-Netzwerk getrennt ist.
- Betätigen Sie die Konfigurationstaste am Gateway für mindestens zwei Sekunden (zur Position der Konfigurationstaste siehe Abbildung im Abschnitt Geräteansicht [> Seite 27]).

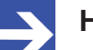

#### Hinweis:

Achten Sie darauf, dass Sie die Taste tief genug in das Gateway hineindrücken. Dabei müssen Sie am Ende des Weges einen leichten Widerstand überwinden, ansonsten löst die Taste nicht aus.

Die SmartWire-Status-LED (SWD-LED) am Gateway beginnt orange zu blinken. Die SmartWire-DT Status-LEDs an den SmartWire-DT-Teilnehmern blinken ebenfalls. Alle Teilnehmer werden der Reihe nach adressiert, die gesamte Konfiguration wird remanent im Gateway als Soll-Konfiguration abgespeichert.

### ACHTUNG

# Geräteschaden durch Unterbrechung der Spannungsversorgung während der Speicherung der Soll-Konfiguration

Unterbrechen Sie keinesfalls die Spannungsversorgung des Gateways während der Erzeugung der Soll-Konfiguration. Wenn der Strom zum Zeitpunkt eines Schreibprozesses im Dateisystem ausfällt, kann dies eine Schädigung des Gerätes zur Folge haben.

⇒ Die SmartWire-Status-LED (SWD-LED) leuchtet grün.

# 8.2 SWD-Assist und USB-Treiber auf Konfigurations-PC installieren

Sie benötigen die Software **SWD-Assist** auf Ihrem Konfigurations-PC, um eine Projekt-Konfiguration für das Gateway zu erstellen, zu parametrieren und in das Gateway zu laden. Außerdem können Sie mithilfe von SWD-Assist eine Diagnose des SmartWire-DT-Netzwerks durchführen sowie eine XDD-Gerätebeschreibungsdatei erzeugen, die Sie zwecks Konfiguration des POWERLINK Managing Nodes in Ihr POWERLINK-Engineering-Werkzeug importieren können.

Im Installationsassistenten der SmartWire-DT Gateway Solutions DVD können die auf der DVD mitgelieferte Version der SWD-Assist-Software installieren oder sich auf eine Webseite leiten lassen, von der Sie gegebenenfalls die neueste SWD-Assist-Version herunterladen können

Um nach der Installation eine Verbindung zwischen SWD-Assist und dem Gateway über USB herstellen zu können, benötigen Sie außerdem einen **USB-Treiber** auf Ihrem Konfigurations-PC. Das auf der SmartWire-DT Gateway Solutions DVD mitgelieferte Installationsprogramm für den USB-Treiber enthält alle für die Installation unter Windows XP, Windows Vista, Windows 7 und Windows 8 erforderlichen Komponenten. Es erkennt, ob ein 32 Bit-Treiber oder ein 64 Bit-Treiber installiert werden muss. Es wird empfohlen, den USB-Treiber möglichst immer über das Installationsprogramm zu installieren und zwar *bevor* Sie das Gateway per USB-Kabel zum ersten Mal mit dem Konfigurations-PC verbinden (Prinzip "Software first").

#### Schrittanleitung

Gehen Sie zum Installieren der Software folgendermaßen vor:

- Legen Sie die SmartWire-DT Gateway Solutions-DVD in das lokale DVD-ROM-Laufwerk ein.
- ✤ Falls die Autostart-Funktion Ihres Windows PCs aktiviert ist, erscheint der Startbildschirm der DVD.

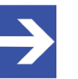

#### Hinweis:

Alternativ können Sie den Startbildschirm auch aufrufen, indem Sie im Wurzel-Verzeichnis der DVD die Datei *SmartWire.exe* doppelklicken.

Wählen Sie im Menü des Startbildschirms den Eintrag Planungs- und Projektierungswerkzeuge installieren. ✤ Der SmartWire-DT-Installations-Assistent öffnet sich:

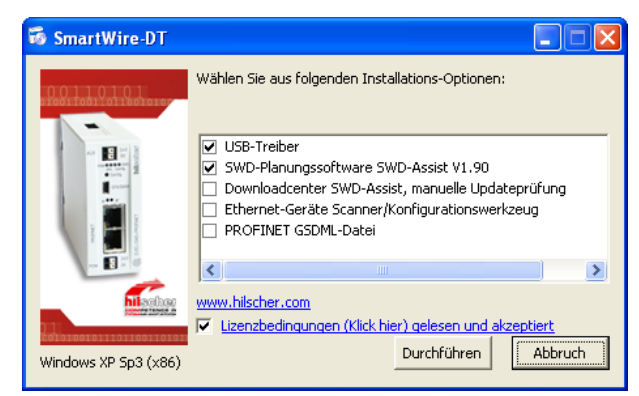

Abbildung 7: SmartWire-DT-Installations-Assistent

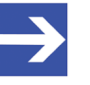

### Hinweis:

Der Installations-Assistent prüft, welche Software-Komponenten bereits auf Ihrem PC vorhanden sind, und listet Ihnen dementsprechend die Installations-Optionen auf.

- > Haken Sie die gewünschte Installations-Option an.
- Lesen Sie die Lizenzbedingungen und setzen Sie anschließend einen Haken vor Lizenzbedingungen gelesen und akzeptiert.
- Klicken Sie anschließend auf **Durchführen** und folgen Sie den Anweisungen des Installationsprogramms.

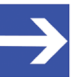

#### Hinweis:

Unter Windows XP ist der Installationsvorgang des USB-Treibers mit dem Ausführen des Setups noch nicht vollständig abgeschlossen. Erst nachdem Sie das Gateway zum ersten Mal per USB an den PC angeschlossen haben, können Sie mit dem automatisch erscheinenden **Assistent für das Suchen neuer Hardware** die Installation komplett fertig stellen (siehe folgenden Abschnitt).

### 8.3 Gateway per USB mit Konfigurations-PC verbinden

- > Stellen Sie sicher, dass das Gateway mit Spannung versorgt ist.
- ➤ Verbinden Sie die Mini-USB-Buchse des Gateways mit Ihrem Konfigurations-PC (zur Position der USB-Buchse auf dem Gateway, siehe Abschnitt Geräteansicht [▷ Seite 27]).

### Windows XP:

Wenn Sie unter Windows XP das Gateway per USB-Kabel zum ersten Mal an Ihrem PC anschließen, erscheint der **Assistent für das Suchen neuer Hardware**:

- Beantworten Sie die Frage Soll eine Verbindung mit Windows Update hergestellt werden...? mit der Option Nein, diesmal nicht. Klicken Sie anschließend die Schaltfläche Weiter.
- Wenn Sie wie empfohlen das Setup des USB-Treibers bereits vorgenommen haben, ignorieren Sie die Aufforderung des Assistenten, die Installations-CD oder Diskette einzulegen und beantworten Sie die Frage Wie möchten Sie vorgehen? mit der Option Software automatisch installieren. Klicken Sie anschließend die Schaltfläche Weiter.
- ✤ Windows kopiert die Treiberinstallationsdateien in die Windows-Verzeichnisse.
- Klicken Sie nach Abschluss der Installation die Schaltfläche Fertig stellen.

### Windows 7 und 8:

Wenn Sie unter Windows 7 oder 8 wie empfohlen das Treiber-Setup bereits ausgeführt haben **bevor** Sie das Gateway per USB-Kabel zum ersten Mal an Ihren PC anschließen, wird die Installation automatisch fertig gestellt. Die USB-Verbindung ist danach sofort einsatzbereit.

# 8.4 Gateway in SWD-Assist projektieren (Projekt-Konfiguration erzeugen)

Dieser Abschnitt beschreibt, wie Sie in SWD-Assist die Projekt-Konfiguration (auch **projektierte Konfiguration** genannt) erstellen. Die Projekt-Konfiguration muss anschließend in das Gateway geladen werden, ansonsten ist es nicht betriebsbereit. Sie können die Projekt-Konfiguration in SWD-Assist manuell durch Hinzufügen einzelner Teilnehmer-Symbole aus dem Gerätekatalog in die Arbeitsfläche oder automatisch durch Einlesen der im Gateway gespeicherten Soll-Konfiguration erzeugen (zur Erzeugung der Soll-Konfiguration, siehe Abschnitt *SmartWire-DT-Netzwerk in Gateway konfigurieren (Soll-Konfiguration erzeugen)* [▶ Seite 42]). Hier wird die einfachere und schnellere Variante der Erzeugung der Projekt-Konfiguration durch das Einlesen der Soll-Konfiguration aus dem Gateway beschrieben.

- 1. SWD-Assist starten.
  - Wählen Sie im Windows-Startmenü den Eintrag Alle Programme > Eaton > SWD-Assist.
  - P→ Die SWD-Assist-Software öffnet sich.
  - Falls das Dialogfenster SWD-Assist Katalogauswahl erscheint, wählen Sie die Option Eaton EMEA. Klicken Sie anschließend die Schaltfläche OK.
  - ⇒ Das Startfenster von SWD-Assist öffnet sich in der **Projektansicht**:

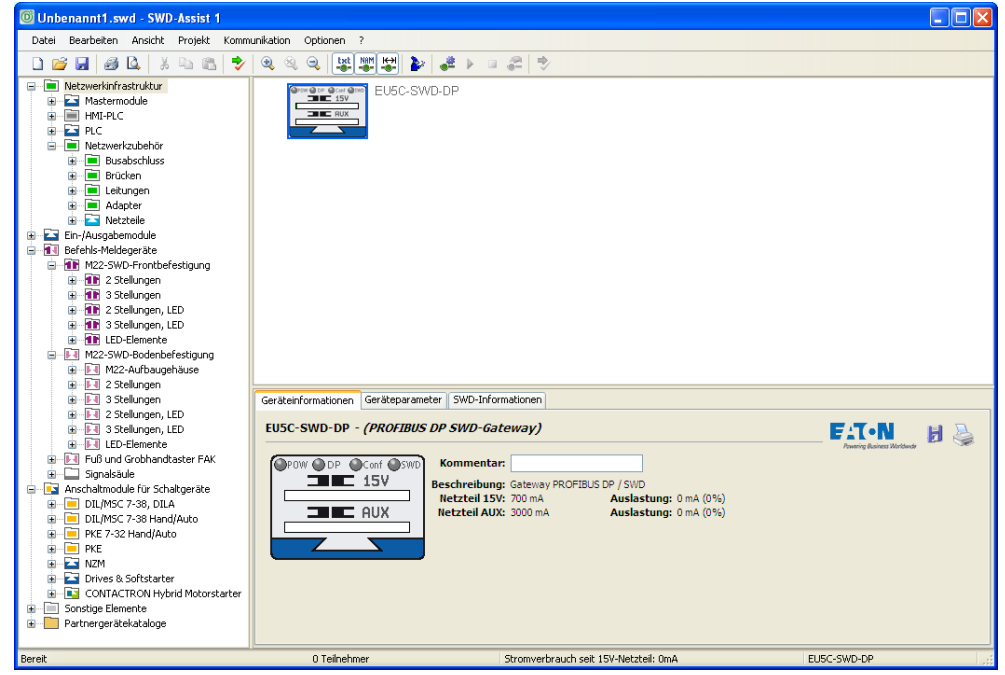

Abbildung 8: Startfenster SWD-Assist

- 2. Onlineverbindung zum Gateway herstellen.
  - Wählen Sie im Menü Ansicht > Kommunikationsansicht oder klicken Sie in der Symbolleiste die Schaltfläche , um von der Projekt- in die Kommunikationsansicht zu wechseln.

- 🖸 Unbenannt1.swd SWD-Assist 1 Datei Bearbeiten Ansicht Projekt Kommunikation Optionen ? Verbindungsaufnahme Online Offline Schnittstelle Ethernet-Profile COM19 (Hilscher 🗸 Editieren Konfigurationen im Gerät 5ollkonfiguration letzter gespeicherter Geräte-Scan PC = Gerät ? Gerät => P ektierte Konfiguration geladenes Projekt PC = Gerät ? Gerät => PC PC => Gerät Löschen Zustandsanzeige aus
- ✤ Die Kommunikationsansicht öffnet sich:

Abbildung 9: Kommunikationsansicht in SWD-Assist

- Wählen Sie links unter Verbindungsaufnahme in der Dropdown-Liste Schnittstelle den COM-Port Ihres Konfigurations-PCs, an den Sie das Gateway per USB angeschlossen haben. Sie erkennen den passenden Port am Eintrag (Hilscher EU5C-SWD) hinter der Nummer des COM-Ports.
- > Klicken Sie anschließend die Schaltfläche Online.
- Die Verbindung zum Gateway wird hergestellt und die im Gateway gespeicherte Soll-Konfiguration automatisch eingelesen. Die zur Soll-Konfiguration gehörenden SWD-Teilnehmer werden als blaue Symbole im SWD-Strang angezeigt:

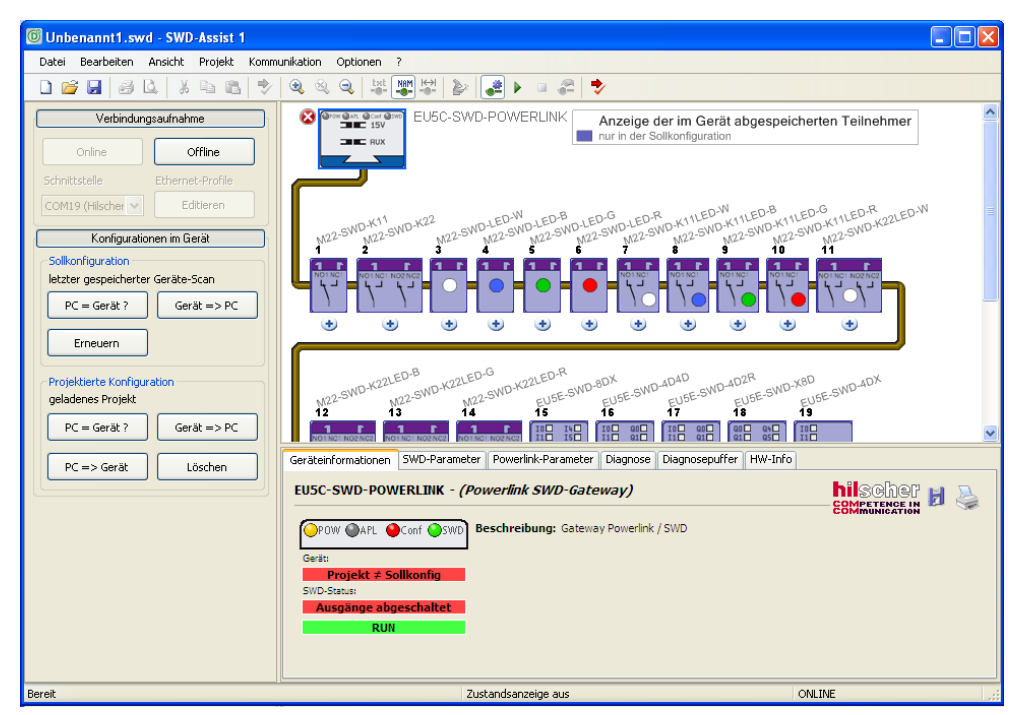

Abbildung 10: Anzeige der Sollkonfiguration in SWD-Assist

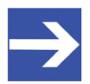

### Hinweis:

Falls im Gateway noch keine Soll-Konfiguration vorhanden war, können Sie die Soll-Konfiguration nun nachträglich erzeugen, indem Sie links im Bereich **Sollkonfiguration** die Schaltfläche **Erneuern** klicken. Dabei wird die Ist-Konfiguration (d. h. alle aktuellen tatsächlichen Teilnehmer am SmartWire-DT-Netzwerk) eingelesen, als Soll-Konfiguration im Gateway gespeichert und an SWD-Assist übertragen.

- 3. Projekt-Konfiguration aus Soll-Konfiguration erzeugen.
  - Klicken Sie im Bereich Sollkonfiguration auf die Schaltfläche Gerät => PC, um die Soll-Konfiguration zur Weiterbearbeitung als Projekt-Konfiguration (d. h. projektierte Konfiguration) in SWD-Assist abzuspeichern.
  - > Beantworten Sie die Sicherheitsabfrage mit Ja.
  - Klicken Sie anschließend links unter Verbindungsaufnahme die Schaltfläche Offline.
- 4. Projekt-Konfiguration bearbeiten.
  - Klicken Sie in der Symbolleiste die Schaltfläche e oder drücken Sie auf Ihrem Keyboard die Tastenkombination Strg+Alt+1, um von der Kommunikationsansicht zurück in die Projektansicht zu wechseln.
  - ✤ In der Projektansicht wird die Soll-Konfiguration nun als projektierte Konfiguration (d. h. Projekt-Konfiguration) angezeigt:

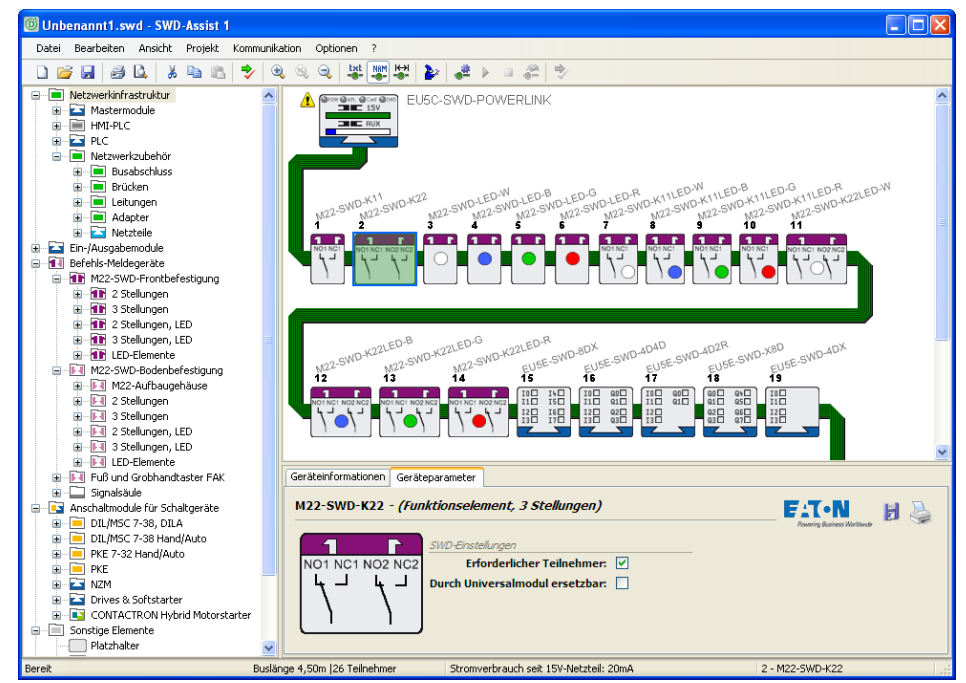

Abbildung 11: Projektierte Konfiguration in der Projektansicht: Geräteparameter einstellen

Markieren Sie in der Arbeitsfläche einen Teilnehmer und legen Sie anschließend im Eigenschaftsfeld im Register Geräteparameter fest, ob es sich um einen erforderlichen Teilnehmer handelt und ob das Gerät durch Universalmodul ersetzbar sein soll.

- 5. POWERLINK-Parameter in Projekt-Konfiguration ergänzen.
  - Markieren Sie im Fenster Arbeitsfläche das EU5C-SWD-POWERLINK Gateway.

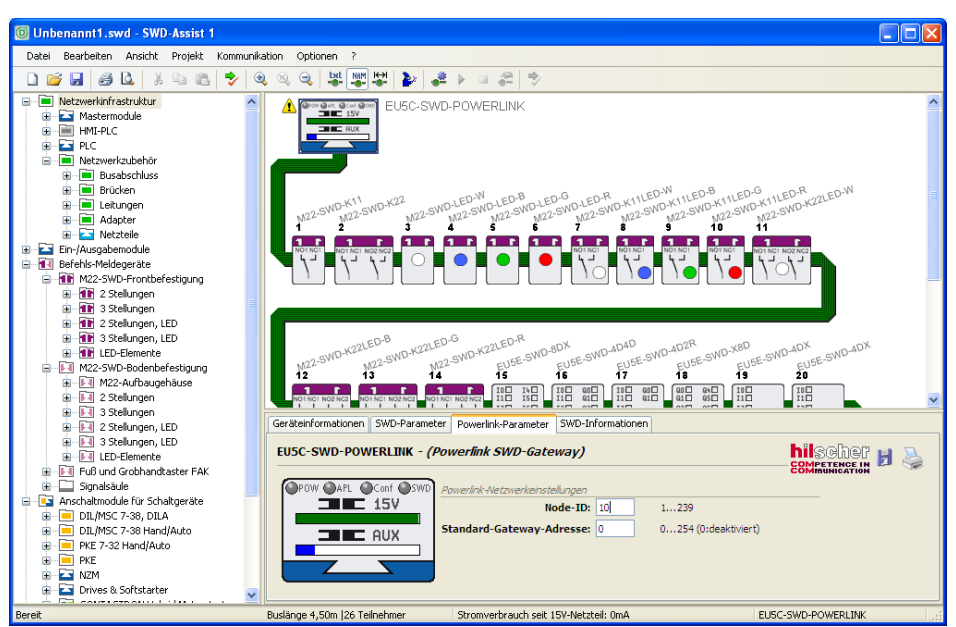

Abbildung 12: Projektierte Konfiguration in der Projektansicht: Node ID des Gateways einstellen

- Wählen Sie anschließend unterhalb der Arbeitsfläche im Eigenschaftsfeld das Register Powerlink-Parameter und tragen Sie die Node-ID ein, die für das Gateway im übergeordneten POWERLINK-Netzwerk gelten soll.
- 6. Projekt-Konfiguration auf Gateway übertragen.
  - Wählen Sie im Menü Ansicht > Kommunikationsansicht oder klicken Sie in der Symbolleiste die Schaltfläche , um von der Projektansicht wieder in die Kommunikationsansicht zu wechseln.
  - ✤ Die Kommunikationsansicht öffnet sich.
  - Klicken Sie in der Kommunikationsansicht links unter Verbindungsaufnahme die Schaltfläche Online.
  - Die Verbindung zum Gateway wird hergestellt und die im Gateway gespeicherte Soll-Konfiguration erneut eingelesen und in der Arbeitsfläche angezeigt.

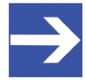

#### Hinweis:

Vor dem Download der projektierten Konfiguration können Sie diese bei Bedarf mit der im Gateway gespeicherten Soll-Konfiguration vergleichen, indem Sie links im Bereich **Sollkonfiguration** auf die Schaltfläche **PC = Gerät ?** klicken. Klicken Sie im Bereich Projektierte Konfiguration auf die Schaltfläche PC => Gerät, um die Projekt-Konfiguration über die USB-Verbindung auf das Gateway zu übertragen.

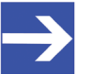

### Hinweis:

Die Projekt-Konfiguration wird im Gateway neben der Soll-Konfiguration gespeichert. Eine eventuell schon vorher im Gateway vorhandene Projekt-Konfiguration wird dabei überschrieben. Vor dem Download können Sie bei Bedarf die neue Projekt-Konfiguration mit der alten Projekt-Konfiguration im Gateway (falls vorhanden) vergleichen, indem Sie links im Bereich **Projektierte Konfiguration** auf die Schaltfläche **PC = Gerät ?** klicken.

⇒ Die Projekt-Konfiguration wird auf das Gateway übertragen und remanent abgespeichert. Wenn die Projekt-Konfiguration mit der Soll-Konfiguration übereinstimmt, beginnt die Config-LED nach einigen Sekunden grün zu leuchten (siehe auch Abschnitt LEDs und ihre Bedeutung [▶ Seite 28]).

# 9 Gateway in POWERLINK konfigurieren

Um das Gateway einem POWERLINK Managing Node in seiner POWERLINK Konfiguration bekannt zu machen, benötigen Sie eine **XDD-Gerätebeschreibungsdatei**. Die Datei enthält die projektierte Konfiguration des Gateways in einem standardisiertem und allgemein für POWERLINK festgelegtem Beschreibungsformat. Die XDD-Gerätebeschreibungsdatei können Sie in **SWD-Assist** aus der Projekt-Konfiguration erzeugen und anschließend z. B. in das POWERLINK-Engineering-Werkzeug **Automation Studio** importieren. Dort können Sie das Gateway einem konfiguriertem POWERLINK-Projekt als Controlled Node hinzufügen, ein Daten-Mapping für die enthaltenen E/A Module bzw. SmartWire-DT-Teilnehmer vornehmen und am Ende das Projekt in den **POWERLINK Managing Node** laden.

- 1. XDD-Gerätebeschreibungsdatei in SWD-Assist erzeugen.
  - Öffnen Sie das Projekt in SWD-Assist. (Falls Sie gerade eben erst die Projekt-Konfiguration in das Gateway übertragen haben – siehe vorherigen Abschnitt – wechseln Sie von der Kommunikationsansicht zurück in die Projektansicht.)
  - ✤ In der Projektansicht wird die Projekt-Konfiguration angezeigt:

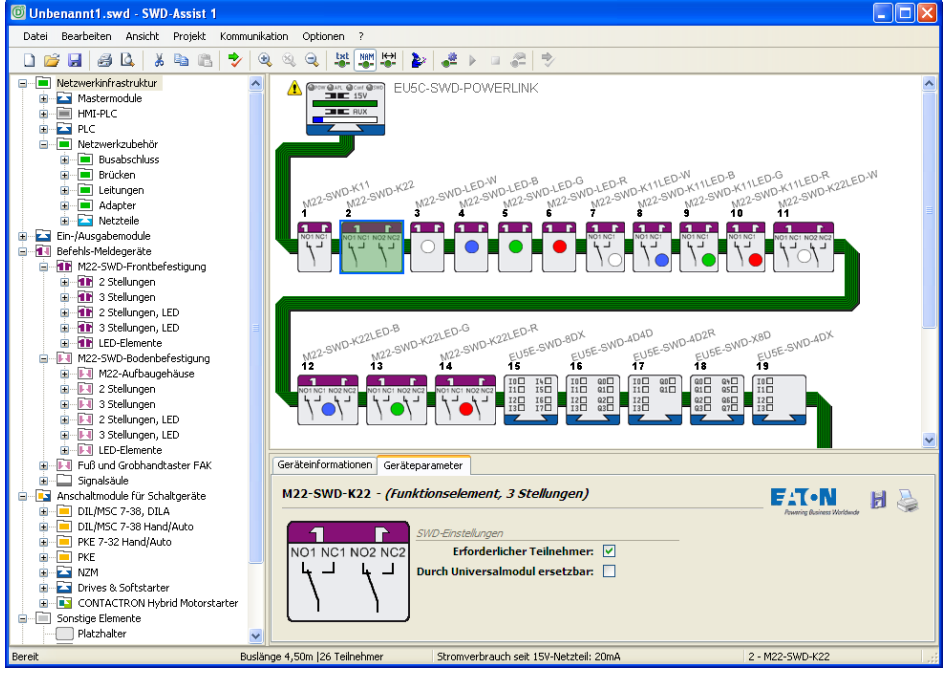

Abbildung 13: Projektierte Konfiguration in der Projektansicht

- > Wählen Sie im Menü Projekt > XDD-Datei erzeugen...
- ♣ Das Dialogfenster XDD-Datei speichern öffnet sich.
- Wählen Sie einen Speicherort für die zu erzeugende XDD-Datei, vergeben Sie einen Dateinamen und klicken Sie anschließend die Schaltfläche Speichern.

- 2. XDD-Gerätebeschreibungsdatei in Automation Studio importieren.
  - > Öffnen Sie Ihr POWERLINK-Projekt in Automation Studio.
  - Wählen Sie im Menü Tools > Import Fieldbus Device...
  - ✤ Ein Dateiauswahl-Dialog öffnet sich.
  - Wählen Sie die XDD-Gerätebeschreibungsdatei und klicken Sie anschließend die Schaltfläche Öffnen.
  - ✤ Die XDD-Gerätebeschreibungsdatei wird importiert.
- 3. Gateway dem POWERLINK-Projekt hinzufügen.
  - Markieren Sie im rechten Arbeitsbereich den Managing Node Ihres POWERLINK-Projekts.

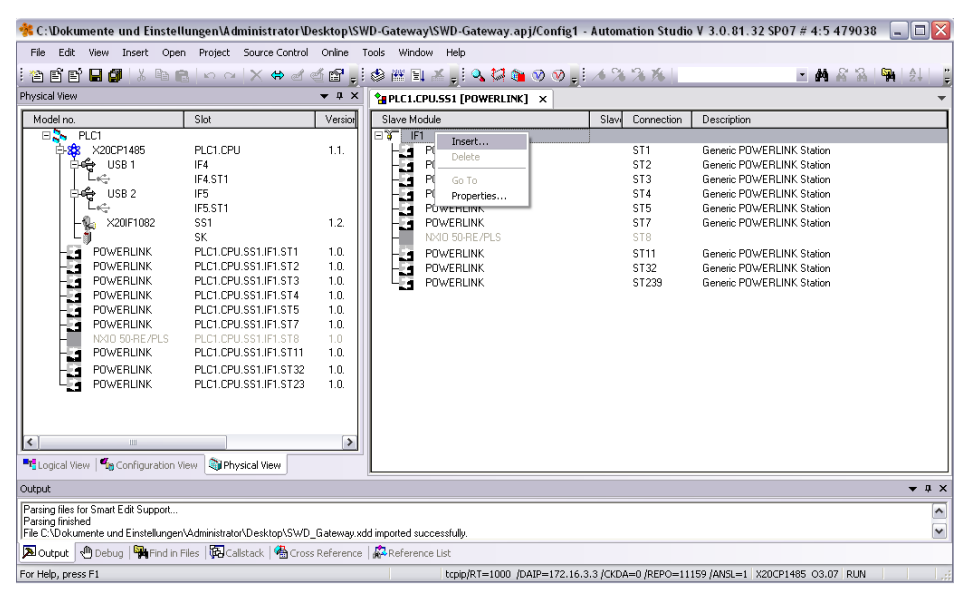

Abbildung 14: POWERLINK-Projekt in Automation Studio

- > Wählen Sie anschließend im Kontextmenü Insert...
- Das Dialogfenster Select controller module öffnet sich:

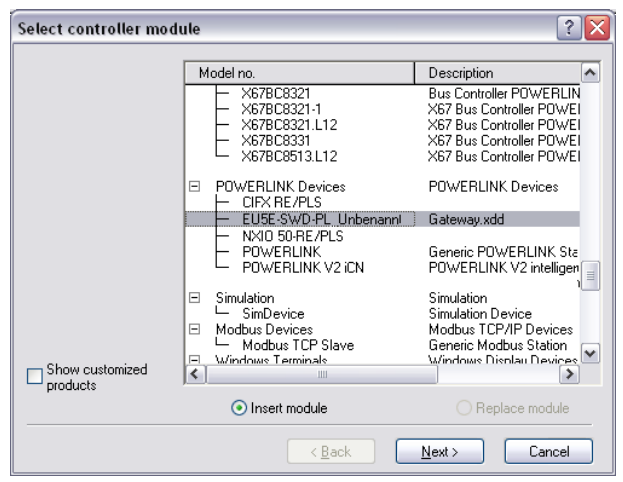

Abbildung 15: Select Controller Module Dialog in Automation Studio

- > Stellen Sie sicher, dass die Option Insert module gewählt ist.
- Suchen Sie in der Liste den Eintrag für die Gateway-XDD-Datei und markieren Sie den Eintrag. Klicken Sie anschließend die Schaltfläche Next.

- Module Parameter ? 🗙 Module: EU5E-SWD-PL\_Unbenannt POWERLINK Devices System: POWERLINK controller Type: Model number: EU5E-SWD-PL\_Unbenannt Module address: none Backplane number: none Address: none 1.0 Version: 10 Enter node number: Must correspond with dial switch setting on the module. Enter optional hardware module name: <<u>B</u>ack <u>N</u>ext > Cancel
- ⇒ Das Dialogfenster Module Parameter öffnet sich:

Abbildung 16: Module Parameter Dialog in Automation Studio

- Geben Sie im Feld Enter node number die gleiche Node-ID ein, die Sie dem Gateway in der Projekt-Konfiguration in SWD-Assist zugewiesen haben.
- > Klicken Sie anschließend die Schaltfläche Next.
- Das Dialogfenster Module Parameter schließt sich und das Gateway wird im POWERLINK-Projekt angezeigt:

|                                                                                                    |                                                                                                    | Loois Window Help                                                                                                    |                                                                                |                                                                                                    |  |
|----------------------------------------------------------------------------------------------------|----------------------------------------------------------------------------------------------------|----------------------------------------------------------------------------------------------------|--------------------------------------------------------------------------------|----------------------------------------------------------------------------------------------------|--|
|                                                                                                    | × + d d 🖬 🖥                                                                                                    | i 🕸 🏨 🖹 🕺 🔍 🔯 🐚 🛛 🔗 📒                                                                                                    | 1338                                                                           | - <b>M</b> & %  ¶                                                                                                    |  |
| hysical View                                                                                                    | <b>→</b> ↓ ×                                                                                                    | PLC1.CPU.SS1 [POWERLINK] ×                                                                                                    |                                                                                |                                                                                                    |  |
| Model no. Slot                                                                                                    | Version                                                                                                    | Slave Module                                                                                                    | Slav Connection                                                                | Description                                                                                                    |  |
| PUCI     PUCI     PUCI | 2U 1.1.<br>2USS1.IF1.ST1 10.<br>2USS1.IF1.ST2 10.<br>2USS1.IF1.ST2 10.<br>2USS1.IF1.ST3 10.<br>2USS1.IF1.ST5 10.<br>2USS1.IF1.ST6 10.<br>2USS1.IF1.ST6 10.<br>2USS1.IF1.ST10 10.<br>2USS1.IF1.ST10 10.<br>2USS1.IF1.ST23 10.<br>↓<br>yskal View | POWERLINK<br>POWERLINK<br>POWERLINK<br>POWERLINK<br>POWERLINK<br>POWERLINK<br>NOO SPREPUS<br>EUSESWOPFLUNC<br>POWERLINK<br>POWERLINK<br>POWERLINK<br>POWERLINK | ST1<br>ST2<br>ST3<br>ST5<br>ST5<br>ST7<br>ST8<br>ST10<br>ST11<br>ST32<br>ST239 | Generic POWERLINK Station<br>Generic POWERLINK Station<br>Generic POWERLINK Station<br>Generic POWERLINK Station<br>Generic POWERLINK Station<br>Generic POWERLINK Station<br>Generic POWERLINK Station<br>Generic POWERLINK Station<br>Generic POWERLINK Station |  |
| Jutput                                                                                                    |                                                                                                    |                                                                                                    |                                                                                | ▲ û                                                                                                    |  |
| Paring files for Smart Edit Support<br>Pasing finished<br>File C.Volkumente und Einstellungen Administrator/Desktop/SWD_Galeway.xdd imported successfully.                                                                                                    |                                                                                                    |                                                                                                    |                                                                                |                                                                                                    |  |
| 🔊 Output 🔄 Debug   🎇 Find in Files   🖗 C                                                                                                    | Callstack   🐴 Cross Reference                                                                                                    | Reference List                                                                                                    |                                                                                |                                                                                                    |  |

Abbildung 17: Gateway im POWERLINK-Projekt

- 4. Daten-Mapping vornehmen.
  - > Markieren Sie im linken Arbeitsbereich den Eintrag für das Gateway.
  - Wählen Sie anschließend im Kontextmenü Open I/O Mapping.

| 🐝 C:\Dokumente und Einstellungen\A                                                                                                    | lministrator\Desktop\SWD-0                                                                                                    | ateway\SWD-Gateway.apj/Config1 -                                                                                                    | Automation Studio                                                                         | V 3.0.81.32 SP07 # 4:5 479038 📃 🗖                                                                                                    |
|----------------------------------------------------------------------------------------------------|----------------------------------------------------------------------------------------------------|----------------------------------------------------------------------------------------------------|-------------------------------------------------------------------------------------------|----------------------------------------------------------------------------------------------------|
| File Edit View Insert Open Project                                                                                                    | Source Control Online Tools                                                                                                    | Window Help                                                                                                    |                                                                                           |                                                                                                    |
| 1 🖀 🖺 🖬 🖬 🕼 🛤 🛤 🗠 🗠                                                                                                    | × ⇔ ⊲ ⊴ 🗳 🚽 🟓                                                                                                    | ## 🗉 🗶 🖕 🔍 🖓 📒 🕅 📎 🚽                                                                                                    | <b>∕</b> % % %                                                                            | 🔳 🏘 🖓 🧏 🎒                                                                                                    |
| Physical View                                                                                                    | ▼ # × 🍓                                                                                                    | PLC1.CPU.SS1 [POWERLINK] ×                                                                                                    |                                                                                           |                                                                                                    |
| Model no. Slot                                                                                                    | Versior S                                                                                                    | lave Module                                                                                                    | Slavy Connection                                                                          | Description                                                                                                    |
| PLC1     PLC1     PLC1     USB 1     IF4     USB 1     IF4     USB 1     IF4     USB 2     IF5     IF5     VSB 2     IF5     S1     POWERLINK     PLC1     POWERLINK     PLC1 | U 1.1.<br>1.2.<br>USS1I/F1ST1 1.0.<br>USS1I/F1ST3 1.0.<br>USS1I/F1ST3 1.0.<br>USS1I/F1ST3 1.0.<br>USS1I/F1ST4 1.0.<br>USS1I/F1ST4 1.0.<br>USS1I/F1ST4 1.0.<br>USS1I/F1ST7 1.0.<br>USS1I/F1ST7 1.0.<br>USS1I/F1ST3 1.0.<br>USS1I/F1ST3 1.0.<br>USS1I/F1ST3 1.0.<br>USS1I/F1ST3 1.0.<br>USS1I/F1ST4 1.0.<br>USS1I/F1ST4 1.0. | POWERLINK     POWERLINK     POWERLINK     POWERLINK     POWERLINK     POWERLINK     POWERLINK     POWERLINK     POWERLINK     POWERLINK     POWERLINK     POWERLINK     POWERLINK | \$11<br>\$12<br>\$13<br>\$14<br>\$15<br>\$17<br>\$18<br>\$110<br>\$111<br>\$132<br>\$1239 | Generic POWERLINK Station<br>Generic POWERLINK Station<br>Generic POWERLINK Station<br>Generic POWERLINK Station<br>Generic POWERLINK Station<br>Generic POWERLINK Station<br>Generic POWERLINK Station<br>Generic POWERLINK Station<br>Generic POWERLINK Station |
| Output                                                                                                    | Freeze                                                                                                    |                                                                                                    |                                                                                           | <b>▼</b> ậ                                                                                                    |
| Parsing files for Smart Edit Support<br>Parsing finished<br>File C\Dokumente und Finstellunger\Advisistrat                                                                                                    | Upgrade                                                                                                    | ted successfully                                                                                                    |                                                                                           |                                                                                                    |
| Debug Hind in Files                                                                                                    | Enable<br>allst Disable                                                                                                    | eference List                                                                                                    |                                                                                           |                                                                                                    |
| For Help, press F1                                                                                                    | Properties                                                                                                    | tcpip/RT=1000 /DAIP=172.16.3                                                                                                    | .3 /CKDA=0 /REPO=11                                                                       | 159 /ANSL=1 X20CP1485 O3.07 RUN                                                                                                    |

Abbildung 18: Open I/O Mapping

Im rechten Arbeitsbereich öffnet sich eine Liste mit den Ein- und Ausgängen der SmartWire-DT-Teilnehmer:

| C. Dekumente und Finstellungen                                                                           | A dovinistrator\Dockton                          | SWD Cataway SWD              | atouru ani/Confi    | a Automation Studio V      | 2.0. 94. 22 5007 # 4-5. 4700 | 20                 |
|----------------------------------------------------------------------------------------------------|--------------------------------------------------|------------------------------|---------------------|----------------------------|------------------------------|--------------------|
| File Edit View Incert Onen Proi                                                                          | iect Source Control Online                       | Tools Window Heln            | sateway.apj/conni   | gi - Automation Studio V   | 3.0.01.32 3P07 # 4:3 4770    | 30                 |
|                                                                                                    |                                                  |                              | 0. 23 00 00 00      | 1 A 94 92 94 1             | - <b>M</b> & S               |                    |
| Dhysical View                                                                                            |                                                  |                              |                     |                            |                              | a   <b>m</b>   Z * |
|                                                                                                    | • •                                              | PLCI.CPU.SSI [P              | JWERLINKJ           | LPU.551.1F1.5110[1/0 Map   | ping]• ×                     |                    |
| Model no. Slot                                                                                           | Versi                                            | or A                         |                     |                            |                              |                    |
| E-5 PLUI<br>E-5 X20CP1485 PLC1                                                                           | 1 CPU 11                                         | Channel Name                 | Data Type           | Task Class                 | PV or Channel Name           |                    |
|                                                                                                    |                                                  | +O ModuleOk                  | BOOL                |                            |                              |                    |
| IF4.S                                                                                                    | ST1                                              |                              |                     |                            |                              |                    |
| 🔶 USB 2 1F5                                                                                              |                                                  | SWD03_M225                   | WDL USINT           |                            |                              | •                  |
| L F5.S                                                                                                   | ST1                                              | SWD04_M229                   | WDL USINT           |                            |                              |                    |
| ×20IF1082 SS1                                                                                            | 1.2.                                             | SWD05_M229                   | WDL USINT           |                            |                              |                    |
| L SK                                                                                                    |                                                  | SWD06_M229                   | WDL USINT           |                            |                              |                    |
| POWERLINK PLC1                                                                                           | 1.CPU.SS1.IF1.ST1 1.0.                           | SWD07_M225                   | WDK USINT           |                            |                              |                    |
| POWERLINK PLC1                                                                                           | 1.CPU.SS1.IF1.ST2 1.0.                           | SWD08_M229                   | WDK USINT           |                            |                              |                    |
| PUWERLINK PLUT                                                                                           | 1.0P0.551.IF1.513 1.0.                           | Ø+ SWD09_M229                | WDK USINT           |                            |                              |                    |
| POWERLINK PLCT                                                                                           | 1.CPU.SST.IFT.ST4 1.0.<br>1.CPU.SST.IFT.ST4 1.0. | 6+ SWD10_M229                | WDK USINT           |                            |                              |                    |
| POWERLINK PLCT                                                                                           | 1 CPU SS1 IF1 ST7 1.0.                           | SWD11_M229                   | WDK USINT           |                            |                              |                    |
| NXI0 50-BE/PLS PLC1                                                                                      | LCPU SST IFT ST8 1.0                             | SWD12_M229                   | WDK USINT           |                            |                              |                    |
| EUSE-SWD-PL UI PLC1                                                                                      | 1.CPU.SS1.IF1.ST10 1.0                           | SWD13 M229                   | WDK USINT           |                            |                              |                    |
| POWERLINK PLC1                                                                                           | 1.CPU.SS1.IF1.ST11 1.0.                          | SWD14 M229                   | WDK USINT           |                            |                              |                    |
| POWERLINK PLC1                                                                                           | 1.CPU.SS1.IF1.ST32 1.0.                          | SWD16 EU58                   | SWD., USINT         |                            |                              |                    |
| POWERLINK PLC1                                                                                           | 1.CPU.SS1.IF1.ST23 1.0.                          | SWD17 EU5                    | SWD USINT           |                            |                              |                    |
|                                                                                                    |                                                  | SWD18 EU5E                   | SWD LISINT          |                            |                              |                    |
| 1                                                                                                    |                                                  | ● SWD21 EU5                  | SWD UINT            |                            |                              |                    |
| 1                                                                                                    |                                                  | SWD21 EU5                    | SWD. UINT           |                            |                              |                    |
|                                                                                                    |                                                  | SWD24 DILS                   | WD32 USINT          |                            |                              |                    |
| <                                                                                                    |                                                  | SWD25 DILS                   | WD32 LISINT         |                            |                              |                    |
| 📲 Logical View 📲 Configuration View 🍳                                                                    | Dhysical View                                    | <                            |                     |                            |                              | >                  |
| Output                                                                                                   |                                                  |                              |                     |                            |                              | <b>▼</b> # :       |
| Parsing files for Smart Edit Support<br>Parsing finished<br>File C: Dokumente und Einstellungen Vadminis | istrator\Desktop\SWD_Gatewa                      | ay.xdd imported successfully |                     |                            |                              | ~                  |
| 🔊 Output 🕐 Debug 🖓 Find in Files 🖗                                                                       | 🖥 Callstack   🐴 Cross Refere                     | nce   🖧 Reference List       |                     |                            |                              |                    |
| For Help, press F1                                                                                       |                                                  | topip                        | /RT=1000 /DAIP=172. | 16.3.3 /CKDA=0 /REPO=11159 | /ANSL=1 X20CP1485 03.07 RUM  | a                  |

Abbildung 19: I/O Mapping der SWD-Teilnehmer

- > Verknüpfen Sie die E/A-Daten mit Variablen.
- > Speichern Sie anschließend das Projekt.
- 5. POWERLINK-Projekt per Ethernet auf SPS laden.
  - Wählen Sie im Menü Project > Transfer To Target, um das Projekt zu kompilieren und auf die POWERLINK-Steuerung zu laden.
  - ⇒ Das Projekt wird kompiliert und auf die SPS geladen.

# 10 POWERLINK-Datenkommunikation

### 10.1 Azyklische Kommunikation

Der POWERLINK Managing Node kann mittels Gateway über den **Objekt-Index 0x3000** azyklische Daten mit den einzelnen SmartWire-DT-Teilnehmern austauschen. Für das **SDO Write** (azyklischer Output), bei dem Daten (z. B. in Form eines Leseauftrags) in den SWD-Teilnehmer geschrieben werden, steht der **Sub-Index 1** zur Verfügung. Für das **SDO Read** (azyklischer Input), also dem Lesen von angeforderten Daten, steht der **Sub-Index 2** zur Verfügung.

### 10.1.1 SDO Write (Azyklischer Output)

10.1.1.1 Read Request

### Elemente SDO Write – Read Request

Das Schreiben eines **Read Requests** an den SmartWire-DT-Teilnehmer erfolgt über den **Objekt-Index 0x3000** mit dem **Sub-Index 1** sowie folgenden Elementen:

| Element       | Erläuterung                                                                                                    | Datentyp | Wertebereich                                | Beispiel-<br>wert | Beispiel-<br>wert hex |
|---------------|----------------------------------------------------------------------------------------------------|----------|---------------------------------------------|-------------------|-----------------------|
| Slave Address | Adresse des zu lesenden SWD-Teilnehmers<br>(gemäß der in der Projekt-Konfiguration<br>festgelegten Adresse)                                 | uint8    | 199                                         | 5                 | 0x05                  |
| SWD Index     | SWD-spezifischer Index des SWD-<br>Teilnehmers. Bestimmt, welche Daten<br>gelesen werden sollen, z. B. Fehlerzähler<br>oder Firmwareversion | uint8    | 0255                                        | 127               | 0x7F                  |
| Request Type  | Auftragstyp <b>Read</b> oder <b>Write Request</b> .<br>Muss beim Leseauftrag den Wert 0 haben.                                              | uint8    | Read<br>Request = 0<br>Write<br>Request = 1 | 0                 | 0x00                  |
| Length        | Maximale Länge der erwarteten Antwort in Bytes.                                                                                             | uint8    | 1120                                        | 120               | 0x78                  |

Tabelle 18: Elemente Read Request SDO Write

### Beispiel SDO Write – Read Request

Wenn der POWERLINK Managing Node beispielsweise den Fehlerzähler (SWD Index 127) im fünften SmartWire-DT-Teilnehmer (Slave Address 5) auslesen möchte, und die Antwort die maximale Länge von 120 Bytes haben soll, muss das **SDO Write** an das Gateway folgendermaßen aussehen:

| Syntax       |           |               |           |              |        |  |
|--------------|-----------|---------------|-----------|--------------|--------|--|
| Objekt-Index | Sub-Index | Elemente      |           |              |        |  |
|              |           | Slave Address | SWD Index | Request Type | Length |  |
| 0x3000       | 0x01      | 0x05          | 0x7F      | 0x00         | 0x78   |  |

Tabelle 19: Beispiel Read Request SDO Write

#### 10.1.1.2 Write Request

#### Elemente SDO Write – Write Request

Ein **Write Request** an den SmartWire-DT-Teilnehmer erfolgt über den **Objekt-Index 0x3000** mit dem **Sub-Index 1** sowie folgenden Elementen:

| Element       | Erläuterung                                                                                             | Datentyp | Wertebereich                                | Beispiel-<br>wert | Beispiel-<br>wert hex |
|---------------|----------------------------------------------------------------------------------------------------|----------|---------------------------------------------|-------------------|-----------------------|
| Slave Address | Adresse des SWD-Teilnehmers (gemäß der<br>in der Projekt-Konfiguration festgelegten<br>Adresse)         | uint8    | 199                                         | 5                 | 0x05                  |
| SWD Index     | SWD-spezifischer Index des SWD-<br>Teilnehmers. Bestimmt, wohin die Daten<br>geschrieben werden sollen. | uint8    | 0255                                        | 127               | 0x7F                  |
| Request Type  | Auftragstyp <b>Read</b> oder <b>Write Request</b> .<br>Muss beim Schreibauftrag den Wert 1<br>haben.    | uint8    | Read<br>Request = 0<br>Write<br>Request = 1 | 1                 | 0x01                  |
| Length        | Länge der zu schreibenden Daten in Bytes.                                                               | uint8    | 1120                                        | 1                 | 0x01                  |
| Data          | Zu schreibende Daten.                                                                                   | uint8    | ()                                          | 0                 | 0x00                  |

Tabelle 20: Elemente Write Request SDO Write

#### **Beispiel SDO Write – Write Request**

Wenn der POWERLINK Managing Node beispielsweise den Fehlerzähler (SWD Index 127) im fünften SmartWire-DT-Teilnehmer (Slave Address 5) zurücksetzen möchte, muss das **SDO Write** an das Gateway folgendermaßen aussehen:

| Syntax       |           |               |           |              |        |      |  |
|--------------|-----------|---------------|-----------|--------------|--------|------|--|
| Objekt-Index | Sub-Index | Elemente      |           |              |        |      |  |
|              |           | Slave Address | SWD Index | Request Type | Length | Data |  |
| 0x3000       | 0x01      | 0x05          | 0x7F      | 0x01         | 0x01   | 0x00 |  |

Tabelle 21: Beispiel Write Request SDO Write

### 10.1.2 SDO Read (Azyklischer Input)

### **Elemente SDO Read**

Das Lesen von angeforderten Daten erfolgt über den **Objekt-Index 0x3000** und dem **Sub-Index 2**. Die Antwort auf ein **Read Request** enthält die folgenden Elemente:

| Element       | Erläuterung                                                                   | Datentyp    | Wertebereich                                             | Beispiel-<br>wert | Beispiel-wert<br>hex |
|---------------|-------------------------------------------------------------------------------|-------------|----------------------------------------------------------|-------------------|----------------------|
| Slave Address | Adresse des gelesenen SWD-<br>Teilnehmers.                                    | uint8       | 199                                                      | 5                 | 0x05                 |
| SWD Index     | SWD Index der gelesenen<br>Daten, z. B. Fehlerzähler oder<br>Firmwareversion  | uint8       | 0255                                                     | 127               | 0x7F                 |
| Request Type  | Auftragstyp. Hat beim                                                         | uint8       | Read Request = 0                                         | 0                 | 0x00                 |
|               | Leseauftrag den Wert 0                                                        |             | Write Request = 1                                        |                   |                      |
| Length        | Länge der Antwort in Bytes                                                    | uint8       | 1120                                                     | 120               | 0x78                 |
| Data          | Gelesene Daten gemäß SWD<br>Index, z. B. Fehlerzähler oder<br>Firmwareversion | uint8 [120] | ()                                                       | ()                | ()                   |
| State         | Status der Antwort                                                            | uint8       | Idle = 0<br>In Progress = 1<br>Finished = 2<br>Error = 3 | 2                 | 0x02                 |
| Error Code    | Fehler, den der SWD-Master<br>(i. e. das Gateway) erkannt                     | uint32      | kein Fehler<br>= 0x0000000                               | 0                 | 0x00                 |
|               | hat                                                                           |             | JOBID_BUFFER_FULL<br>= 0xC0AD0002                        |                   |                      |
|               |                                                                               |             | JOB_DENIED<br>= 0xC0AD0003                               |                   |                      |
|               |                                                                               |             | NOT_AVAILABLE<br>= 0xC0AD0004                            |                   |                      |

Tabelle 22: Elemente SDO Read

#### **Beispiel SDO Read**

Das **SDO Read**, das das Gateway als Antwort auf das **SDO Write** an den Managing Node zurücksendet, würde folgendermaßen aussehen, wenn die Antwort abgeschlossen ist und kein Fehler erkannt wurde:

| Syntax       |           |                  |           |              |        |      |       |            |
|--------------|-----------|------------------|-----------|--------------|--------|------|-------|------------|
| Objekt-Index | Sub-Index | Elemente         |           |              |        |      |       |            |
|              |           | Slave<br>Address | SWD Index | Request Type | Length | Data | State | Error Code |
| 0x3000       | 0x02      | 0x05             | 0x7F      | 0x00         | 0x78   | ()   | 0x02  | 0x00000000 |

Tabelle 23: Beispiel SDO Read

### 10.2 Error Entry: Fehler- und Statusmeldungen (Diagnose)

### 10.2.1 Übersicht

Statusänderungen am Gateway bzw. am SmartWire-DT-Netzwerk sowie Fehler der einzelnen SWD-Teilnehmer meldet das Gateway dem POWERLINK Managing Node mittels **Error Entry** im Objekt 0x1003. Die Anzahl der aktuellen Diagnosen kann aus dem Objekt 0x1003/0 ausgelesen werden. Ab 0x1003/1 werden einzelne Diagnosen detailliert dargestellt.

Das Gateway speichert die Fehlermeldungen in einem Meldungspuffer, wo diese erst wieder nach der Behebung des entsprechenden Fehlers (Error Reset) gelöscht werden. Behobene ("abgehende") Fehler werden dem POWERLINK Managing Node vom Gateway ebenfalls per **Error Entry** gemeldet.

| Feld                      | Byte | Funktion                    | Beschreibung/Wertebereich                                                                                                    |
|---------------------------|------|-----------------------------|----------------------------------------------------------------------------------------------------|
| (gemäß                    |      | (gemäß                      | Ğ                                                                                                    |
| Spezifikation)            |      | Implementierung<br>Gatewav) |                                                                                                    |
| Entry Type                | 0    | Entry Type                  | ist immer 0x70                                                                                                    |
|                           | 1    | Entry Type                  | ist immer 0x00                                                                                                    |
| Error Code                | 2    | Meldungstyp                 | Kann einen der beiden folgenden Werte enthalten:                                                                                                    |
|                           |      |                             | OxFF                                                                                                    |
|                           |      |                             | eingehende Meldung über Fehler eines individuellen SWD-Teilnehmers oder Fehler/Statusänderung am Gateway bzw. SWD-Netzwerk.                                                                                                    |
|                           |      |                             | 0x00<br>Fehler eines individuellen SWD-Teilnehmers wurde behoben (abgehender<br>Fehler/Error Reset). <b>Hinweis</b> : gilt nicht für Gateway/SWD-Busfehler, da deren<br>Error Reset durch das Verschwinden der entsprechenden Fehlerflags<br>angezeigt wird.                                                                                                    |
|                           | 3    | Adresse                     | Adresse des betroffenen Gerätes im SmartWire-DT-Netzwerk:                                                                                                    |
|                           |      |                             | 0x00                                                                                                    |
|                           |      |                             | Gateway/SWD-Master (verwendet bei Meldungen über Fehler/<br>Statusänderung am Gateway bzw. SWD-Netzwerk)                                                                                                    |
|                           |      |                             | 0x010x63<br>SWD-Slave/Teilnehmer 1 bis 99 im SWD-Netzwerk (verwendet bei<br>Meldungen einzelner SWD-Slave-Geräte).                                                                                                    |
| Time Stamp                | 4    | Zeitstempel                 | SoC Nettime des Zyklus beim Auftreten des Fehlers, für Details siehe                                                                                                    |
|                           | 5    |                             | POWERLINK Spezifikation.                                                                                                    |
|                           | 6    |                             |                                                                                                    |
|                           | 7    |                             |                                                                                                    |
|                           | 8    |                             |                                                                                                    |
|                           | 9    |                             |                                                                                                    |
|                           | 10   |                             |                                                                                                    |
|                           | 11   |                             |                                                                                                    |
| Additional<br>Information | 12   | Diagnose-Code               | Bei einer <b>Adresse</b> (Byte 3) ≥ 0x01 (Fehler eines individuellen SWD-<br>Teilnehmers) ist hier ein Diagnose-Code enthalten, der den Fehler<br>spezifiziert. Details finden Sie im Abschnitt <i>Fehler/Diagnosemeldungen</i><br><i>einzelner SWD-Teilnehmer</i> [▶ Seite 61].                                                                                                    |
|                           |      |                             | Bei einer <b>Adresse</b> (Byte 3) = $0 \times 00$ (vom Gateway generierte Meldung über<br>Fehler/Status des SWD-Netzwerkes) ist dieses Byte ungenutzt (= $0 \times 00$ ).<br>Der SWD-Netzwerk-Fehler ist dann stattdessen in den <b>Fehlerflags</b> (Bytes 15<br>bis 16) spezifiziert.                                                                                                    |
|                           |      |                             | Bei einem <b>Meldungstyp</b> (Byte 2) = $0 \times 00$ (abgehender Fehler eines individuellen SWD-Teilnehmers) ist hier der behobene Fehler spezifiziert.                                                                                                    |
|                           | 13   | Ungenutzt/reservie          | rt                                                                                                    |
|                           | 14   |                             |                                                                                                    |
|                           | 15   | Fehlerflags                 | Bei einer <b>Adresse</b> (Byte 3) = $0 \times 00$ (vom Gateway generierte Meldung über                                                                                                    |
|                           | 16   |                             | Fehler/Status des SWD-Netzwerkes) enthalten diese Bytes Fehlerflags, die<br>den Fehler bzw. die Statusmeldung spezifizieren. Bei Meldungen über<br>abgehende (behobene) Fehler/Statusänderungen am SWD Bus<br>verschwinden die Fehlerflags im betreffenden Bit. Details finden Sie im<br>Abschnitt <i>Vom Gateway generierte Meldungen über Fehler/Statusänderungen</i><br><i>am SWD-Bus</i> [▶ Seite 62]. |
|                           |      |                             | Bei einer Adresse (Byte 3) $\ge$ 0x01 (Fehler eines individuellen SWD-<br>Teilnehmers) sind diese Fehlerflags ungenutzt (= 0x00).                                                                                                    |
|                           | 17   | Ungenutzt/reservie          | rt                                                                                                    |
|                           | 18   |                             |                                                                                                    |
|                           | 19   |                             |                                                                                                    |

| JEUES LIIUI LIIII DESIEIII AUS 20 DYLES UIU HAL IUIUEIIUE SUUKUI |
|------------------------------------------------------------------|
|------------------------------------------------------------------|

Tabelle 24: Aufbau Error Entry

### 10.2.2 Fehler/Diagnosemeldungen einzelner SWD-Teilnehmer

Neu auftretende ("eingehende") Fehler werden dem POWERLINK Managing Node im Feld **Meldungstyp** (Byte 2 des **Error Entry**) mit dem Wert 0xFF angezeigt. Die Adresse des fehlermeldenden Teilnehmers im SmartWire-DT-Netzwerkes befindet sich im Feld **Adresse** (Byte 3 des **Error Entry**), dabei stehen die Werte 0x01 bis 0x63 für die durchnummerierten SWD-Slave-Geräte von Teilnehmer 1 bis Teilnehmer 99.

Die Art des Fehlers wird im Feld **Diagnose-Code** (Byte 12) spezifiziert (die **Fehlerflags** [Bytes 15 und 16] bleiben ungenutzt). Die Diagnose-Codes sind von den Geräteherstellern vorgegeben und können von Gerät zu Gerät unterschiedlich sein, daher müssen Sie die Definitionen der Diagnose-Codes im Benutzerhandbuch des betreffenden SmartWire-DT-Teilnehmers nachschlagen (für Eaton-Geräte beispielsweise im Benutzerhandbuch *SmartWire-DT-Teilnehmer*, MN05006001Z-DE von Eaton).

In der nachfolgenden Tabelle sind beispielhaft einige erweiterte Diagnosemeldungen verschiedener SmartWire-DT-Geräte aufgeführt.

| Diagnose-Code | Bedeutung                   | verwendet von                                              |
|---------------|-----------------------------|------------------------------------------------------------|
| 0x00          | keine Diagnosemeldung aktiv | allen Geräten, die die erweiterte<br>Diagnose unterstützen |
| 0x10          | Kontakt in Mittelstellung   | RMQ                                                        |
| 0x11          | Kontakt Kurzschluss         | RMQ                                                        |
| 0x13          | Überlast Ausgang            | E/A-Modul                                                  |

Tabelle 25: Beispiele von Diagnose-Codes von SWD-Slaves

Bei behobenen ("abgehenden") Fehler individueller SmartWire-DT-Slaves enthält das Feld **Meldungstyp** (Byte 2 des **Error Entry**) den Wert  $0 \ge 00$ , um dem POWERLINK Managing Node das "Error Reset" des Slaves anzuzeigen. Das Feld **Adresse** (Byte 3 des **Error Entry**) enthält dabei wieder die Adresse des betreffenden Gerätes.

### Beispiel: Error Entry bei "eingehendem" Fehler/Diagnose eines SWD-Teilnehmers

Wenn beispielsweise ein E/A Modul, das sich an fünfter Position im SmartWire-DT-Netzwerk befindet (i. e. **Address** =  $0 \times 05$ ), einen Überlast am Ausgang meldet (i. e. **Diagnose-Code** =  $0 \times 13$ ), sieht das **Error Entry** folgendermaßen aus:

| Erro<br>Typ | or<br>e | Error C     | ode     | Time     | e Sta  | mp     |        |        |        |         |         | Additiona     | al Info  | rmatio  | on        |         |         |         |         |
|-------------|---------|-------------|---------|----------|--------|--------|--------|--------|--------|---------|---------|---------------|----------|---------|-----------|---------|---------|---------|---------|
| -           |         | Meldungstyp | Adresse | Zeitster | npel   |        |        |        |        |         |         | Diagnose-Code | Ungenutz | zt      | Fehlerfla | gs      | Ungenut | zt      |         |
| Byte 0      | Byte 1  | Byte 2      | Byte 3  | Byte 4   | Byte 5 | Byte 6 | Byte 7 | Byte 8 | Byte 9 | Byte 10 | Byte 11 | Byte 12       | Byte 13  | Byte 14 | Byte 15   | Byte 16 | Byte 17 | Byte 18 | Byte 19 |
| 0x70        | 0x00    | 0xFF        | 0x05    | 0xXX     | 0xXX   | 0xXX   | 0xXX   | 0xXX   | 0xXX   | 0xXX    | 0xXX    | 0x13          | 0x00     | 0x00    | 0x00      | 0x00    | 0x00    | 0x00    | 0x00    |

Tabelle 26: Error Entry bei eingehendem Fehler eines SWD-Teilnehmers

#### Beispiel: Error Entry bei "abgehendem" Fehler/Diagnose eines SWD-Teilnehmers (Error Reset)

Meldet das gleiche E/A Modul, dass die Überlast am Ausgang nicht mehr besteht, sieht das **Error Entry** folgendermaßen aus:

| Erro<br>Typ | or<br>e | Error C     | ode     | Time     | e Sta  | mp     |        |        |        |         |         | Additiona     | l Info   | rmatio  | on        |         |         |         |         |
|-------------|---------|-------------|---------|----------|--------|--------|--------|--------|--------|---------|---------|---------------|----------|---------|-----------|---------|---------|---------|---------|
| -           |         | Meldungstyp | Adresse | Zeitster | npel   |        |        |        |        |         |         | Diagnose-Code | Ungenutz | zt      | Fehlerfla | gs      | Ungenut | zt      |         |
| Byte 0      | Byte 1  | Byte 2      | Byte 3  | Byte 4   | Byte 5 | Byte 6 | Byte 7 | Byte 8 | Byte 9 | Byte 10 | Byte 11 | Byte 12       | Byte 13  | Byte 14 | Byte 15   | Byte 16 | Byte 17 | Byte 18 | Byte 19 |
| 0x70        | 0x00    | 0x00        | 0x05    | 0xXX     | 0xXX   | 0xXX   | 0xXX   | 0xXX   | 0xXX   | 0xXX    | 0xXX    | 0x13          | 0x00     | 0x00    | 0x00      | 0x00    | 0x00    | 0x00    | 0x00    |

Tabelle 27: Error Entry bei abgehendem Fehler eines SWD-Teilnehmers

### 10.2.3 Vom Gateway generierte Meldungen über Fehler/Statusänderungen am SWD-Bus

Handelt es sich um eine vom Gateway generierte Meldung über einen Fehler oder eine Statusänderung im SmartWire-DT-Netzwerk, dann befindet sich im Feld **Meldungstyp** (Byte 2 des Error Entry) der Wert  $0 \times FF$ und im Feld **Adresse** (Byte 3 des Error Entry) der Wert  $0 \times 00$ . Die Art des Fehlers bzw. der Statusänderung wird in den **Fehlerflags** (Bytes 15 und 16 des Error Entry) spezifiziert (der **Diagnose-Code** [Byte 12] bleibt ungenutzt).

Zur Zeit sind folgende Fehlerflags definiert:

| Byte<br>(des Error<br>Entry) | Bit | Hex  | Relevanz | Bedeutung                                                   |
|------------------------------|-----|------|----------|-------------------------------------------------------------|
| 15                           | 0   | 0x01 | Fehler   | SWD: Notwendiger SmartWire-DT-Teilnehmer fehlt              |
|                              | 1   | 0x02 | Warnung  | SWD: Optionaler SmartWire-DT-Teilnehmer fehlt               |
|                              | 2   | 0x04 | -        | -                                                           |
|                              | 3   | 0x08 | -        | -                                                           |
|                              | 4   | 0x10 | -        | -                                                           |
|                              | 5   | 0x20 | -        | -                                                           |
|                              | 6   | 0x40 | -        | -                                                           |
|                              | 7   | 0x80 | -        | -                                                           |
| 16                           | 0   | 0x01 | -        | -                                                           |
|                              | 1   | 0x02 | -        | -                                                           |
|                              | 2   | 0x04 | -        | -                                                           |
|                              | 3   | 0x08 | -        | -                                                           |
|                              | 4   | 0x10 | Info     | SWD: Die Verwendung kompatibler Teilnehmer ist<br>gestattet |
|                              | 5   | 0x20 | Info     | SWD: Alle Teilnehmer sind als "optional" eingetragen        |
|                              | 6   | 0x40 | -        | -                                                           |
|                              | 7   | 0x80 | -        | -                                                           |

Tabelle 28: Fehlerflags bei vom Gateway generierten Busfehler-Meldungen

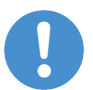

### Wichtig:

Beachten Sie, dass (anders als bei behobenen Fehlern individueller SmartWire-DT-Teilnehmer) ein Error Reset am SmartWire-DT-Netzwerk nicht mit dem Wert  $0 \times 00$  im Feld **Meldungstyp** (Byte 2 des Error Entry) angezeigt wird, sondern dort der Wert  $0 \times FF$  bestehen bleibt.

Das heißt, auch bei abgehenden Busfehlern ist – genauso wie eingehenden Busfehlern – der Wert im Feld **Meldungstyp** (Byte 2 des Error Entry) =  $0 \times FF$  und der Wert im Feld **Adresse** (Byte 3 des Error Entry) =  $0 \times 00$ . Ob es sich um einen

behobenen/"abgehenden" Busfehler handelt, erkennen Sie nur am Verschwinden des Fehlerflags im betreffenden Bit.

### Beispiel: Error Entry bei "eingehendem" Busfehler

Liegt beispielsweise der SWD-Busfehler vor, dass ein notwendiger SmartWire-DT-Teilnehmer fehlt, sieht das **Error Entry** folgendermaßen aus:

| Erro<br>Typ | or<br>e | Error C     | ode     | Time     | e Sta  | mp     |        |        |        |         |         | Additiona     | l Infoi  | rmatio  | on        |         |         |         |         |
|-------------|---------|-------------|---------|----------|--------|--------|--------|--------|--------|---------|---------|---------------|----------|---------|-----------|---------|---------|---------|---------|
| -           |         | Meldungstyp | Adresse | Zeitster | npel   |        |        |        |        |         |         | Diagnose-Code | Ungenutz | t       | Fehlerfla | gs      | Ungenut | zt      |         |
| Byte 0      | Byte 1  | Byte 2      | Byte 3  | Byte 4   | Byte 5 | Byte 6 | Byte 7 | Byte 8 | Byte 9 | Byte 10 | Byte 11 | Byte 12       | Byte 13  | Byte 14 | Byte 15   | Byte 16 | Byte 17 | Byte 18 | Byte 19 |
| 0x70        | 0x00    | 0xFF        | 0x00    | 0xXX     | 0xXX   | 0xXX   | 0xXX   | 0xXX   | 0xXX   | 0xXX    | 0xXX    | 0x00          | 0x00     | 0x00    | 0x01      | 0x00    | 0x00    | 0x00    | 0x00    |

Tabelle 29: Error Entry bei eingehendem Busfehler

### Beispiel: Error Entry bei "abgehendem" Bus-Fehler

Meldet das Gateway, dass der notwendige SmartWire-DT-Teilnehmer nicht mehr fehlt, sieht das **Error Entry** folgendermaßen aus:

| Errc<br>Typ | or<br>e | Error C     | ode     | Time     | e Sta  | mp     |        |        |        |         |         | Additiona     | al Info  | rmatio  | on        |         |         |         |         |
|-------------|---------|-------------|---------|----------|--------|--------|--------|--------|--------|---------|---------|---------------|----------|---------|-----------|---------|---------|---------|---------|
| -           |         | Meldungstyp | Adresse | Zeitster | npel   |        |        |        |        |         |         | Diagnose-Code | Ungenutz | t       | Fehlerfla | gs      | Ungenut | zt      |         |
| Byte 0      | Byte 1  | Byte 2      | Byte 3  | Byte 4   | Byte 5 | Byte 6 | Byte 7 | Byte 8 | Byte 9 | Byte 10 | Byte 11 | Byte 12       | Byte 13  | Byte 14 | Byte 15   | Byte 16 | Byte 17 | Byte 18 | Byte 19 |
| 0x70        | 0x00    | 0xFF        | 0x00    | 0xXX     | 0xXX   | 0xXX   | 0xXX   | 0xXX   | 0xXX   | 0xXX    | 0xXX    | 0x00          | 0x00     | 0x00    | 0x00      | 0x00    | 0x00    | 0x00    | 0x00    |

Tabelle 30: Error Entry bei abgehendem Busfehler

# 11 Firmware aktualisieren

### 11.1 Übersicht

Im Auslieferungszustand des EU5C-SWD-POWERLINK Gateways ist bereits eine Firmware geladen. Die Version der geladenen Firmware können Sie dem Typenschild entnehmen.

Dank des integrierten WebServers können Sie die Firmware bei Bedarf bequem über die Ethernet-Schnittstelle des Gateways mittels HTTP aktualisieren. Dazu benötigen Sie lediglich einen PC mit installiertem Standard-Webbrowser, der über das Ethernet-Netzwerk mit dem Gateway verbunden ist.

Bei dem Firmware-Update wird die alte Firmware im Gateway überschrieben, die im Gateway gespeicherten Projekt- und Soll-Konfigurationen bleiben dagegen erhalten.

### ACHTUNG

### Art und Quelle der Gefahr

Geräteschaden durch Unterbrechung der Spannungsversorgung während des Firmware-Updates Unterbrechen Sie keinesfalls die Spannungsversorgung des Gateways während der Aktualisierung der Firmware. Wenn der Strom zum Zeitpunkt eines Schreibprozesses im Dateisystem ausfällt, kann dies eine Schädigung des Gerätes zur Folge haben.

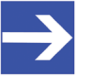

### Hinweis:

Beachten Sie, dass im Falle einer beschädigten oder fehlenden Firmware (erkennbar an einer grün leuchtenden **POW**-LED) der in diesem Kapitel beschriebene "reguläre" Firmware-Update-Vorgang nicht durchgeführt werden kann. In einem solchen Fall müssen Sie vorgehen wie im Kapitel *Firmware-Recovery per HTTP* [> Seite 70 ] beschrieben.

### 11.2 IP-Adresse des Gateways

Um sich mit dem WebServer verbinden zu können, benötigen Sie die IP-Adresse des Gateways. Im Auslieferungszustand hat das Gateway die IP-Adresse 0.0.0.0. Später erhält das Gateway dann seine IP-Adresse mit der Projekt-Konfiguration, die Sie in SWD-Assist erstellen und auf das Gateway laden. POWERLINK verwendet standardmäßig die Adresse 192.168.100.x, ergänzt durch die Node-ID (x) des jeweiligen Geräts. Wenn Sie also dem Gateway in der Projekt-Konfiguration die Node-ID 10 zugewiesen und auf das Gateway geladen haben, wird das Gateway anschließend unter der IP-Adresse 192.168.100.10 erreichbar sein.

### Verwendung des Ethernet Device Configuration Tools

Unabhängig von POWERLINK können Sie dem Gateway auch mit Hilfe des Hilscher **Ethernet Device Configuration Tool** eine temporäre IP-Adresse per netIdent-Protokoll zuweisen. Diese temporäre IP-Adresse wird nicht remanent gespeichert, d. h. sie bleibt nur bis zum nächsten Spannungsverlust des Gateways gültig. Das Ethernet Device Configuration Tool können Sie auf Ihrem Konfigurations-PC installieren, indem Sie im Menü des Startbildschirms der Produkt-DVD den Eintrag **Planungs- und Projektierungswerkzeuge** 

installations-Option Ethernet-Geräte Scanner/Konfigurationswerkzeug anhaken (alternativ können Sie auf der Produkt-DVD im Verzeichnis Setups & Drivers\EnDeviceCfg die Datei EnDevConfigTool.msi doppelklicken).

Eine Anleitung für dieses Tool finden Sie im Bediener-Manual Ethernet Device Configuration, das sich auf der Produkt-DVD im Verzeichnis Documentation\deutsch\1.Software\Ethernet Geräte-Setup Werkzeug befindet.

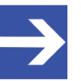

### Hinweis:

Bevor Sie dem Gateway eine temporäre IP-Adresse mit dem Ethernet Device Configuration Tool zuweisen können, müssen Sie ein spezielles Reset auf dem Gateway ausführen, um die POWERLINK Verbindung zu deaktivieren. Hierfür müssen Sie kurzzeitig die Spannungsversorgung vom Gateway trennen und während des Wiederherstellens der Spannungsversorgung die Konfigurationstaste für zwei bis drei Sekunden gedrückt halten. Die LEDs BS und BE erlöschen dabei (zur Position der Konfigurationstaste und der LEDs auf dem Gateway, siehe Abschnitt Geräteansicht [▶ Seite 27]).

Nachdem Sie die temporäre IP-Adresse gesetzt und mit Ihrem Webbrowser über den integrierten WebServer die Firmware aktualisiert haben, müssen Sie anschließend ein normales Reset auf dem Gateway ausführen.

### 11.3 Voraussetzungen

- Das Gateway wird mit Spannung versorgt.
- Das Gateway ist über seine Ethernet-Schnittstelle mit einem IP-Netzwerk verbunden.
- Sie verfügen über einen PC mit Webbrowser und Verbindung zum IP-Netzwerk.
- Das Gateway hat eine IP-Adresse, die in das Ethernet-Subnetzwerk des PCs passt.
- Sie kennen die IP-Adresse des Gateways.

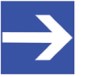

#### Hinweis:

Die Möglichkeit einer benutzerdefinierten Rechteverwaltung für mit eigenen Gruppen, Benutzern und Kennwörtern ist in der aktuellen Firmware noch nicht implementiert.

### 11.4 Schrittanleitung Firmware aktualisieren

- 1. Webseite für Firmware-Update öffnen.
  - > Starten Sie den Webbrowser auf Ihrem Konfigurations-PC.
  - Geben Sie in die Adresszeile des Browsers die URL des Gateways ein: http://<IP-Adresse>
  - P→ Die Startseite des WebServers öffnet sich.
  - > Wählen Sie in der Kopfzeile den Link Firmware Update.

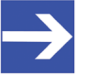

#### Hinweis:

Sie können die Webseite für das Firmware-Update auch direkt öffnen, indem Sie in die Adresszeile des Browsers die URL http://<IP-Adresse>/fwupdate eingeben.

✤ Anschließend öffnet sich folgende Webseite:

Firmware Identification

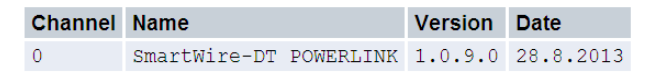

#### Firmware Update

Choose the new firmware file (.nxf) you want to install:

Durchsuchen...

Submit your file by clicking on "transfer". The transfer will take a few seconds.

WARNING: Do not interrupt power or disconnect cable from the system while the transfer is in progress!

Transfer Cancel

Abbildung 20: Firmware Update per HTTP (Ansicht im Internet Explorer)

- Channel: Kanal (bzw. Port), in dem sich die Firmware befindet
- Name: Name der Firmware
- Version: Version der Firmware
- **Date**: Datum der Erstellung der Firmware

Im Bereich **Firmware Update** stehen Ihnen folgende Bedienelemente zur Verfügung:

| Bedienelement | Funktion                                            |
|---------------|-----------------------------------------------------|
| Durchsuchen   | Öffnet den Dateiauswahl-Dialog.                     |
| Transfer      | Überträgt die ausgewählte Firmware-Datei zum Gerät. |
| Cancel        | Bricht das Firmware-Update ab.                      |
|               |                                                     |

Tabelle 31: Bedienelemente Firmware-Update

- 2. Neue Firmware-Datei wählen.
  - Klicken Sie die Schaltfläche Durchsuchen, um ein Dialogfenster zur Auswahl der Firmware-Datei zu öffnen, die Sie in das Gateway laden möchten.
  - Navigieren Sie zum Speicherort der Firmware-Datei, markieren Sie die Datei und klicken Sie anschließend Öffnen.

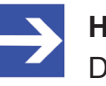

#### Hinweis:

Die Firmware-Datei für das EU5C-SWD-POWERLINK-Gateway hat den Dateinamen E030K0U0.nxf

- Pfad und Name der gewählten Datei werden neben der Schaltfläche Durchsuchen angezeigt.
- 3. Firmware-Datei in das Gateway laden.

### ACHTUNG

# Geräteschaden durch Unterbrechung der Spannungsversorgung während des Firmware-Updates!

Unterbrechen Sie keinesfalls die Spannungsversorgung des Gateways während der Aktualisierung der Firmware. Wenn der Strom zum Zeitpunkt eines Schreibprozesses im Dateisystem ausfällt, kann dies eine Schädigung des Gerätes zur Folge haben.

- Klicken Sie die Schaltfläche Transfer, um die neue Firmware-Datei auf das Gateway zu übertragen.
- Nach dem Start des Uploads mit der Schaltfläche Transfer wird die Validität der neuen Firmware-Datei geprüft. Wird die Datei abgelehnt, erscheint eine Fehlermeldung. Wird die Datei akzeptiert, wird die alte Firmware-Datei im Gateway mit der neuen Firmware überschrieben. Anschließend erscheint die Aufforderung ein Reset auf dem Gateway ausführen, um die neue Firmware zu starten.

### 11.5 Reset auf Gateway durchführen

Um die neue Firmware nach einem Firmware-Update zu starten, müssen Sie ein Reset ausführen. Falls Sie dem Gateway eine temporäre IP-Adresse mit Hilfe des Ethernet Device Configuration Tool zugewiesen haben, müssen Sie beachten, dass das Gateway diese IP-Adresse durch das Reset verliert. Das Gateway ist dann wieder unter der in der Projekt-Konfiguration festgelegten IP-Adresse erreichbar. Falls keine Projekt-Konfiguration vorhanden ist, fällt das Gateway auf die Default-Adresse 0.0.0.0 zurück.

Gehen Sie zum Reset des Gateways folgendermaßen vor:

- 1. Webseite für Reset öffnen.
  - > Wählen Sie in der Kopfzeile den Link Reset.

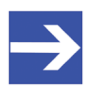

#### Hinweis:

Alternativ können Sie die Webseite für das Reset auch öffnen, indem Sie in die Adresszeile des Browsers die URL http://<IP-Adresse>/reset eingeben.

✤ Es öffnet sich folgende Webseite:

#### Device Reset

Initiating a device reset will cause the device to reboot. A reboot will let the device **stopping all communications** immediately. Established connections will drop.

Before you initiate a reset make sure that your system is in idle state and operated under maintenance condition in order to prevent system damages.

Device parameters that have not been saved non-volatile such as a temporary IP address are getting lost during the reset.

Please confirm you want to reset the device.

Submit Cancel

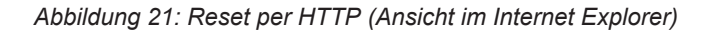

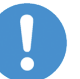

#### Wichtig:

Beachten Sie folgende Auswirkungen eines Resets:

Die Firmware wird neu gestartet und alle bestehenden Verbindungen werden unterbrochen oder führen zu einem Timeout.

Die E/A-Kommunikation am Bus wird unterbrochen.

Falls die IP-Adresse temporär mit Hilfe des Ethernet Device Configuration Tool zugewiesen wurde, geht diese verloren.

- 2. Reset durchführen.
  - Aktivieren Sie die Checkbox vor Please confirm..., um zu bestätigen, dass Sie ein Reset durchführen möchten.

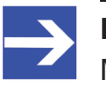

#### Hinweis:

Mit der Schaltfläche **Cancel** können Sie das Häkchen aus der Checkbox vor **Please confirm...** wieder entfernen.

Klicken Sie anschließend die Schaltfläche Submit, um das Reset durchzuführen.

# 12 Firmware-Recovery per HTTP

### 12.1 Übersicht

Grünes Dauerleuchten der **POW** Systemstatus-LED nach einem Spannungswiederkehr am Gateway zeigt an, dass die "Backup-Firmware" des Gerätes aktiv ist (zur Position der **POW**-LED siehe Abschnitt *Positionen der LEDs* [> Seite 28]).

Das Gerät kann in diesem Fall nicht ordnungsgemäß betrieben werden, da die reguläre Firmware des Gerätes beschädigt wurde oder nicht vorhanden ist. Sie können diesen Zustand beheben, indem Sie eine neue Firmware-Datei über die Ethernet-Schnittstelle per HTTP-Protokoll in das Gerät laden. Die im Bootloader enthaltene "Backup-Firmware" enthält eine Webserver-Funktionalität, die diesen Firmware-Download relativ einfach ermöglicht.

Hierzu müssen Sie lediglich das Gateway über seine Ethernet-Schnittstelle mit einem DHCP-Server und einem Konfigurations-PC verbinden. Der DHCP-Server dient dazu, dem Gateway eine IP-Adresse zuzuweisen, über welche Sie dann anschließend von Ihrem Konfigurations-PC aus per gewöhnlichem Webbrowser auf die Download-Funktion der im Gerät laufenden Backup-Firmware zugreifen und die neue Firmware-Datei übertragen können.

Falls Sie nicht wissen, welche IP-Adresse Ihr DHCP-Server an das Gateway vergeben hat, können Sie das auf der Produkt-DVD enthaltene Hilscher **Ethernet Device Configuration** Tool auf Ihrem Konfigurations-PC verwenden, um sich die IP-Adresse des Gateways anzeigen zu lassen. (Das Tool sucht per netIDENT-Verfahren nach allen an das IP-Netzwerk angeschlossenen Hilscher-Geräten und zeigt diese mit deren IP-Adressen in einer Liste an.)

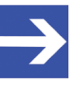

#### Hinweis:

Dieses Kapitel beschreibt, wie Sie den Download der Recovery-Firmware vornehmen. Das Einrichten und Betreiben eines DHCP-Servers ist nicht Gegenstand dieser Anleitung. Wenden Sie sich hierzu gegebenenfalls an den Administrator Ihres lokalen Firmennetzwerkes.

### 12.2 Voraussetzungen

- Das Gateway wird mit Spannung versorgt und läuft mit seiner "Backup-Firmware" (erkennbar am grünen Dauerleuchten der **POW** Systemstatus-LED)
- Das Gateway ist vom POWERLINK-Netzwerk getrennt
- Das Gateway ist über ein lokales Ethernet-Netzwerk mit einem aktiven DHCP-Server verbunden
- Das Gateway ist über ein lokales Ethernet-Netzwerk mit einem Konfigurations-PC verbunden, der über einen Standard-Webbrowser verfügt

- Sie haben Zugriff auf die Firmware-Datei, die Sie in das Gateway laden möchten (die Firmware-Datei finden Sie auf der SmartWire-DT Gateway Solutions Produkt-DVD im Ordner Firmware\EU5C-SWD-POWERLINK\Vx.x.x.x)
- Sie kennen die IP-Adresse, die der DHCP-Server an das Gateway vergeben hat bzw. vergeben wird. Falls nicht, installieren Sie das Hilscher Ethernet Device Configuration Tool auf Ihrem Konfigurations-PC. Mit diesem Tool können Sie sich die IP-Adresse des Gateways anzeigen lassen, sofern sich der PC und das Gateway im selben lokalen Ethernet-Netzwerk befinden. Ein Installer für dieses Programm befindet sich auf der Produkt-DVD im Verzeichnis Software\EnDeviceCfg. (Das Programm lässt sich auch über das Menü der Produkt-DVD installieren.)

### 12.3 Schrittanleitung

- 1. Dem Gateway eine IP-Adresse per DHCP-Server zuweisen.
  - > Trennen Sie das Gateway von seiner Spannungsversorgung.
  - Stecken Sie das Ethernet-Kabel des lokalen Ethernet-Netzwerkes, in dem sich ein aktiver DHCP-Server befindet, in eine der Ethernet-RJ45-Buchsen (LAN1-IN oder LAN2-OUT) an der Vorderseite des Gateways.
  - > Stellen Sie die Spannungsversorgung am Gateway wieder her.

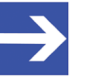

### Hinweis:

Beachten Sie, dass die L/A LINK/Activity-LEDs der Ethernet-RJ45-Buchsen bei gestecktem Ethernet-Kabel und gleichzeitig aktiver "Backup-Firmware" aus bleiben, und zwar auch dann, wenn eine IP-Verbindung zu einem lokalen Ethernet-Netzwerk hergestellt werden konnte.

- Die im Gateway aktive Backup-Firmware sendet einen sogenannten DHCPDISCOVER-Broadcast in das Ethernet-Netzwerk, um eine IP-Adresse von einem DHCP-Server einzufordern.
   War ein DHCP-Server erreichbar, sollte das Gateway nach wenigen Sekunden eine gültige IP-Adresse erhalten haben.
- 2. Zugewiesene IP-Adresse prüfen.
  - Wählen Sie im Windows-Startmenü Ihres Konfigurations-PCs den Eintrag Alle Programme > Hilscher GmbH > Ethernet Device Configuration um das Ethernet Device Configuration Tool zu öffnen.

| 💣 Ethernet Device C      | onfiguration |            |            |             |           |                   |                       |
|--------------------------|--------------|------------|------------|-------------|-----------|-------------------|-----------------------|
| Datei Optionen ?         |              |            |            |             |           |                   |                       |
|                          |              |            |            | _           | 1         |                   |                       |
| <u>G</u> efundene Geräte | Sucher       |            |            | <u>n</u> är | thster v  | orheriger         |                       |
| MAC Adresse              | Gerätetyp    | Gerätename | IP Adresse | Protokoll   | Geräte-ID | Hersteller-ID     | Geräterolle           |
|                          |              |            |            |             |           |                   |                       |
|                          |              |            |            |             |           |                   |                       |
|                          |              |            |            |             |           |                   |                       |
|                          |              |            |            |             |           |                   |                       |
|                          |              |            |            |             |           |                   |                       |
|                          |              |            |            |             |           |                   |                       |
|                          |              |            |            |             |           |                   |                       |
|                          |              |            |            |             |           |                   |                       |
|                          |              |            |            |             |           |                   |                       |
|                          |              |            |            |             |           |                   |                       |
|                          |              |            |            |             |           |                   |                       |
|                          |              |            |            |             |           |                   |                       |
| •                        |              |            |            |             |           | 1                 | 4                     |
| ,                        |              |            |            |             |           |                   |                       |
|                          |              |            |            |             |           | Geräte <u>s</u> u | ichen Konfigurieren 🕨 |
|                          |              |            |            |             |           |                   |                       |
|                          |              |            |            |             |           |                   |                       |

✤ Das Ethernet Device Configuration Tool öffnet sich:

Abbildung 22: Ethernet Device Configuration Tool

- Klicken Sie die Schaltfläche Geräte suchen, um eine Suche nach dem Gateway innerhalb des lokalen Ethernet-Netzwerks zu starten.
- ✤ Das Tool listet alle gefundenen Hilscher-Geräte und zeigt deren IP-Adresse an:

| efundene Geräte   | S <u>u</u> chen: |                               | ichster y  | orheriger |           |                |             |
|-------------------|------------------|-------------------------------|------------|-----------|-----------|----------------|-------------|
| MAC Adresse       | Gerätetyp        | Gerätename                    | IP Adresse | Protokoll | Geräte-ID | Hersteller-ID  | Geräterolle |
| 00-02-A2-2D-53-9B | Backup FW        | Backup FW [SN=00020001, ID=0x | 10.11.5.24 | NetIdent  | -         | -              | -           |
|                   |                  |                               |            |           |           |                |             |
|                   |                  |                               |            |           |           | Caritte surbas | 1           |

Abbildung 23: Gefundenes Gateway im Ethernet Device Configuration Tool

> Notieren oder merken Sie sich die angezeigte IP-Adresse.

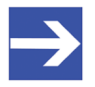

#### Hinweis:

Falls die Default-IP-Adresse 0.0.0.0 angezeigt wird, bedeutet dies, dass das Gateway bislang noch keine IP-Adresse vom DHCP-Server erhalten hat. Stellen Sie sicher, dass ein DHCP-Server im gleichen Subnetz wie das Gateway aktiv ist. Trennen Sie dann das Gateway bei gestecktem Ethernet-Kabel kurzzeitig von der Spannungsversorgung und warten Sie nach dem Wiederherstellen der Spannungsversorgung einige Sekunden. Klicken Sie dann im **Ethernet Device Configuration** Tool erneut die Schaltfläche **Geräte suchen**.
- 3. Webseite für Firmware-Download öffnen.
  - > Starten Sie den Webbrowser auf Ihrem Konfigurations-PC.
  - Geben Sie in die Adresszeile des Browsers die IP-Adresse des Gateways ein: http://<IP-Adresse>
  - ✤ Es öffnet sich folgende Webseite:

| < €) €                        | http:// <b>10.11.5.24</b> /                                                                                                    |         |           |  | (1) 1 1 1 1 1 1 1 1 1 1 1 1 1 1 1 1 1 1 |
|-------------------------------|----------------------------------------------------------------------------------------------------|---------|-----------|--|-----------------------------------------|
| 🥖 Backup FW -                 | Backup FW - Firmware Upd ×                                                                                                    |         |           |  |                                         |
| <u>D</u> atei <u>B</u> earbei | Datei Bearbeiten Ansicht Favoriten Extras 2                                                                                                    |         |           |  |                                         |
| Firmware<br>Firmware          | dentification                                                                                                    | 1       |           |  |                                         |
| Channe                        | Name                                                                                                    | Version | Date      |  |                                         |
| 0                             | Backup FW                                                                                                    | 1.0.1.0 | 18.4.2011 |  |                                         |
| Choose the Submit years       | Choose the new firmware file (.nxf) you want to install: Durchsuchen Submit your file by clicking on "transfer". The transfer will take a few seconds. |         |           |  |                                         |
|                               | WARNING: Do not interrupt power or disconnect cable from the system while the transfer is in progress!                                                 |         |           |  |                                         |
|                               |                                                                                                    |         |           |  |                                         |
|                               |                                                                                                    |         |           |  |                                         |
|                               |                                                                                                    |         |           |  |                                         |

Abbildung 24: Firmware-Recovery per HTTP (Ansicht im Internet Explorer)

- 4. Firmware-Datei für Download wählen.
  - Klicken Sie die Schaltfläche Durchsuchen, um ein Dialogfenster zur Auswahl der Firmware-Datei zu öffnen, die Sie in das Gateway laden möchten.
  - Navigieren Sie zum Speicherort der Firmware-Datei, markieren Sie die Datei und klicken Sie anschließend Öffnen.

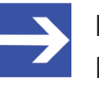

#### Hinweis:

Die Firmware-Datei für das EU5C-SWD-POWERLINK-Gateway erkennen Sie am Dateinamen E030K0U0.nxf

Pfad und Name der gewählten Datei werden neben der Schaltfläche Durchsuchen angezeigt.

- 5. Firmware-Datei in das Gateway laden.
  - Klicken Sie die Schaltfläche Transfer, um die neue Firmware-Datei auf das Gateway zu übertragen.
  - Nach dem Start des Downloads mit der Schaltfläche Transfer wird die Validität der neuen Firmware-Datei geprüft. Wird die Datei abgelehnt, erscheint eine Fehlermeldung. Wird die Datei akzeptiert, erscheint nach einer kurzen Weile die Aufforderung, ein Reset auf dem Gateway ausführen, um die neue Firmware zu starten:

|                                                                              | - • •     |
|------------------------------------------------------------------------------|-----------|
| ← ( ) ( http://10.11.5.24/                                                   | 원 🏷 🖒 🔉 🕫 |
| Backup FW - Firmware Upd ×                                                   |           |
| Datei Bearbeiten Ansicht Eavoriten Extras ?                                  |           |
| Firmware                                                                     |           |
| Transfer succeeded!                                                          |           |
| You should reset the device to apply the changes.                            |           |
| Firmware is being restarted and connections may be interrupted or time out!  |           |
| Ethernet connection may be lost if IP parameters are not stored permanently! |           |
| Please confirm you want to reset the device.                                 |           |
| submit cancel                                                                |           |
|                                                                              |           |
|                                                                              |           |
|                                                                              |           |
|                                                                              |           |
|                                                                              |           |

Abbildung 25: Reset nach Firmware-Download (Ansicht im Internet Explorer)

- 6. Reset durchführen.
  - Aktivieren Sie die Checkbox vor Please confirm..., um zu bestätigen, dass Sie ein Reset durchführen möchten.

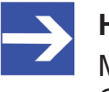

#### Hinweis:

Mit der Schaltfläche **Cancel** können Sie das Häkchen aus der Checkbox vor **Please confirm...** wieder entfernen.

Klicken Sie anschließend die Schaltfläche Submit, um das Reset durchzuführen. <sup>₽</sup> Nach erfolgreichem Reset erscheint folgende Meldung:

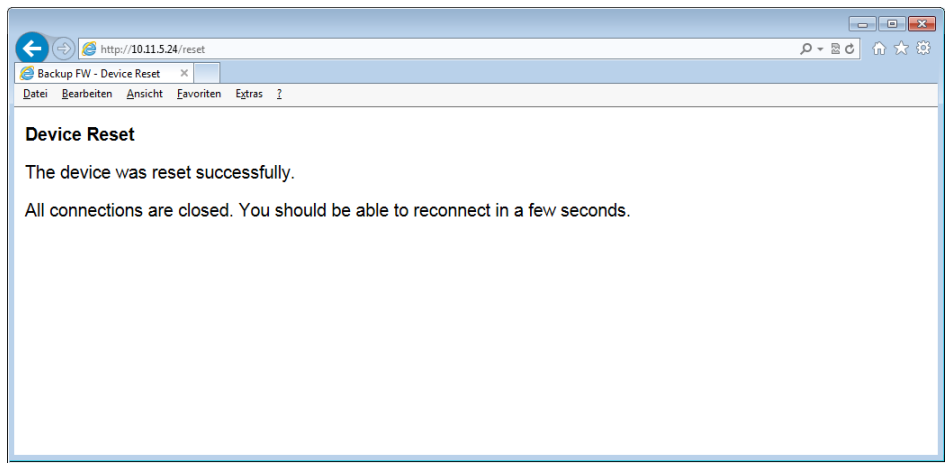

Abbildung 26: Reset erfolgreich (Ansicht im Internet Explorer)

⇒ Die **POW** Systemstatus-LED des Gateways zeigt gelbes Dauerleuchten. Die neue Firmware wurde geladen und das Gateway ist nun wieder einsatzbereit.

# 13 Technische Daten

## 13.1 Technische Daten EU5C-SWD-POWERLINK Gateway

| Kategorie                           | Parameter                                                   | Wert                                                                                     |
|-------------------------------------|-------------------------------------------------------------|------------------------------------------------------------------------------------------|
| Allgemeines                         | Artikelnummer                                               | 9233.920                                                                                 |
|                                     | Abmessungen<br>(B x H x T)                                  | 35 x 90 x 127 mm                                                                         |
|                                     | Gewicht                                                     | 160 g                                                                                    |
|                                     | Montage                                                     | Hutschiene 35 mm (IEC/EN 60715)                                                          |
|                                     | Einbaulage                                                  | Senkrecht                                                                                |
|                                     | Normen und Bestimmungen                                     | IEC/EN 61131-2                                                                           |
|                                     | Kommunikations-Controller                                   | netX 50 Prozessor                                                                        |
|                                     | Konfigurations- und Diagnose-<br>Schnittstelle              | Mini-USB                                                                                 |
|                                     | Integrierter Speicher                                       | 8 MB SDRAM<br>4 MB serielles Flash EPROM                                                 |
| Mechanische<br>Umgebungsbedingungen | Schutzart<br>(IEC/EN 60529, EN50178, VBG 4)                 | IP20                                                                                     |
|                                     | Schwingungen<br>(IEC/EN 61131-2:2008)                       | Konstante Amplitude 3,5 mm: 5 – 9 Hz<br>Konstante Beschleunigung 1 g: 9 – 150 Hz         |
|                                     | Schockfestigkeit<br>(IEC/EN 60068-2-27)                     | Halbsinus 15 g/11 ms: 9 Schocks                                                          |
|                                     | Kippfallen<br>(IEC/EN 60068-2-31)                           | Fallhöhe: 50 mm                                                                          |
|                                     | Freier Fall, verpackt<br>(IEC/EN 60068-2-32)                | Fallhöhe: 1 m                                                                            |
| Klimatische<br>Umgebungsbedingungen | Betriebsumgebungstemperatur (IEC 60068-2)                   | -25+55 °C                                                                                |
|                                     | Betauung                                                    | Durch geeignete Maßnahmen verhindern                                                     |
|                                     | Lagerung                                                    | -40+70 °C                                                                                |
|                                     | relative Luftfeuchte, keine Betauung<br>(IEC/EN 60068-2-30) | 595 %                                                                                    |
| Elektromagnetische                  | Verschmutzungsgrad                                          | 2                                                                                        |
| Verträglichkeit (EMV)               | Elektrostatische Entladung<br>(IEC/EN 61131-2:2008)         | Luftendladung (Level 3): 8 kV<br>Kontaktentladung (Level 2): 4 kV                        |
|                                     | Elektromagnetische Felder (IEC/EN<br>61131-2:2008)          | 80 – 1000 MHz: 10 V/m<br>1,4 – 2 GHz: 3 V/m<br>2 – 2,7 GHz: 1 V/m                        |
|                                     | Funkentstörung (SmartWire-DT)                               | EN 55011 Klasse A                                                                        |
|                                     | Burst<br>(IEC/EN 61131-2:2008, Level 3)                     | Versorgungsleitungen: 2 kV<br>POWERLINK-Busleitung: 1 kV<br>SmartWire-DT-Leitungen: 1 kV |
|                                     | Surge<br>(IEC/EN 61131-2:2008, Level 1)                     | Versorgungsleitungen: 0,5 kV<br>POWERLINK-Busleitung: 1 kV                               |
|                                     | Einströmung<br>(IEC/EN 61131-2:2008, Level 3)               | 0,15 – 80 MHz, 10 V, 80% AM / 1 KHz                                                      |

| Kategorie                    | Parameter                                                                                    | Wert                                                                                                    |
|------------------------------|----------------------------------------------------------------------------------------------|----------------------------------------------------------------------------------------------------|
| Versorgungsspannung U        | Bemessungsbetriebsspannung                                                                   | 24 V DC                                                                                                    |
| AUX                          |                                                                                              | -15 % +20 %                                                                                                    |
|                              | Restwelligkeit der Eingangsspannung                                                          | ≤ 5 %                                                                                                    |
|                              | Verpolungsschutz                                                                             | Ja                                                                                                    |
|                              | max. Strom I <sub>max</sub>                                                                  | 3 A<br><b>Hinweis</b> : Werden Schütze mit einer<br>Gesamtstromaufnahme > 3 A angeschlossen, muss<br>ein Powerfeed-Modul EU5C-SWD-PF1/2 eingesetzt<br>werden.   |
|                              | Kurzschlussfestigkeit                                                                        | Nein, externe Absicherung FAZ Z3                                                                                                    |
|                              | Verlustleistung                                                                              | Typ. 1 W                                                                                                    |
|                              | Potentialtrennung                                                                            | Nein                                                                                                    |
|                              | Bemessungsbetriebsspannung der 24-V-DC-Teilnehmer                                            | Typ. U <sub>AUX</sub> -0,2 V                                                                                                    |
| Versorgungsspannung U<br>POW | Versorgungsspannung                                                                          | 24 V DC<br>-15 % +20 %                                                                                                    |
|                              | Restwelligkeit der Eingangsspannung                                                          | ≤ 5 %                                                                                                    |
|                              | Verpolungsschutz                                                                             | Ja                                                                                                    |
|                              | Bemessungsstrom I                                                                            | 111 mA (bei zwei Teilnehmern)                                                                                                    |
|                              | Verlustleistung bei 24 V DC                                                                  | 2,66 W (bei zwei Teilnehmern)                                                                                                    |
|                              | Potentialtrennung zwischen U <sub>POW</sub> und<br>15-V-SmartWire-DT-<br>Versorgungsspannung | Nein                                                                                                    |
|                              | Überbrückung von<br>Spannungseinbrüchen                                                      | 10 ms                                                                                                    |
|                              | Wiederholrate                                                                                | 1 s                                                                                                    |
|                              | Statusanzeige                                                                                | POW LED                                                                                                    |
| SmartWire-DT-                | Bemessungsbetriebsspannung $U_{\mathrm{e}}$                                                  | 15 V ± 3 %                                                                                                    |
| Versorgungsspannung          | max. Strom I <sub>max</sub>                                                                  | 0,7 A<br><b>Hinweis</b> : Werden Schütze mit einer<br>Gesamtstromaufnahme > 0,7 A angeschlossen,<br>muss ein Powerfeed-Modul EU5C-SWD-PF2<br>eingesetzt werden. |
|                              | Kurzschlussfestigkeit                                                                        | Ja                                                                                                    |
| Anschluss                    | Anschlussart                                                                                 | Push-In-Klemmen                                                                                                    |
| Versorgungsspannungen        | Eindrähtig                                                                                   | 0,2 – 1,5 mm² (AWG 24 – 16)                                                                                                    |
|                              | feindrähtig mit Aderendhülse                                                                 | 0,25 – 1,5 mm <sup>2</sup>                                                                                                    |
| SmartWire-DT-Netzwerk        | Teilnehmertyp des Gateways                                                                   | SmartWire-DT-Master                                                                                                    |
|                              | SmartWire-DT Master ASIC                                                                     | SWD-80P-RS485                                                                                                    |
|                              | Anzahl der SmartWire-DT-Teilnehmer                                                           | 99                                                                                                    |
|                              | Baudrate                                                                                     | 125 / 250 kBd                                                                                                    |
|                              | Adresseinstellung                                                                            | Automatisch                                                                                                    |
|                              | Statusanzeige                                                                                | SmartWire-DT-Master: <b>SWD</b> LED, zweifarbig rot/<br>grün<br>Konfiguration: <b>Config</b> LED, zweifarbig rot/grün                                           |
|                              | Anschlussbuchse                                                                              | Stiftleiste, 8-polig                                                                                                    |
|                              | Anschlussstecker                                                                             | Flachstecker SWD4-8MF2                                                                                                    |

| Kategorie           | Parameter               | Wert                                                                                    |
|---------------------|-------------------------|-----------------------------------------------------------------------------------------|
| Ethernet POWERLINK- | Funktion des Gateways   | POWERLINK Controlled Node (Slave)                                                       |
| Netzwerk            | Baudrate                | 100 MBit/s                                                                              |
|                     | Schnittstellen-Typ      | 100 BASE-TX                                                                             |
|                     | Halb-Duplex/Voll-Duplex | Unterstützt                                                                             |
|                     | Auto-Negotiation        | Unterstützt                                                                             |
|                     | Auto-Crossover          | Unterstützt                                                                             |
|                     | Adresseinstellung       | Über die Projekt-Konfiguration                                                          |
|                     | Statusanzeige           | POWERLINK Controlled Node: <b>APL</b> , <b>BS</b> , <b>BE</b> LEDs, zweifarbig rot/grün |
|                     | Anschlussbuchse         | 2 x RJ45                                                                                |
|                     | Anschlussstecker        | RJ45                                                                                    |
|                     | Galvanische Trennung    | Ja                                                                                      |

Tabelle 32: Technische Daten EU5C-SWD-POWERLINK Gateway

# 13.2 POWERLINK Controlled Node

| Parameter                                   | Beschreibung                       |
|---------------------------------------------|------------------------------------|
| Maximale Anzahl zyklischer<br>Eingangsdaten | 1490 Bytes                         |
| Maximale Anzahl zyklischer<br>Ausgangsdaten | 1490 Bytes                         |
| Azyklische Kommunikation                    | SDO Upload/Download                |
| Funktionen                                  | SDO über ASND und UDP              |
| Baudrate                                    | 100 MBit/s, halbduplex             |
| Daten-Transport-Layer                       | Ethernet II, IEEE 802.3            |
| Ethernet-POWERLINK-<br>Version              | V 2                                |
| Einschränkung                               | Keine Slave-zu-Slave Kommunikation |
| Bezug auf Firmware/Stack<br>Version         | V2.1.x.x                           |

Tabelle 33: Technische Daten POWERLINK Controlled Node (Slave) Protokoll

# Abbildungsverzeichnis

| Abbildung 1:  | Datenfluss EU5C-SWD-POWERLINK Gateway                                             | 21 |
|---------------|-----------------------------------------------------------------------------------|----|
| Abbildung 2:  | Anschlussbelegungen der Ethernet-Schnittstelle (RJ45)                             | 31 |
| Abbildung 3:  | Montageprinzip des Gateways                                                       | 35 |
| Abbildung 4:  | Spannungsversorgung Gateway                                                       | 39 |
| Abbildung 5:  | SmartWire-DT an Gateway anschließen                                               | 40 |
| Abbildung 6:  | POWERLINK an Gateway anschließen                                                  | 41 |
| Abbildung 7:  | SmartWire-DT-Installations-Assistent                                              | 45 |
| Abbildung 8:  | Startfenster SWD-Assist                                                           | 47 |
| Abbildung 9:  | Kommunikationsansicht in SWD-Assist                                               | 48 |
| Abbildung 10: | Anzeige der Sollkonfiguration in SWD-Assist                                       | 48 |
| Abbildung 11: | Projektierte Konfiguration in der Projektansicht: Geräteparameter einstellen      | 49 |
| Abbildung 12: | Projektierte Konfiguration in der Projektansicht: Node ID des Gateways einstellen | 50 |
| Abbildung 13: | Projektierte Konfiguration in der Projektansicht                                  | 52 |
| Abbildung 14: | POWERLINK-Projekt in Automation Studio                                            | 53 |
| Abbildung 15: | Select Controller Module Dialog in Automation Studio                              | 53 |
| Abbildung 16: | Module Parameter Dialog in Automation Studio                                      | 54 |
| Abbildung 17: | Gateway im POWERLINK-Projekt                                                      | 54 |
| Abbildung 18: | Open I/O Mapping                                                                  | 55 |
| Abbildung 19: | I/O Mapping der SWD-Teilnehmer                                                    | 55 |
| Abbildung 20: | Firmware Update per HTTP (Ansicht im Internet Explorer)                           | 66 |
| Abbildung 21: | Reset per HTTP (Ansicht im Internet Explorer)                                     | 68 |
| Abbildung 22: | Ethernet Device Configuration Tool                                                | 72 |
| Abbildung 23: | Gefundenes Gateway im Ethernet Device Configuration Tool                          | 72 |
| Abbildung 24: | Firmware-Recovery per HTTP (Ansicht im Internet Explorer)                         | 73 |
| Abbildung 25: | Reset nach Firmware-Download (Ansicht im Internet Explorer)                       | 74 |
| Abbildung 26: | Reset erfolgreich (Ansicht im Internet Explorer)                                  | 75 |

## Tabellenverzeichnis

| Tabelle 1:  | Änderungsübersicht                                                         | 5  |
|-------------|----------------------------------------------------------------------------|----|
| Tabelle 2:  | Bezug auf Hardware und Firmware                                            | 7  |
| Tabelle 3:  | Bezug auf Softwaretools                                                    | 7  |
| Tabelle 4:  | Bezug auf Treiber                                                          | 7  |
| Tabelle 5:  | Verzeichnis Produkt-DVD                                                    | 9  |
| Tabelle 6:  | Dokumentationsübersicht                                                    | 12 |
| Tabelle 7:  | Signalwörter bei Warnung vor Personenschaden                               | 20 |
| Tabelle 8:  | Piktogramme bei Warnung vor Personenschaden                                | 20 |
| Tabelle 9:  | Signalwörter bei Warnung vor Sachschaden                                   | 20 |
| Tabelle 10: | Piktogramme bei Warnung vor Sachschaden                                    | 20 |
| Tabelle 11: | Frontansicht EU5C-SWD-POWERLINK Gateway                                    | 27 |
| Tabelle 12: | LEDs EU5C-SWD-POWERLINK Gateway                                            | 28 |
| Tabelle 13: | Beschreibung der LEDs (1)                                                  | 29 |
| Tabelle 14: | Beschreibung der LEDs (2)                                                  | 30 |
| Tabelle 15: | Anschlussbelegung der Ethernet-Schnittstelle (RJ45) an Kanal 0 und Kanal 1 | 31 |
| Tabelle 16: | Typenschild EU5C-SWD-POWERLINK                                             | 32 |
| Tabelle 17: | Schnelleinstieg                                                            | 33 |
| Tabelle 18: | Elemente Read Request SDO Write                                            | 56 |
| Tabelle 19: | Beispiel Read Request SDO Write                                            | 56 |
| Tabelle 20: | Elemente Write Request SDO Write                                           | 57 |
| Tabelle 21: | Beispiel Write Request SDO Write                                           | 57 |
| Tabelle 22: | Elemente SDO Read                                                          | 58 |
| Tabelle 23: | Beispiel SDO Read                                                          | 58 |
| Tabelle 24: | Aufbau Error Entry                                                         | 60 |
| Tabelle 25: | Beispiele von Diagnose-Codes von SWD-Slaves                                | 61 |
| Tabelle 26: | Error Entry bei eingehendem Fehler eines SWD-Teilnehmers                   | 61 |
| Tabelle 27: | Error Entry bei abgehendem Fehler eines SWD-Teilnehmers                    | 62 |
| Tabelle 28: | Fehlerflags bei vom Gateway generierten Busfehler-Meldungen                | 62 |
| Tabelle 29: | Error Entry bei eingehendem Busfehler                                      | 63 |
| Tabelle 30: | Error Entry bei abgehendem Busfehler                                       | 63 |
| Tabelle 31: | Bedienelemente Firmware-Update                                             | 67 |
| Tabelle 32: | Technische Daten EU5C-SWD-POWERLINK Gateway                                | 76 |
| Tabelle 33: | Technische Daten POWERLINK Controlled Node (Slave) Protokoll               | 79 |

## Kontakte

#### HAUPTSITZ

#### Deutschland

Hilscher Gesellschaft für Systemautomation mbH Rheinstrasse 15 65795 Hattersheim Telefon: +49 (0) 6190 9907-0 Fax: +49 (0) 6190 9907-50 E-Mail: info@hilscher.com

### Support

Telefon: +49 (0) 6190 9907-99 E-Mail: <u>de.support@hilscher.com</u>

#### NIEDERLASSUNGEN

#### China

Hilscher Systemautomation (Shanghai) Co. Ltd. 200010 Shanghai Telefon: +86 (0) 21-6355-5161 E-Mail: <u>info@hilscher.cn</u>

#### Support

Telefon: +86 (0) 21-6355-5161 E-Mail: <u>cn.support@hilscher.com</u>

#### Frankreich

Hilscher France S.a.r.l. 69500 Bron Telefon: +33 (0) 4 72 37 98 40 E-Mail: info@hilscher.fr

#### Support

Telefon: +33 (0) 4 72 37 98 40 E-Mail: <u>fr.support@hilscher.com</u>

#### Indien

Hilscher India Pvt. Ltd. Pune, Delhi, Mumbai Telefon: +91 8888 750 777 E-Mail: <u>info@hilscher.in</u>

#### Italien

Hilscher Italia S.r.l. 20090 Vimodrone (MI) Telefon: +39 02 25007068 E-Mail: info@hilscher.it

#### Support

Telefon: +39 02 25007068 E-Mail: <u>it.support@hilscher.com</u>

#### Japan

Hilscher Japan KK Tokyo, 160-0022 Telefon: +81 (0) 3-5362-0521 E-Mail: info@hilscher.jp

## Support

Telefon: +81 (0) 3-5362-0521 E-Mail: jp.support@hilscher.com

#### Korea

Hilscher Korea Inc. Seongnam, Gyeonggi, 463-400 Telefon: +82 (0) 31-789-3715 E-Mail: <u>info@hilscher.kr</u>

#### Schweiz

Hilscher Swiss GmbH 4500 Solothurn Telefon: +41 (0) 32 623 6633 E-Mail: <u>info@hilscher.ch</u>

#### Support

Telefon: +49 (0) 6190 9907-99 E-Mail: <u>ch.support@hilscher.com</u>

### USA

Hilscher North America, Inc. Lisle, IL 60532 Telefon: +1 630-505-5301 E-Mail: info@hilscher.us

Support Telefon: +1 630-505-5301 E-Mail: <u>us.support@hilscher.com</u>